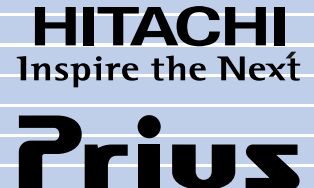

Hモデル

# ApplicationGuide

マニュアルはよく読み、保管してください。
 ■製品を使用する前に、安全上の説明をよく読み、十分理解してください。
 ■このマニュアルは、いつでも参照できるよう、手近な所に保管してください。

#### 重要なお知らせ

- ・本書の内容の一部または全部を、無断で転載あるいは引用することを禁止します。
- ・本書の内容については将来予告なしに変更することがあります。
- ・本書の記述内容について万一ご不審な点や誤りなど、お気づきのことがありましたら、お買い
   求め先へご一報くださいますようお願いいたします。
- ・本製品を運用した結果については前項にかかわらず責任を負いかねますので、あらかじめご了 承ください。

#### お断り

- ・URL、お問い合わせ先、画面などはマニュアル制作時点のものです。
- ・機種によって、インストールおよび添付されているアプリケーションが異なります。
- ・本書では紹介していないアプリケーションもあります。これらのアプリケーションの使い方は、
   各アプリケーションのヘルプおよびマニュアルをご参照ください。

### マニュアルの表記について

マニュアルの中で使用している、マークの意味を説明します。

| 重要                         | 重要事項や使用上の制限事項を示します。                                             |
|----------------------------|-----------------------------------------------------------------|
| 2<br>2<br>2                | パソコンを活用するためのヒントやアドバイスです。                                        |
| 参照                         | 参照先を示します。                                                       |
| CD/DVD<br>ドライブ             | DVD-ROM&CD-R/RW ドライブ、DVD マルチドライブ、<br>DVD スーパーマルチドライブをまとめて表記します。 |
| Office<br>Personal<br>2003 | Microsoft® Office Personal Edition 2003を表記します。                  |
| Word 2003                  | Microsoft® Office Word 2003を表記します。                              |
| Excel 2003                 | Microsoft® Office Excel 2003を表記します。                             |
| Outlook 2003               | Microsoft® Office Outlook® 2003を表記します。                          |
| Home Style+                | Microsoft® Office Home Style+を表記します。                            |

# 本書の内容について

## Prius で楽しもう!

電子マニュアル『Prius で楽しもう!』では、アプリケーションの使い方について本書よりさら に詳しく説明しています。次ページでその概要を紹介していますので、お読みください。

### アプリケーション一覧

アプリケーションの概要、アイコン、お問い合わせ先などを紹介しています。

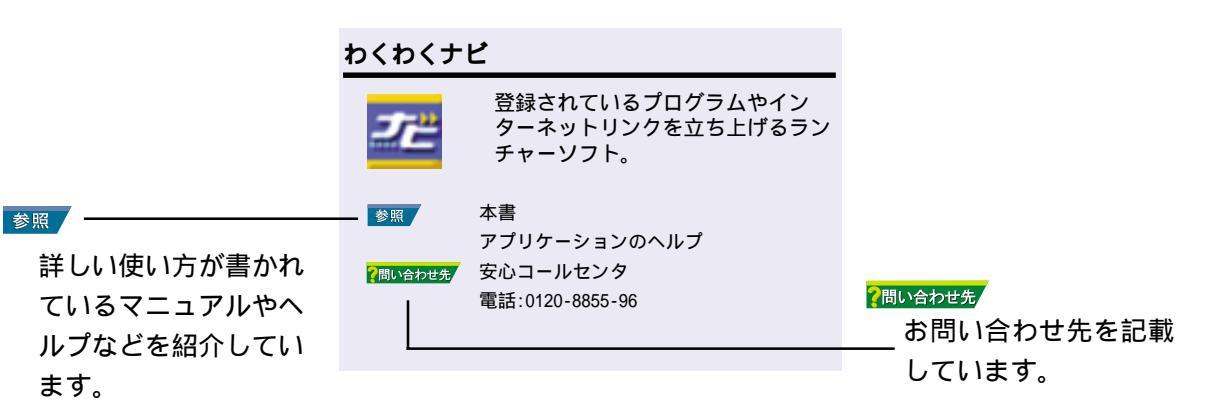

# アプリケーション利用ガイド

目的に合わせてお読みください。全体の操作の流れや使用するアプリケーションなどを紹介しています。

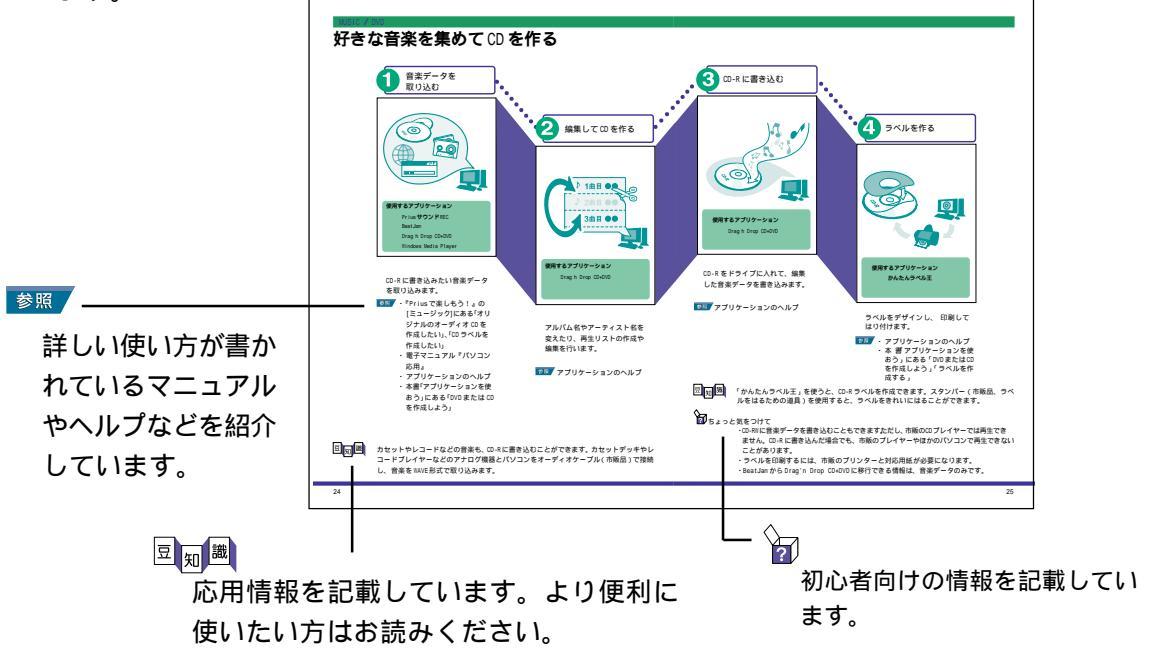

### アプリケーションを使おう

パソコンの利用方法ごとのアプリケーションの操作方法などを紹介しています。

# Prius で楽しもう!

電子マニュアル『Prius で楽しもう!』では、アプリケーションの使い方について本書よりさら に詳しく説明しています。電子マニュアル『Prius で楽しもう!』は、パソコンにインストール されていますので、アプリケーションを使う際の参考にしてください。

# 「Prius で楽しもう!」はこんな画面です

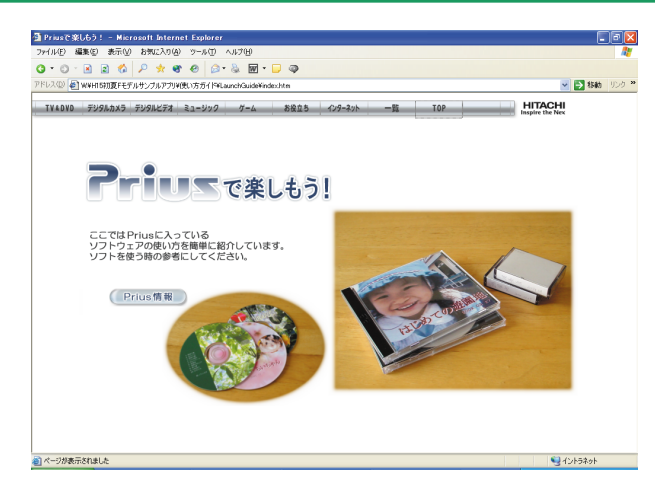

デスクトップ画面にあるこの アイコンをダブルクリックす ると、「Prius で楽しもう!」 が表示されます。

詳しくはP.4へ

します。

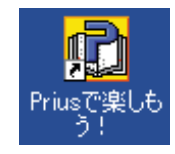

画面上側にある[TV&DVD]や[デジタルカ メラ]などのボタンをクリックすると、 新しい画面が表示されます。 たとえば、テレビに関する情報が知り たいときは、[TV&DVD]ボタンをクリック

● 一要●機種により表示される内容が異なります。

#### TV&DVD

テレビや DVD に関する情報が載っています

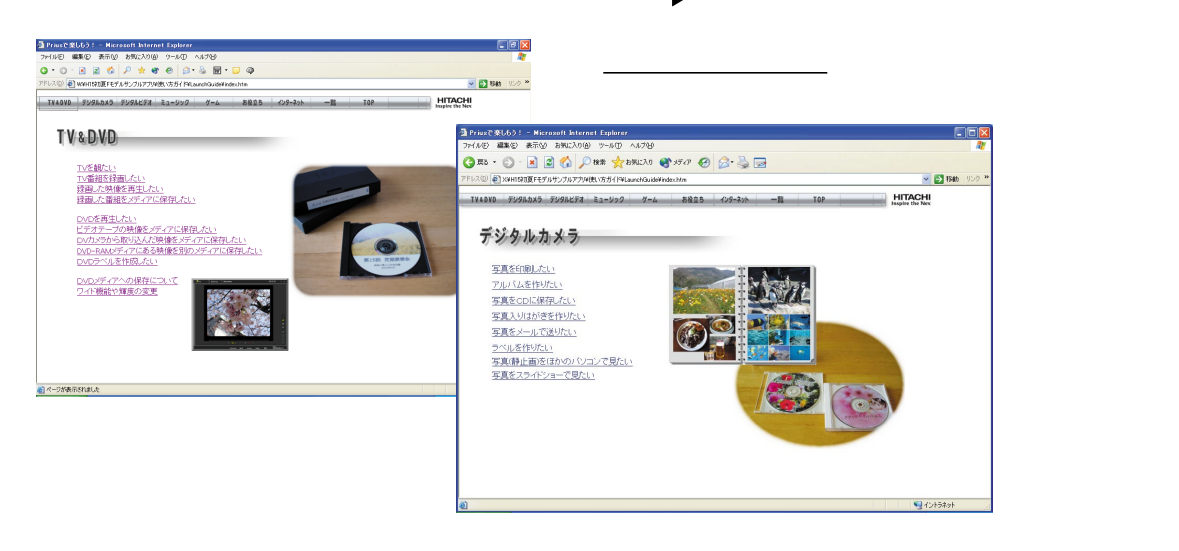

### デジタルビデオ

デジタルビデオに関する情報が載っています

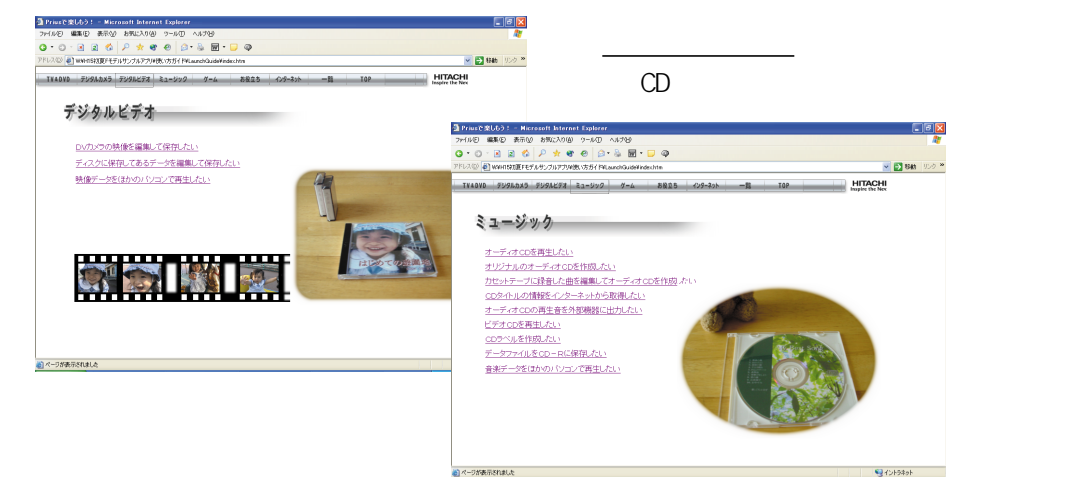

#### ゲーム

ゲームに関する情報が載っています

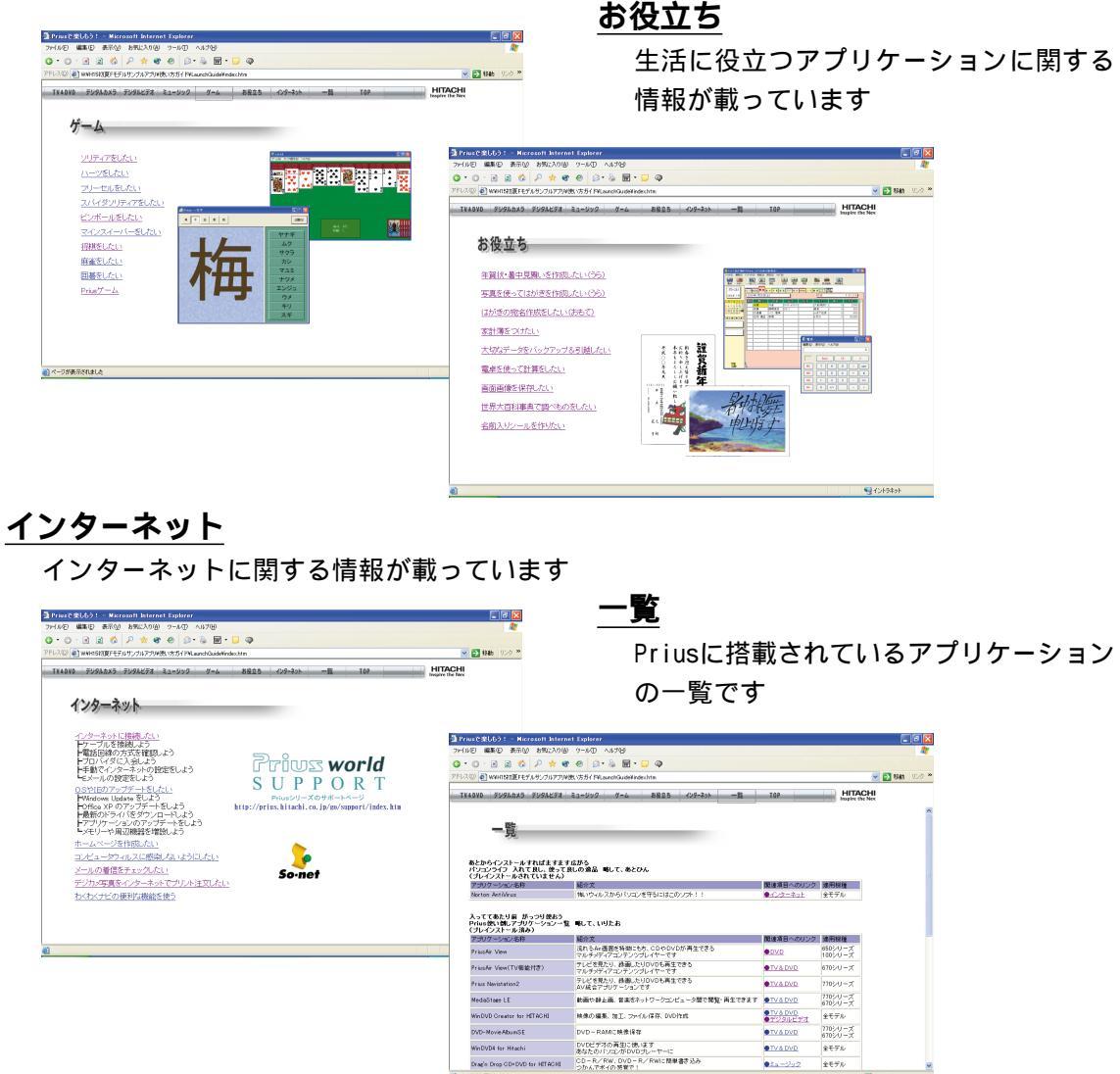

10 ページが表示されました

1 2a-1207 全モデル

S-1215491

テレビやDVDに関する情報が載っています

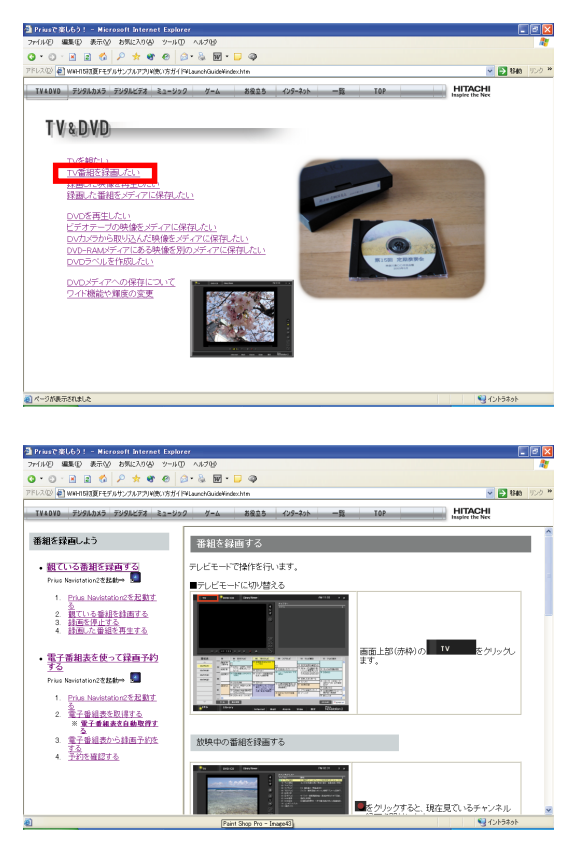

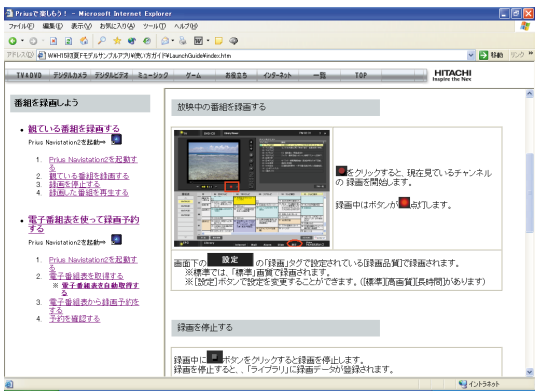

目次をクリックすると、新しい画面が表示さ れます。 ここでは「TV 番組を録画したい」をクリックし てみます。

「TV 番組を録画したい」をクリックしたところ です。 画面右側には、操作手順などの情報が表示さ れます。 画面左側には、さらに細かい目次が表示され ます。

画面左側にある目次をクリックしたところで す。

画面右側には、新しい内容が表示されていま す。

ここで紹介した画面や内容は、「Priusで楽しもう!」のほんの一例です。 他にも役に立つ情報がたくさん入っていますので、ぜひご利用ください。

# もくじ

|    | 本書の内容について                                      | . 1 |
|----|------------------------------------------------|-----|
|    | Priusで楽しもう!                                    | . 1 |
|    | アプリケーション一覧                                     | . 1 |
|    | アプリケーション利用ガイド                                  | . 1 |
|    | アプリケーションを使おう                                   | . 1 |
|    | Priusで楽しもう!                                    | . 2 |
|    | 「Priusで楽しもう!」はこんな画面です                          | . 2 |
|    | もくじ                                            | . 5 |
| アプ | リケーション一覧                                       | . 9 |
|    | CD五生·音楽编集                                      | 10  |
|    | 00円工 目来編集 ···································· | 10  |
|    | W6编集/CD・DVD作成                                  | 12  |
|    | 画像编集                                           | 13  |
|    | ロ 添加 ホー・・・・・・・・・・・・・・・・・・・・・・・・・・・・・・・・・・・・    | 13  |
|    | 牛活 / 学習                                        | 15  |
|    | ー・コーショー<br>Prius簡単ツール                          | 17  |
|    | アプリケーション一覧表                                    | 19  |
|    | アプリケーションごとの使用可能なメディア一覧                         | 21  |
| アプ | リケーション利用ガイド                                    | 23  |
|    | MUSICZDVD                                      | 24  |
|    | 好きな音楽を集めてCDを作る                                 | 24  |
|    | 音楽(加を車生する)                                     | 26  |
|    | ロ(X) シビリエク の<br>DVDビデオを再生する                    | 27  |
|    | MOVIE                                          | 28  |
|    | 甲い出の映像を編集してDVDビデオにする                           | 28  |
|    |                                                | 20  |
|    |                                                | 30  |
|    | う具で加上する                                        | 30  |
|    | 千貝仏 P省中元舛 M なこのはが C で F る                      | 24  |
|    | INIENNEI                                       | 24  |
|    | ビが中から同報で来める                                    | 36  |
|    |                                                | 50  |
| アプ | リケーションを使おう                                     | 39  |
|    | アプリケーションを立ち上げる                                 | 40  |
|    | [スタート]ボタンからメニューを選んで立ち上げる                       | 40  |
|    | デスクトップ画面のショートカットから立ち上げる                        | 41  |
|    | アプリケーションを終了する                                  | 42  |
|    | 「わくわくナビ」を使おう                                   | 43  |
|    | 「わくわくナビ」を立ち上げる                                 | 44  |
|    | ホームページやアプリケーションを立ち上げる                          | 45  |
|    | 自分用に「わくわくナビ」を変える                               | 47  |
|    | コーザーを编集する                                      | 47  |
|    |                                                |     |

| メニューを編集する                         | 50    |
|-----------------------------------|-------|
| アイテムを編集する                         | 54    |
| 画面のイメージを変える                       | 58    |
| アイテムの一覧を見る                        | 59    |
| 画面の文字の大きさを切り替える                   | 60    |
| Priusツールから切り替える.......            | 60    |
| 解像度を設定する                          | 60    |
| 「安心楽々引越しパック」でデータを移動する             | 62    |
| データ移動用のCDを作成する                    | 63    |
| 移動元のデータをトラックCDに書き込む               | 64    |
| 移動先のパソコンにデータを書き込む                 | 66    |
| パソコンのデータをDVDやCDにバックアップする          | 69    |
| バックアップ用ディスクの作成                    | 69    |
| ドライブにバックアップ用ディスクを挿入してデータをバックアップする | 72    |
| バックアップ用ディスクのデータの確認・参照             | 73    |
| DVDまたはCDを作成しよう                    | 74    |
| パソコンのデータをDVD、CDに保存する              | 74    |
| DVDやCDをバックアップする                   | 75    |
| 音楽CDを作成する                         | 77    |
| ラベルを作成する                          | 80    |
| 音楽を聴こう                            | 82    |
| 音楽CDを聴く                           | 82    |
| CDDBを利用して音楽CDの曲情報を取得する            | 83    |
| 音楽CDの曲をパソコンにWindows Media形式で録音する  | 85    |
| 音楽CDの曲をパソコンにOpenMG形式で録音する         | 87    |
| パソコンに保存されている音楽データを再生する            | 88    |
| パソコンの音楽データをMDレコーダーを使用してMDに録音する    | 89    |
| パソコンの音楽データをNetMD機器を使用してMDに録音する    | 90    |
| DVDビデオを見よう                        | 91    |
| 映像や音声を再生する                        | 91    |
| 「WinDVD」を使おう                      | 93    |
| デジカメ写真を編集しよう                      | 99    |
| デジカメNinja2003で写真データを使えるようにする      | 99    |
| 美しく鮮やかな写真に自動補正する                  | . 102 |
| 写真の一部を切り取る                        | . 103 |
| 写真をはり込む                           | . 104 |
| デジタルビデオカメラで撮影した映像を編集しよう           | . 106 |
| WinDVD Creator2を立ち上げよう            | . 106 |
| DVカメラの映像を取り込もう                    | . 107 |
| 映像ファイルを取り込もう                      | . 109 |
| 映像を分割しよう                          | . 109 |
| 映像を削除しよう                          | . 110 |
| 映像を保存(出力)しよう                      | . 110 |
| 時間軸の縮尺を拡大/縮小しよう                   | . 111 |
| DVカメラに映像を出力しよう                    | . 112 |
| プロジェクトを保存しよう                      | . 113 |

|    | ウイルスチェックをしよう        | 114 |
|----|---------------------|-----|
|    | ウイルス駆除ソフトをインストールする  | 114 |
|    | ウイルスチェックを行う         | 115 |
|    | ウイルスチェックをこまめにする     | 117 |
|    | Auto-Protectを有効にしよう | 118 |
| 付録 |                     | 119 |
|    | 添付アプリケーションについて      | 120 |
|    | 市販されているアプリケーションとの違い | 120 |
|    | 標準のユーザーデータ保存場所      | 121 |
|    | お問い合わせ情報            | 123 |
|    |                     |     |

# アプリケーシ<mark>ョン一覧</mark>

| CD 再生・音楽編集.     |         |
|-----------------|---------|
| DVD 再生 / TV 視聴・ | 録画 10   |
| 映像編集/CD・DVD     | 作成 12   |
| 画像編集            |         |
| インターネット / メ     | -JV 13  |
| 生活 / 学習         |         |
| Prius 簡単ツール     |         |
| アプリケーションー       | ·覧表 19  |
| アプリケーションご       | との使用可能な |
| メディア一覧          |         |

# アプリケーション一覧

お問い合わせ先について、詳しくは本書の付録「お問い合わせ情報」、または『困った時のQ&A』2章の「お問い合わせ情報」をご参照ください。

アプリケーションのヘルプは、アプリケーションを立ち上げ、画面でご参照ください。

アプリケーションの電子マニュアルがある場合、各アプリケーションのスタートメニューにあります。 [スタート]ボタンからご参照ください。

Prius を活用していただくために、電子マニュアル『Prius で楽しもう!』では、使用目的別に操作 方法を紹介しています。こちらもご参照ください。

### CD 再生・音楽編集

#### BeatJam for HITACHI

E

| J | 音楽 CD 再生や音楽 CD からの音楽ファ<br>イル取込、音楽配信に対応した<br>ミュージックジュークボックスソフ<br>ト 対応フォーマットは |
|---|-----------------------------------------------------------------------------|
|   | WAV、OMG、WMA(DRM 無)、MP3(再生の<br>み)など。MD などの NetMD 対応デバイ<br>スへの高速書き込みが可能。      |

- 参照 アプリケーションの電子マニュアル アプリケーションのヘルプ
- (株)ジャストシステム ユーザー登録に関するお問い合わせ 電話:03-5412-2624 06-6886-2624 製品の使い方に関するお問い合わせ 電話:03-5412-3980 06-6886-7160

#### Prius サウンド REC

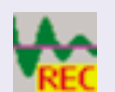

パソコンに音楽・音声を録音し、 曲の切れ目で分割することができ るソフト。

電子マニュアル『パソコン応用』 アプリケーションのヘルプ

アボン (100 - 100 - 10

# DVD 再生/ TV 視聴・録画

#### Prius Navistation2

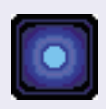

TV 視聴および TV 録画(EPG)、予約 録画などが可能。録画ファイル、 DVD、CD、音楽ファイルの再生が可 能。スライドショーが可能な TV 視 聴・AV 系統合ソフト。

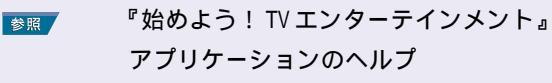

<mark>?問い合わせ先</mark> 安心コールセンタ 電話:0120-8855-96

#### MediaStage LE

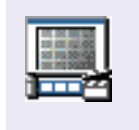

動画・静止画・音声・音楽ファイ ルを整理して表示するマルチメ ディアコンテンツ管理ソフト。相 互ネットワークで繋がれたパソコ ン間で、マルチメディアコンテン ツデータを共用・再生できるネッ トワーク対応マルチコンテンツ ビューワー。

| 参照      | 『始めよう! TV エンターテインメント』 |  |
|---------|-----------------------|--|
|         | アプリケーションの電子マニュアル      |  |
| ?問い合わせ先 | 松下電器産業(株)             |  |
|         | 電話:0120-878-365       |  |

#### WinDVD4 for HITACHI

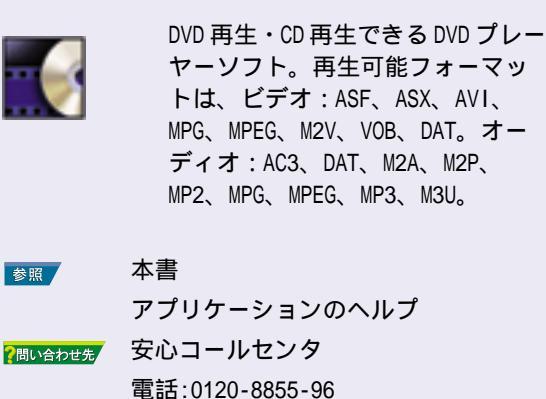

#### reserMail

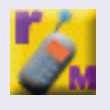

携帯電話(iモード公式サイト「iテ レビ」、J-SKY 公式サイト「J テレ ビ」)またはホームページ「テレビ番 組ガイド iTV」のテレビ番組表をク リックするだけのカンタン操作で、 外出先でも自宅のパソコンへ予約 録画できる遠隔予約録画サービス ソフト。

参照

『始めよう! TV エンターテインメント』 安心コールセンタ ?問い合わせ先

電話:0120-8855-96

#### PriusAir View

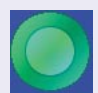

DVD・CD・音楽ファイルの再生や、 スライドショーが可能な AV 系統合 ソフト。ライブラリーに登録した 画像を流す Air モードやインター ネットリンク、目覚まし・お知ら せ機能が行える。TV 機能付きでは、 TV 視聴および TV 録画(EPG)、予約 録画なども可能。

『始めよう! TV エンターテインメント』 参照 アプリケーションのヘルプ

| ?問い合わせ先 | 安心コールセンタ        |
|---------|-----------------|
|         | 電話:0120-8855-96 |

### 映像編集 / CD · DVD 作成

#### WinDVD Creator2 for HITACHI WinDVD Creator2 Platinum for HITACHI

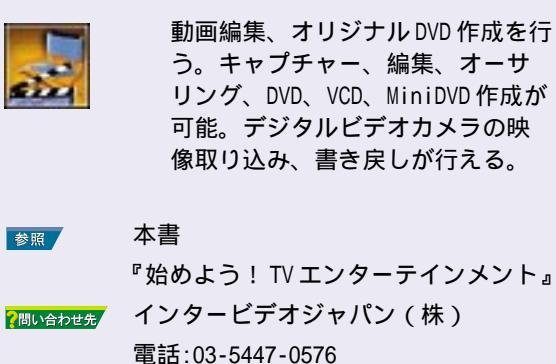

#### DVD-MovieAlbumSE

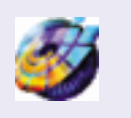

市販のDVD-RAM レコーダで録画した データ(DVD ビデオレコーディング フォーマット)をパソコンに取り込 んだり、MPEG2 ファイルで書き出す ことができる。リアルタイム処理 が可能な DVD-RAM の特性を活かした 編集を行うことができる。

『始めよう! TV エンターテインメント』 参照 添付マニュアル アプリケーションの電子マニュアル DVD-RAM メディアや DV カメラの接 ?問い合わせ先 続について 安心コールセンタ 電話:0120-8855-96 ソフトウェア操作や機能について 松下電器産業(株)

電話:0120-878-365

#### Drag'n Drop CD+DVD for HITACHI

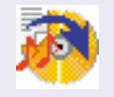

「ワンクリックオペレーション」 「簡単操作」のCD/DVD ライティング ソフト。音楽 CD や CD、DVD などの バックアップディスクの作成、 データ CD やデータ DVD の作成、音 楽 CD の作成などが可能。ミュー ジック CD 作成では WMA 形式のエン コードとデコードが可能。

本書 参照

?問い合わせ先

アプリケーションのヘルプ イージーシステムズジャパン(株) URL:http://www.ddcd.jp/dd3/ hitachi/cd/tosupport.html

#### PrimeTime

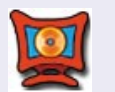

参照

Media Center 用の DVD 作成ソフト。 テレビ録画した映像の編集を行う。 リモコン操作による DVD 作成可能。

『始めよう! TV エンターテインメント』 アプリケーションのヘルプ ソニック・ソルーションズ・ジャパン(株) ?問い合わせ先 電話:03-5232-5065

E-mail:dvdsupport@sonicjapan.co.jp

#### MyDVD

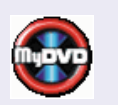

DVD 作成ソフト。Media Center で録 画した dvr-ms 形式や MPEG2 ファイ ル、デジタルビデオカメラの映像 取り込み、書き戻しが可能。メ ニューの変更や動画メニューの作 成も可能。

参照

?問い合わせ先

『始めよう! TV エンターテインメント』 アプリケーションのヘルプ ソニック・ソルーションズ・ジャパン(株) 電話:03-5232-5065 E-mail:dvdsupport@sonicjapan.co.jp

### 画像編集

#### デジカメNinja2003 for HITACHI

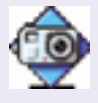

デジカメ写真の取り込みから管理、 編集、補正を行えるソフト。撮影 シーンにあわせて印刷パラメータ を選ぶだけでプリンタを最適にコ ントロールし、複雑な操作なしで 最適なプリントが可能。アルバム やスライドショーの作成もできる。

- 本書 参照 アプリケーションのヘルプ 7問い合わせ先 (株)アイフォー
  - 電話:03-3369-9581

# インターネット / メール

## Microsoft<sup>®</sup> Office Outlook<sup>®</sup> 2003

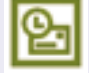

メールを送信・受信したり、スケ ジュールを管理するソフト。

- 添付マニュアル 参照 電子マニュアル『始めよう!インター ネット』 アプリケーションのヘルプ
- マイクロソフト アジアリミテッド ?問い合わせ先 電話: 03-5354-4500 06-6347-4400

Microsoft<sup>®</sup> Internet Explorer6.0 SP1

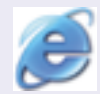

インターネットを見るときに使用 する。

- 電子マニュアル『始めよう!インター 参照 ネット』 アプリケーションのヘルプ 安心コールセンタ
- ?問い合わせ先 電話:0120-8855-96

#### Microsoft<sup>®</sup> Outlook Express

| メールを送信・受信するソフト。   |
|-------------------|
| 電子マニュアル『始めよう!インター |
| ネット』              |
| アプリケーションのヘルプ      |
| 安心コールセンタ          |
| 電話:0120-8855-96   |
|                   |

#### ホームページNinja2003 for HITACHI

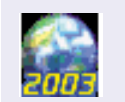

ウィザードに従うだけでホーム ページを簡単に作成できる全自動 ホームページソフト。特別な知識 や操作は必要なく、ページのデザ インやリンク設定、日記やアルバ ムなどの更新が全自動で可能。

参照

アプリケーションのヘルプ

# ?問い合わせ先 (株)アイフォー

電話:03-3369-9581

#### オンラインサインアップソフト

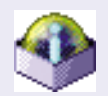

参照

?問い合わせ先

インターネットプロバイダーへの サインアップソフト。 (DION、AOL、BIGLOBE、@nifty、 isao.net、OCN、ODN、So-net ) 電子マニュアル『始めよう!インター ネット』 プロバイダー各社 DION サービス内容に関するお問い合わせ 電話:0077-7192 接続・設定に関するお問い合わせ 電話:0077-7084 メールでのお問い合わせ メールフォーム: http://cs119.kddi.com/dion AOL 電話:0120-275-265 BIGLOBE 電話:0120-86-0962 メールフォーム: http://support.biglobe.ne.jp/ ask.html @nifty 電話:0120-816-042 URL:http://www.nifty.com/support/ madoguch i / isao.net 電話:0570-057-050 (ナビダイヤル) OCN 電話:0120-047-747 E-mail:info@ocn.ad.jp ODN ダイヤルアップに関するお問い合わせ 電話:0088-86(0DNサ-ビス案内) 0088-85(0DN 接続サポート) E-mail:odn-support@odn.ad.jp(サ-ビス案内) tech-support@odn.ad.jp(接続サポ-ト) ADSL に関するお問い合わせ 電話:0088-222-375(サ - ビス案内) 0088-228-325(接続サポート) E-mail:info-adsl@odn.ad.jp So-net 電話:0570-00-1414 E-mail:info@so-net.ne.jp

#### オンラインラポ工房

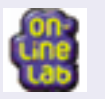

- インターネットを通してデジカメ 写真のプリント注文をしたり、多 彩なテンプレートやデザインを使 用してポストカードやカレンダー などの手作りプリントを注文した り、手持ちのデジタル画像をイン ターネットフォトサイトに保管、 公開することが可能なソフト。
- ▶ アプリケーションのヘルプ

?問い合わせ先

コニカミノルタフォトソリューションズ (株)

電話:0120-201-990

# 生活 / 学習

#### Microsoft® Office Word 2003

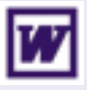

?問い合わせ先

文章作成を行うワープロソフト。

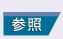

添付マニュアル アプリケーションのヘルプ マイクロソフト アジアリミテッド

電話: 03-5354-4500 06-6347-4400

#### Microsoft<sup>®</sup> Office Excel 2003

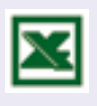

参昭

表作成・計算を行う表計算ソフト。

添付マニュアル アプリケーションのヘルプ

ア間い合わせた マイクロソフト アジアリミテッド 電話:03-5354-4500 06-6347-4400

#### 筆ぐるめ Ver.11 for HITACHI

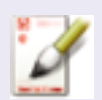

年賀状や暑中見舞いなど、はがき や封筒などを作成するソフト。独 自ナビ機能によりはがき作成方法 が簡単に閲覧できる。デジカメ写 真や素材集の画像を水彩や油彩な どの手書き絵画風に変換も可能。

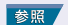

アプリケーションの電子マニュアル アプリケーションのヘルプ 富士ソフト ABC ( 株 )

ア間い合わせ先 富士ソフト ABC(株) 電話:03-5600-2551

E-mail:users@fsi.co.jp

#### かんたんラベル王 for HITACHI

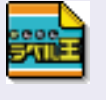

CD や DVD のラベルだけでなく、 ネームシール、名前スタンプ、写 真シール、アイロンプリント、ビ ンラベル、宅配便送り状、カード、 名刺、MD、メモリーカード、ビデ オ、カセット /DAT、FD・MO ラベル など、多彩なラベルが作成可能。

#### 参照 本書

アプリケーションのヘルプ パロパクセチ (株)アイフォー 電話:03-3369-8381

#### らくらく家計簿ゆとりちゃん5

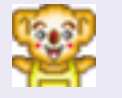

家計簿ソフト。アイコン付きのカ レンダーやイラストを自由にはり 付けられる絵日記機能のほか、貯 蓄・ローン試算や、総務庁統計局 調べの「家計調査年報」と自分の家 計簿をグラフで比較することが可 能。小計の試算や健康管理記録機 能もある。

参照 添付マニュアル アプリケーションのヘルプ (株)コーパス 電話:03-5275-0538 E-mail:support@corpus.co.jp

#### 安心楽々引越しパック

本書

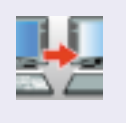

Out look Express やマイドキュメン トなどのデータをディスクを介して 移行するツール。同じパソコン上で 使用する場合にはバックアップとし ても使用可能。

#### 参照

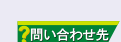

アプリケーションのヘルプ イージーシステムズジャパン(株) URL:http://www.ddcd.jp/dd3/ hitachi/cd/tosupport.html

#### ノークリックバックアップ Auto-Grabber

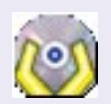

#### 指定したファイルやフォルダーを クリックすることなく、バック アップすることが可能。

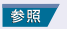

本書 アプリケーションのヘルプ

2問い合わせ先

イージーシステムズジャパン(株) URL:http://www.ddcd.jp/dd3/ hitachi/cd/tosupport.html

### タイピングドリーム アフロ犬

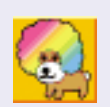

タイピング練習ソフト。タイピン グの基本を練習できる「ホームポジ ション」、単キーの練習ができる 「単キー」や「単語」、短文・中文の 練習ができる「短、中文」の計4ス テージがある。出題される問題文 にルビを付けることも可能。

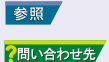

アプリケーションの電子マニュアル (株)ホロン 電話:03-5282-3277 E-mail:support@holonsoft.co.jp

#### AI 囲碁 for HITACHI、AI 将棋 for HITACHI、 AI 麻雀 for HITACHI

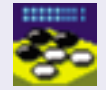

囲碁、将棋、麻雀ゲームができる ソフト。

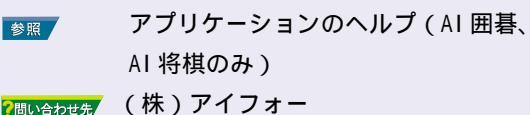

(株)アイフォー 電話:03-3369-9581

FlashMaker

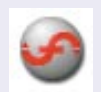

音声や画像を組み合わせて、Flash コンテンツ(Webアニメーション) を作成するソフト。

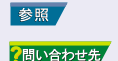

アプリケーションのヘルプ (株)アイフォー 電話:03-3369-9581

#### 時事通信社 家庭の医学 デジタル版

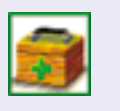

「家庭の医学」(本)のデジタルプロ グラム版。病気や薬について総合 的に調べることができる。また応 急手当や生活医学なども収録。

参照

アプリケーションのヘルプ

?問い合わせ先 (株)時事通信社 電話:03-3591-8690

#### Acrobat Reader

| 入            | PDF ファイルを閲覧するソフト。        |
|--------------|--------------------------|
| 参照<br>問い合わせ先 | アプリケーションのヘルプ<br>安心コールセンタ |
|              | 電話:0120-8855-96          |

#### 駅すぱあと

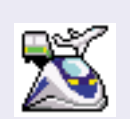

時刻表・経路検索ソフト。目的地 までのルート・運賃・所要時間を 簡単操作で素早く的確に完全表示。 また鉄道全線時刻表対応により、 JR·私鉄·地下鉄·路面電車全線 の詳細情報を完全に網羅。

アプリケーションの電子マニュアル アプリケーションのヘルプ <u>?問い合わせ先</u> (株)ヴァル研究所 電話:03-5373-3522 E-mail:support@val.co.jp

#### Super Mapple Digital Ver.4 for HITACHI

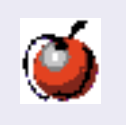

地図ソフト。地図を調べたり、各 種施設や郵便番号などを検索する。 地図上に自分の指定したい情報を 残すことができる。

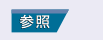

アプリケーションのヘルプ

7問い合わせ先 (株)昭文社 電話:03-3556-5972 E-mail:smdv4h@mapple.co.jp

#### Prius 四字熟語、Prius 一文字、Prius 筆算

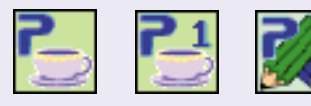

四字熟語クイズ、一文字漢字クイ ズ、筆算クイズを行うゲーム感覚 の学習ソフト。

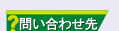

安心コールセンタ 電話:0120-8855-96

### Prius 簡単ツール

#### わくわくナビ

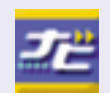

登録されているプログラムやイン ターネットリンクを立ち上げるラ ンチャーソフト。

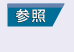

?問い合わせ先

本書 アプリケーションのヘルプ 安心コールセンタ 電話:0120-8855-96

#### Norton Internet Security 2004

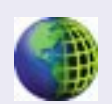

ウイルス駆逐・ファイアウォール ソフト。ウイルス検索・駆逐を 行ったり、外部からの不正なアク セスを防止する。

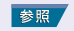

本書 アプリケーションの電子マニュアル

アプリケーションのヘルプ

?問い合わせ先

(株)シマンテック 電話:0570-054115

#### ネットワーク切替ユーティリティー

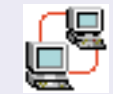

ネットワークの設定を状況に応じ て、一括して切り替えるソフト。

2問い合わせ先

安心コールセンタ 電話:0120-8855-96

#### CyberSupport for HITACHI

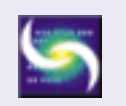

プレインストールされているソフ トのヘルプなどを文章入力するこ とで検索するヘルプ検索ソフト。

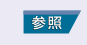

『パソコン入門』 アプリケーションのヘルプ

?問い合わせ先

# 電話:0120-8855-96

安心コールセンタ

#### プリンタードライバー

プリンターを動作させるためのソ フトウェア。(EPSON、Canon、 Prius Jet)

参照

プリンターに付属のマニュアル 2000合わせ先 プリンターメーカー各社

#### メール着信設定

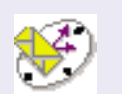

メールが受信されたかどうかを確 認するソフト。メールが受信され ると、メモやランプ点灯で受信を 知らせる。

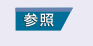

電子マニュアル『パソコン応用』 2個い合わせ先 安心コールセンタ 電話:0120-8855-96

#### Prius **デカ文字ツール**

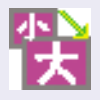

ディスプレイの解像度を簡単に切 り替えるソフト。

 ◆照本書
 ?■いるわせき
 安心コールセンタ 電話:0120-8855-96

#### Prius **で楽しもう!**

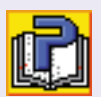

アプリケーションの使い方を紹介 するガイドソフト。TV&DVD、動画 編集、音楽などのジャンルごとで の使い方の流れを記載してある簡 易アプリケーションマニュアル。

| 44.070 | 木圭    |
|--------|-------|
| 参照 /   | ~ ~ 首 |

?問い合わせ先

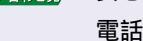

安心コールセンタ 電話:0120-8855-96

#### 自動ログオン設定プログラム

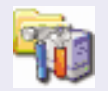

自動的に、メールの着信の有無を確認する。

?問い合わせ先

安心コールセンタ 電話:0120-8855-96

# アプリケーション一覧表

: インストール済み : 未インストール

未インストールのアプリケーションは、使う前にインストールが必要です。電子マニュアル『パ ソコン応用』4章の「アプリケーションのインストール」を参照してください。

| 名称                                              | 機能                      | 770H 770H 6 |   | 630H | 610H | 200H | 100H<br>(3) | 100H<br>(4) |
|-------------------------------------------------|-------------------------|-------------|---|------|------|------|-------------|-------------|
|                                                 |                         |             |   |      |      |      | <u> </u>    |             |
| BeatJam for HITACHI (OpenMG)                    | 音楽再生(音楽配信・NetMD対応)      |             |   |      |      | -    | -           | -           |
| Prius サウンド REC                                  | アナログ音声取り込み              |             |   |      |      |      |             |             |
| DVD 再生 / TV 視聴・録画                               |                         |             |   |      |      |      |             |             |
| Prius Navistation2                              | マルチコンテンツビューワー           | -           |   | -    | -    | -    | -           | -           |
|                                                 | (TV 再生・録画機能付き)          |             |   |      |      |      |             |             |
| MediaStage LE                                   | ネットワーク対応マルチコンテンツ        | -           |   |      | -    | -    | -           | -           |
|                                                 | ビューワー                   |             |   |      |      |      |             |             |
| WinDVD4 for HITACHI                             | DVD再生                   |             |   |      |      |      |             |             |
| PriusAir View(TV機能付き)                           | マルチコンテンツビューワー           | -           | - |      | -    | -    | -           | -           |
|                                                 | (TV 再生・録画機能付き)          |             |   |      |      |      |             |             |
| PriusAir View                                   | マルチコンテンツビューワー           | -           | - | -    |      | -    |             |             |
| reserMail                                       | 携帯電話を使った遠隔録画予約サービス      | -           |   |      | -    | -    | -           | -           |
| 映像編集 / CD・DVD 作成                                |                         |             |   |      |      |      |             |             |
| WinDVD Creator2 Platinum for                    | DVDビデオ・ビデオCD作成、DV編集、    | -           |   |      | -    | -    | -           | -           |
| HITACHI (AC3サポート)                               | AC3エンコード機能付き            |             |   |      |      |      |             |             |
| WinDVD Creator2 for HITACHI( 5)                 | DVDビデオ・ビデオCD作成( 6)、DV編集 | -           | - | -    |      |      |             |             |
| PrimeTime                                       | Media Center用DVDビデオ作成   |             | - | -    | -    | -    | -           | -           |
| MyDVD                                           | DVDビデオ作成、簡易DV編集         |             | - | -    | -    | -    | -           | -           |
| DVD-MovieAlbumSE                                | DVD-RAM編集               |             |   |      |      |      |             | -           |
| DVD-RAMドライバー                                    | DVD-RAMのフォーマット          |             |   |      |      |      |             | -           |
| Drag'n Drop CD+DVD for HITACHI                  | データ CD/DVD 作成、音楽 CD 作成、 |             |   |      |      |      |             | -           |
| (DVD/CD書き込み版)                                   | ディスクバックアップ              |             |   |      |      |      |             |             |
| Drag'n Drop CD+DVD for HITACHI                  | データ CD 作成、音楽 CD 作成、     | -           | - | -    | -    | -    | -           |             |
| (CD書き込み版)                                       | ディスクバックアップ              |             |   |      |      |      |             |             |
| 画像編集                                            |                         | -           |   |      |      |      |             |             |
| デジカメNinja2003 for HITACHI                       | デジタルカメラ画像編集             |             |   |      |      |      |             |             |
| インターネット / メール                                   |                         | -           |   |      |      |      |             |             |
| Microsoft® Office Outlook® 2003                 | メールソフト                  |             |   |      |      |      |             |             |
| Microsoft <sup>®</sup> Internet Explorer6.0 SP1 | インターネットブラウザー            |             |   |      |      |      |             |             |
| Microsoft® Outlook Express                      | メールソフト                  |             |   |      |      |      |             |             |
| ホームページNinja2003 for HITACHI                     | ホームページ・WEBページ作成         |             |   |      |      |      |             |             |
| オンラインサインアップソフト                                  | オンラインサインアップ             |             |   |      |      |      |             |             |
| (DION、AOL、BIGLOBE、@nifty、                       |                         |             |   |      |      |      |             |             |
| isao.net、OCN、ODN、So-net)                        |                         |             |   |      |      |      |             |             |
| オンラインラボ工房                                       | オンラインプリント注文             |             |   |      |      |      |             |             |
| 生活 / 学習                                         |                         | -           |   |      |      | -    |             | -           |
| Microsoft® Office Word 2003                     | 文書作成                    |             |   |      |      |      |             |             |
| Microsoft® Office Excel 2003                    | 表計算、グラフ作成               |             |   |      |      |      |             |             |
| 筆ぐるめ Ver.11 for HITACHI                         | はがき作成                   |             |   |      |      |      |             |             |
| かんたんラベル王 for HITACHI                            | ラベル作成                   |             |   |      |      |      |             |             |
| らくらく家計簿ゆとりちゃん5                                  | 家計簿                     |             |   |      |      |      |             |             |
| 安心楽々引越しパック                                      | データ移行&バックアップツール         |             |   |      |      |      |             |             |

| 名称                            | 機能                 | 770H<br>(1) | 770H<br>(2) | 630H | 610H | 200H | 100H<br>(3) | 100H<br>(4) |
|-------------------------------|--------------------|-------------|-------------|------|------|------|-------------|-------------|
| ノークリックバックアップ                  | データバックアップツール       |             |             |      |      |      |             |             |
| Auto-Grabber                  |                    |             |             |      |      |      |             |             |
| タイピングドリーム アフロ犬                | キーボード入力練習          | -           | -           |      |      |      |             |             |
| AI囲碁 for HITACHI              | 囲碁                 |             |             | -    | -    |      |             |             |
| AI将棋 for HITACHI              | 将棋                 |             |             | -    | -    |      |             |             |
| AI麻雀 for HITACHI              | 麻雀                 |             |             | -    | -    |      |             |             |
| 時事通信社家庭の医学                    | 医学事典               |             |             |      |      | -    | -           | -           |
| デジタル版                         |                    |             |             |      |      |      |             |             |
| FlashMaker                    | Flash素材作成ソフト       |             |             |      |      |      |             | -           |
| Acrobat Reader                | PDFファイル閲覧          |             |             |      |      |      |             |             |
| 駅すぱあと                         | 乗換案内               | -           | -           |      |      |      |             |             |
| Super Mapple Digital Ver.4    | 地図                 | -           | -           | -    | -    |      |             | -           |
| for HITACHI                   |                    |             |             |      |      |      |             |             |
| Prius四字熟語、Prius一文字、           | 四字熟語、漢字、算数筆算学習     |             |             |      |      |      |             |             |
| Prius筆算                       |                    |             |             |      |      |      |             |             |
| ネットワーク切替ユーティリティー              | ネットワークの切り替えツール     | -           | -           | -    | -    |      |             |             |
| Prius簡単ツール                    |                    |             |             |      |      |      |             |             |
| わくわくナビ                        | ソフトウェア、インターネットリンクの |             |             |      |      |      |             |             |
|                               | 簡単起動               |             |             |      |      |      |             |             |
| Norton Internet Security 2004 | ウイルス駆除、ファイアウォール機能  |             |             |      |      |      |             |             |
| CyberSupport for HITACHI      | プレインストールされているソフトの  |             |             |      |      |      |             |             |
|                               | 説明などを自然な言葉で検索できる   |             |             |      |      |      |             |             |
| プリンタードライバー                    | プリンタードライバー         |             |             |      |      |      |             |             |
| (EPSON、Canon、Lexmark)         |                    |             |             |      |      |      |             |             |
| メール着信設定                       | メール受信お知らせ          |             |             |      |      |      |             |             |
| Priusデカ文字ツール                  | 解像度切り替え            |             |             |      |      |      |             |             |
| Priusで楽しもう!                   | ソフトウェアの使い方ガイド      |             |             |      |      |      |             |             |
| 自動ログオン設定プログラム                 | メール受信の自動確認         |             |             |      |      |      |             |             |

1 Windows XP Media Center Edition 搭載モデル

2 Windows XP Home Edition 搭載モデル

3 DVD マルチドライブモデル

4 DVD-ROM&CD-R/RW ドライブモデル

5 DVD ビデオレコーディングフォーマットの入力・出力(再生など)には対応しておりません。

6 DVD ビデオの作成は、DVD マルチドライブモデルのみ行えます。

# アプリケーションごとの使用可能なメディア一覧

| アプリケーション                     | 活用方法                                                                                                    | 使用可能なメディア                                   |                 | アプリケーション<br>フォーマット                                            |
|------------------------------|----------------------------------------------------------------------------------------------------|---------------------------------------------|-----------------|---------------------------------------------------------------|
| WinDVD Creator2              | オリジナル DVD ビデオ、<br>ミニ DVD を作成します。                                                                                                    | DVD-R<br>DVD-RW<br>CD-R<br>CD-RW            | DVD+R<br>DVD+RW | DVD-Video<br>フォーマット                                           |
| WinDVD Creator2<br>Platinum  | オリジナル DVD ビデオ、<br>ミニ DVD を作成します。                                                                                                    | DVD-R<br>DVD-RW<br>DVD-RAM<br>CD-R<br>CD-RW | DVD+R<br>DVD+RW | DVD-Video<br>フォーマット<br>DVD-VideoRecording<br>フォーマット<br>(出力のみ) |
| Drag'n Drop CD+DVD           | DVD、CD のバックアップメディアを<br>作成します。<br>データを DVD、CD に保存します。<br>オリジナル音楽 CD の作成を<br>行います。<br>DVD-RW や CD-RW のメディア内容を<br>消去します。                                                                                                    | DVD-R<br>DVD-RW<br>CD-R<br>CD-RW            | DVD+R<br>DVD+RW | -                                                             |
| 安心楽々引越しパック                   | DVD、CD にマイドキュメント内容や<br>インターネットのお気に入りなどの<br>データをバックアップします。                                                                                                    | DVD-R<br>DVD-RW<br>CD-R<br>CD-RW            | DVD+R<br>DVD+RW | -                                                             |
| ノークリックバックアップ<br>Auto-Grabbar | 指定したデータをメディアが挿入<br>されたときに自動的にバックアップ<br>します。                                                                                                    | DVD-R<br>DVD-RW<br>CD-R<br>CD-RW            | DVD+R<br>DVD+RW | -                                                             |
| DVD-MovieAlbumSE             | DVD ビデオレコーディングに対応<br>したオリジナル DVD を作成します。                                                                                                    | DVD-RAM                                     |                 | DVD-VideoRecording<br>フォーマット                                  |
| DVD Form                     | DVD-RAM をファイルフォーマット<br>UDF2.0、UDF1.5、FAT32 に<br>フォーマットします。<br>(DVD-RAM を使用する場合は最初に<br>フォーマットする必要があります。)<br>DVD-MovieAIbumSE を使用して DVD<br>ビデオレコーディングに対応した<br>DVD を作成する場合には、ファイル<br>フォーマットを UDF2.0 にします。<br>Prius Navistation2、<br>PriusAir View で直接録画する場合<br>には、ファイルフォーマットを<br>UDF1.5 にします。 | DVD-RAM                                     |                 | -                                                             |
| PrimeTime                    | DVD ビデオを作成します。                                                                                                    | DVD-R<br>DVD-RW<br>CD-R<br>CD-RW            | DVD+R<br>DVD+RW | DVD-Video<br>フォーマット                                           |
| MyDVD                        | DVD ビデオを作成します。                                                                                                    | DVD-R<br>DVD-RW<br>CD-R<br>CD-RW            | DVD+R<br>DVD+RW | DVD-Video<br>フォーマット                                           |
| Prius Navistation2           | DVD メディアに TV 映像をデータ<br>として保存します。                                                                                                    | DVD-RAM                                     | DVD+RW          | -                                                             |

| アプリケーション      | 活用方法                                       | 使用可能なメディア | アプリケーション<br>フォーマット |
|---------------|--------------------------------------------|-----------|--------------------|
| PriusAir View | DVD-RAM に TV 映像をデータとして<br>保存します。           | DVD-RAM   | -                  |
| エクスプローラ       | DVD-RAM にデータを保存します。<br>DVD-RAM のデータを削除します。 | DVD-RAM   | -                  |

機種によっては、搭載するアプリケーションやドライブが異なり、利用できないメディアや機能があります。 DVD Formを使った DVD-RAMのフォーマット方法は、『始めよう! TV エンターテインメント』7章の「映像デー タをディスクやデジタル機器に出力する」をご参照ください。

# アプリケーション利用ガイド

### MUSIC/DVD

| 好きな音楽を集めて   | CDを作る | 24 |
|-------------|-------|----|
| 音楽CDを再生する   |       | 26 |
| DVD ビデオを再生す | వ     | 27 |

#### MOVIE

思い出の映像を編集して DVD ビデオにする .28

#### DIGITAL PHOTO

| 写真を加工する   |            | 30 |
|-----------|------------|----|
| 年賀状や暑中見舞い | いなどのはがきを作る | 32 |

#### INTERNET

| 世界中から情報 | 最を集 | める | <br> | <br>34 |
|---------|-----|----|------|--------|
| メールを详る  |     |    |      | 36     |

# 好きな音楽を集めて CD を作る

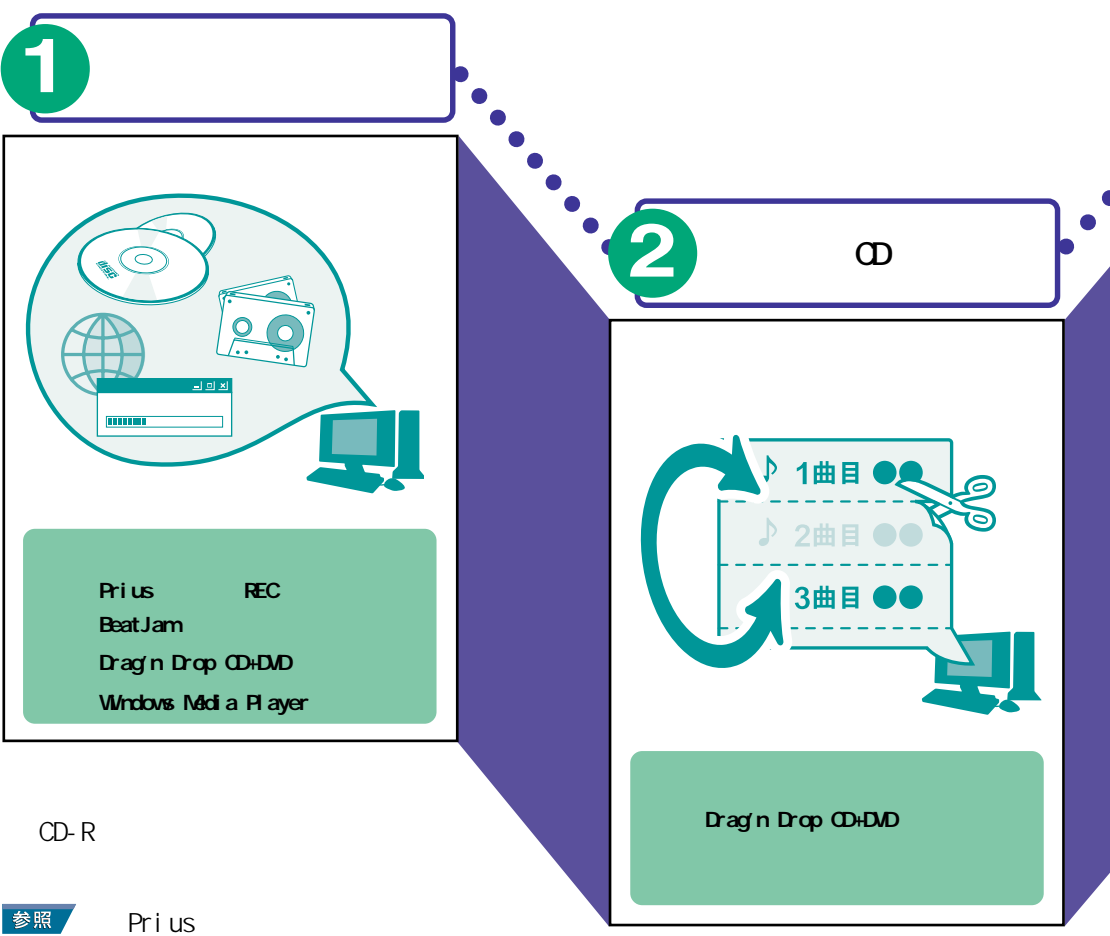

- ・『Prius で楽しもう!』の [ミュージック]にある「オリ ジナルのオーディオ CD を 作成したい」、「CD ラベルを 作成したい」
  - ・電子マニュアル『パソコン 応用』
  - ・アプリケーションのヘルプ
  - 本書「アプリケーションを使 おう」にある「DVD または CD を作成しよう」

アルバム名やアーティスト名を 変えたり、再生リストの作成や 編集を行います。

参照 アプリケーションのヘルプ

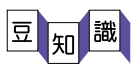

カセットやレコードなどの音楽も、CD-Rに書き込むことができます。カセットデッキやレ コードプレイヤーなどのアナログ機器とパソコンをオーディオケーブル(市販品)で接続 し、音楽をWAVE形式で取り込みます。

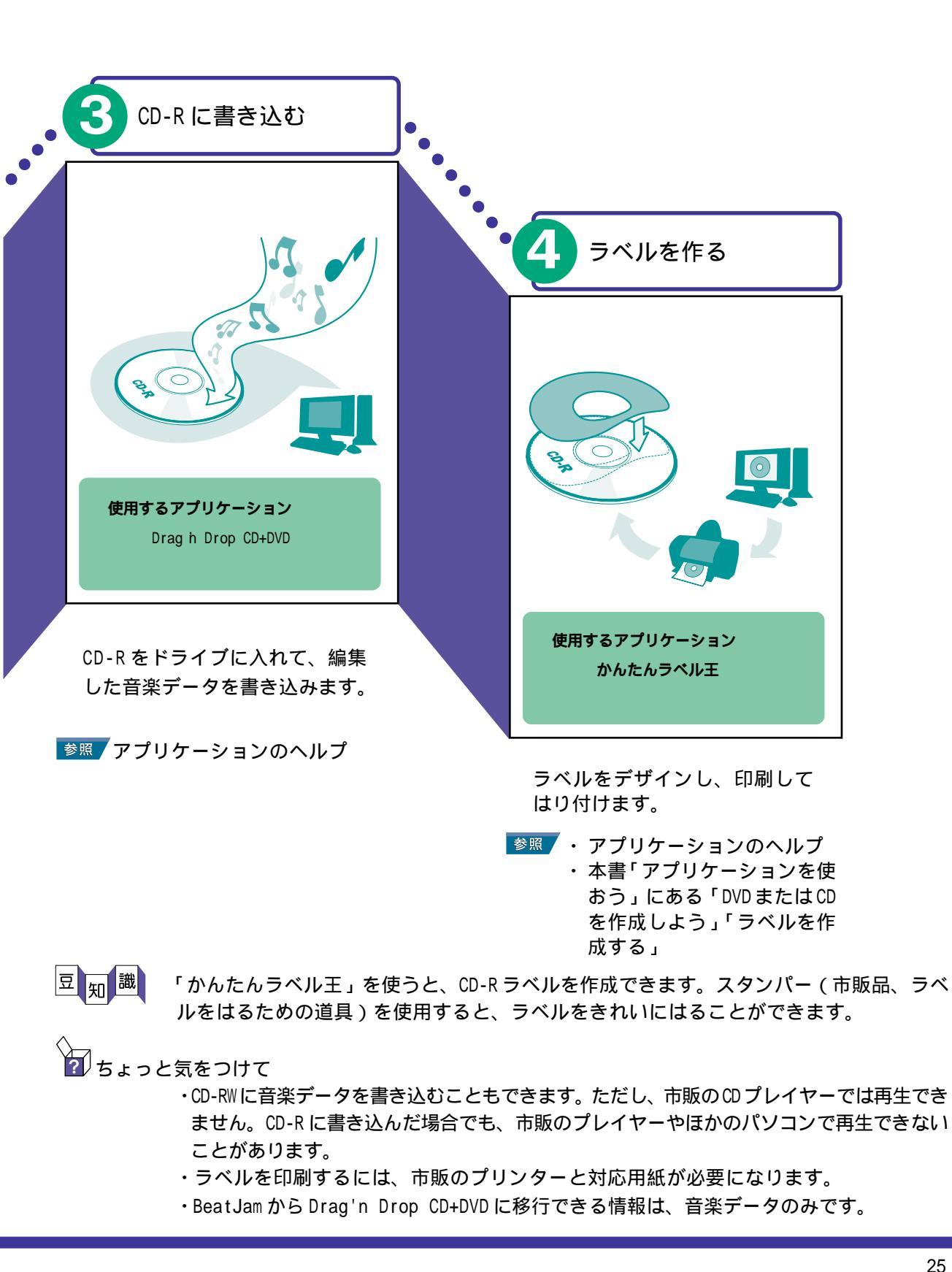

# 音楽 CD を再生する

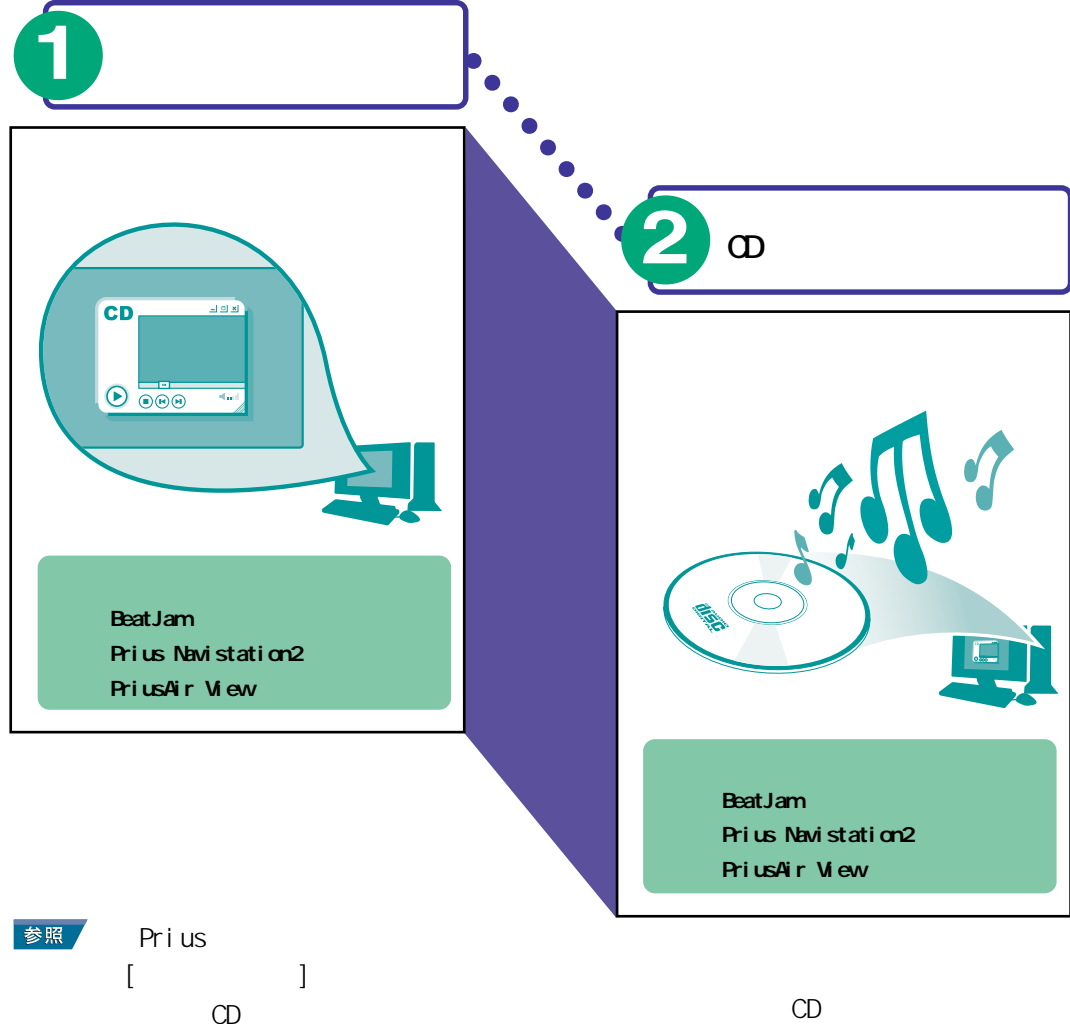

- ・『始めよう! TV エンターテ インメント』
- ・アプリケーションのヘルプ
- ・本書「アプリケーションを 使おう」にある「音楽を聴 こう」

ドライブに CD を入れると、自動で 再生が始まります。

- 参照 ・『始めよう! TV エンターテイ ンメント』
  - ・アプリケーションのヘルプ

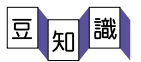

リピート再生やランダム再生もできます。

CDDB(音楽データベース)に登録されている曲を再生した場合は、曲名が表示されます。 CDDBから曲情報を取得するには、CDDBへのユーザー登録およびインターネットに接続す る必要があります。

# DVD ビデオを再生する

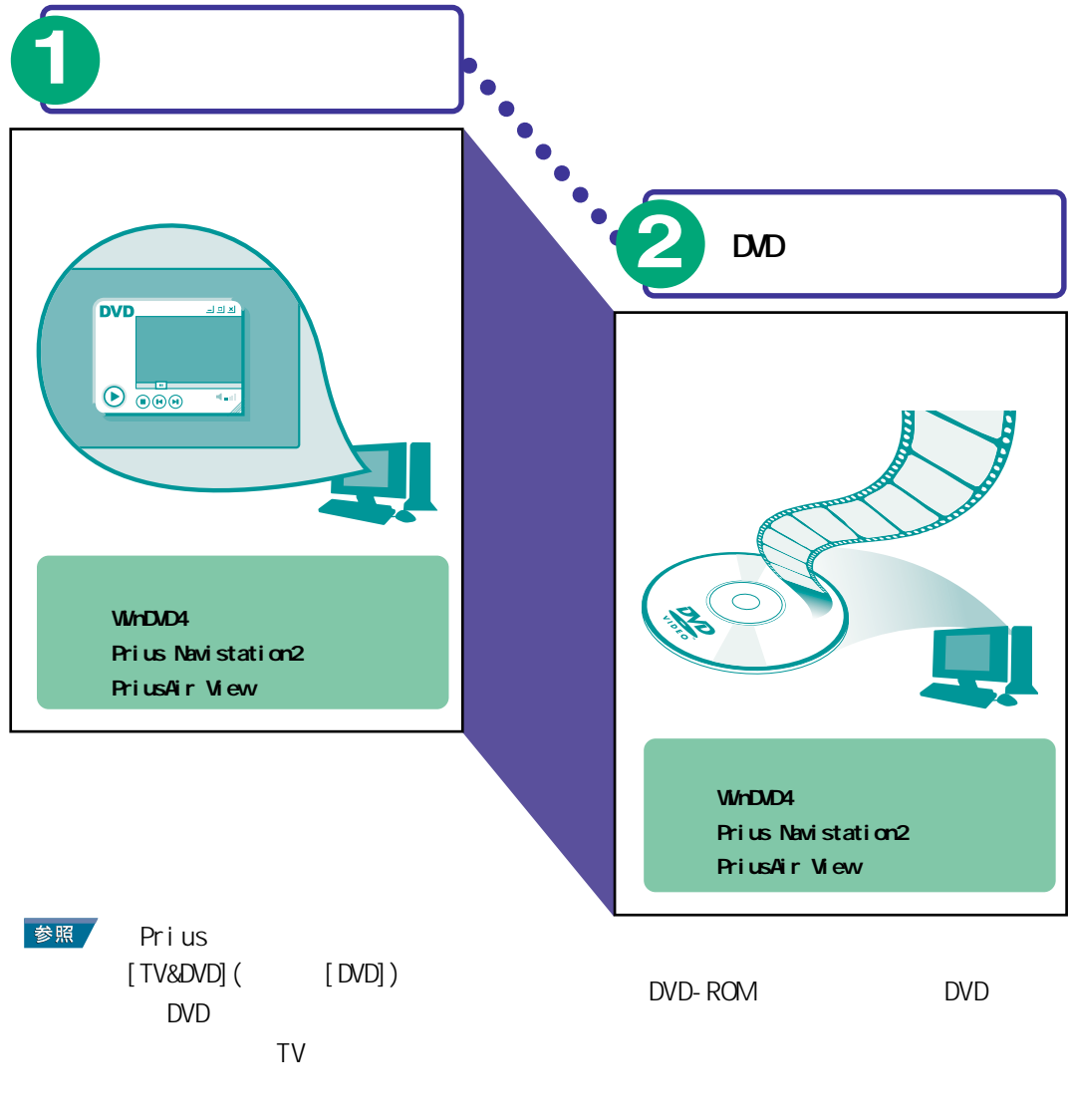

- ・アプリケーションのヘルプ
- ・本書「アプリケーション を使おう」にある「DVD ビデ オを見よう」

<u>参照</u> ・ 『 始めよう! TV エンターテ インメント』

・アプリケーションのヘルプ

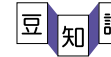

豆 知 識 お好みに合わせて字幕言語や音声言語、アングルを変更できます。 DVDによっては、インターネットに接続している状態でメニュー項目を選ぶと、 その作品に関連するホームページを見ることができます。

# 思い出の映像を編集して DVD ビデオにする

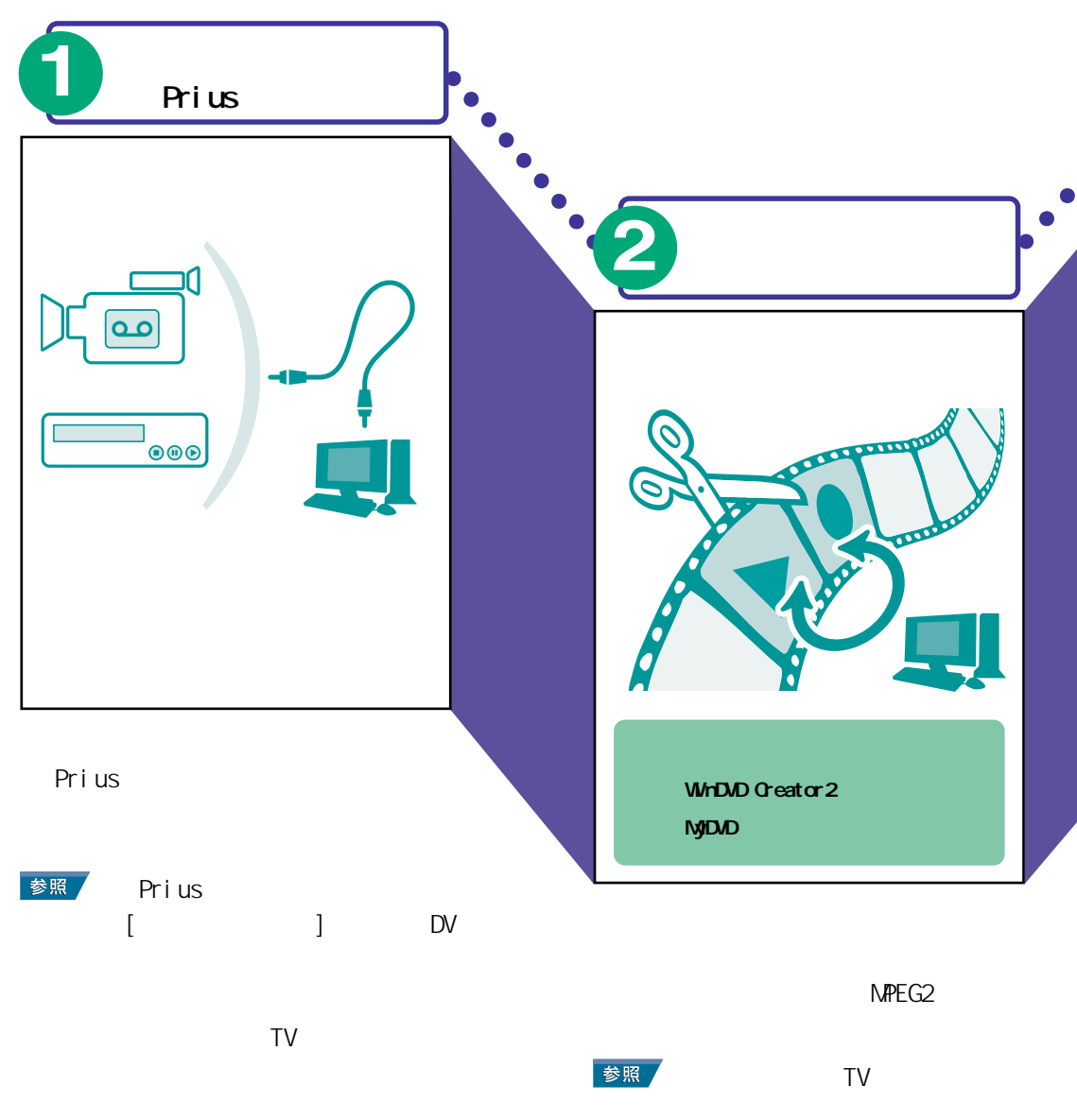

- ・外部機器に添付のマニュアル
- ・本書「アプリケーションを 使おう」にある「デジタルビデ オカメラで撮影した映像を 編集しよう」

・アプリケーションのヘルプ

豆知識

外部機器とPriusを接続するには、i.LINKケーブル(市販品)やオーディオケーブル(市 販品)を使用します。 録画したテレビ番組も、編集したり、DVD-Rに書き込むことができます。 DVD-Rの代わりに、CD-Rに書き込むこともできます。

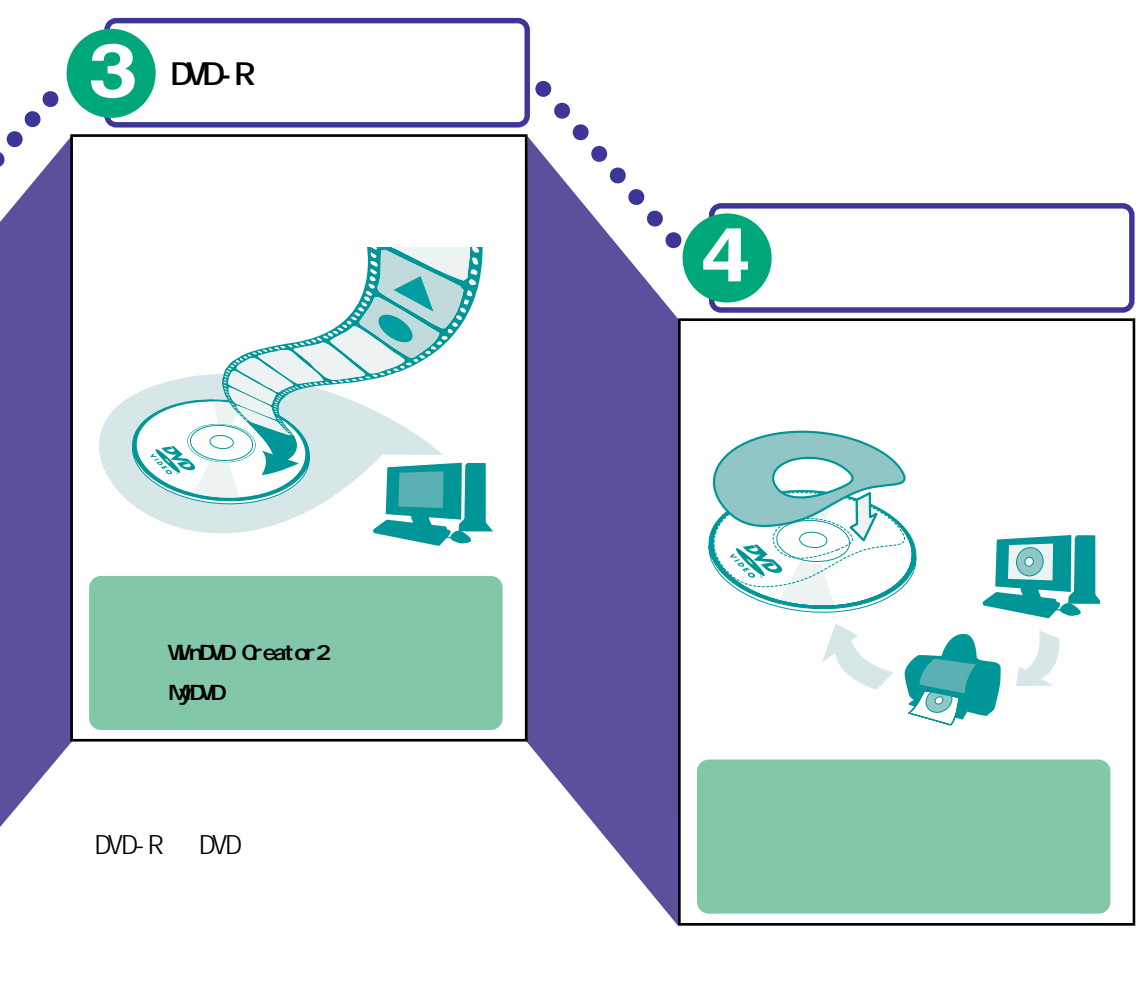

- 参照・『始めよう! TV エンターテ インメント』
  - ・アプリケーションのヘルプ

ラベルをデザインし、印刷して はり付けます。

 アプリケーションのヘルプ
 ・本書「アプリケーションを 使おう」にある「DVDまたは CDを作成しよう」「ラベルを 作成する」

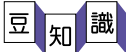

DVD-RAM に映像データを書き込むこともできます。ただし、市販の DVD プレイヤーで再生 できない場合があります。お使いの DVD プレイヤーが DVD-RAM の再生に対応しているかを 確認してから書き込みましょう。

「かんたんラベル王」を使うと、DVD-Rラベルを作成できます。スタンパー(市販品、ラベルをはるための道具)を使用すると、ラベルをきれいにはることができます。

2 編集とは…

ナレーションや音楽を入れたり、不要なシーンをカットして、映像に手を加えることです。 映像を編集することで、個性あふれる作品に仕上げることができます。

# 写真を加工する

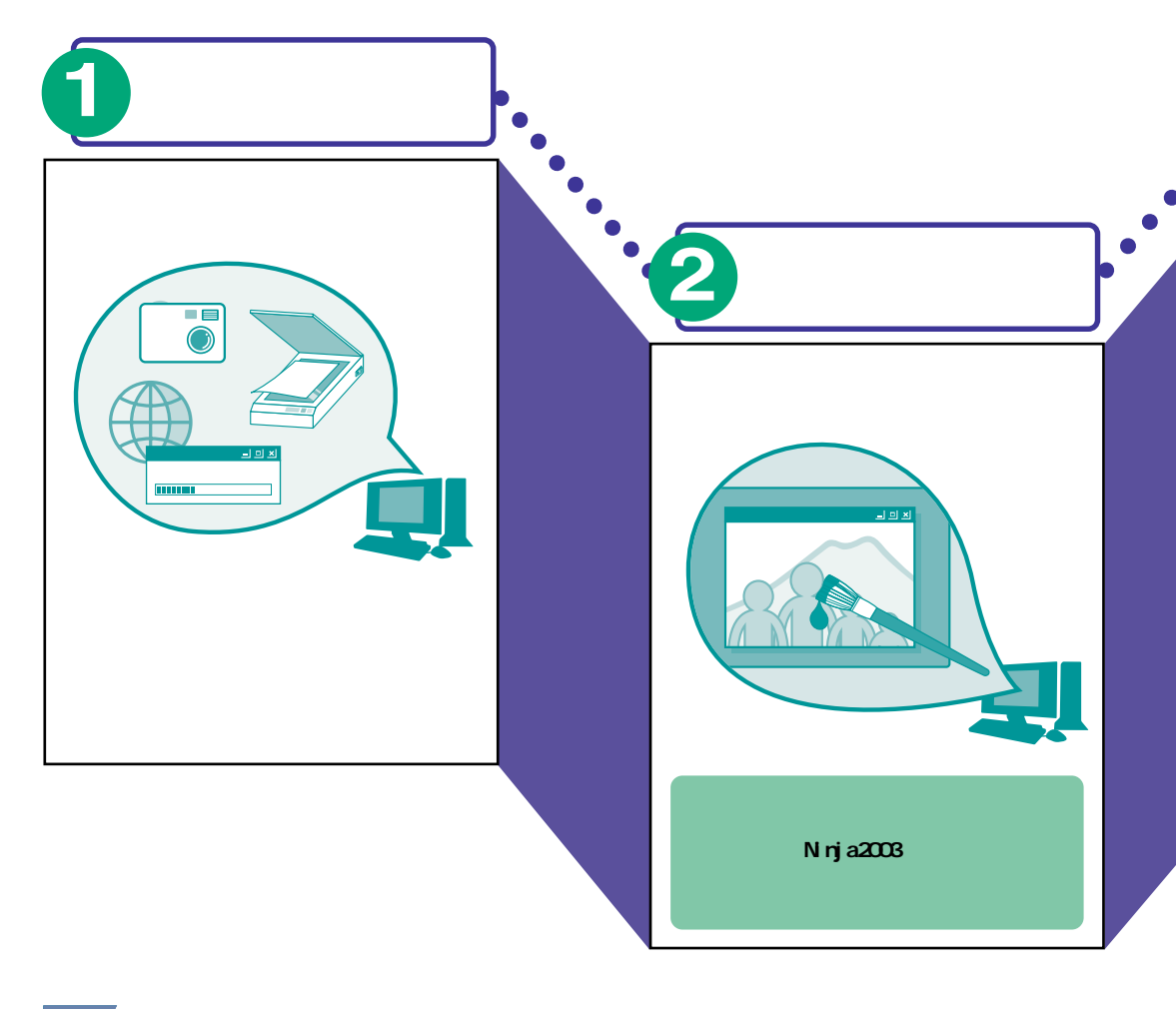

- 参照 ・『Prius で楽しもう!』の [デジタルカメラ]
  - ・電子マニュアル『パソコン 応用』
  - ・本書「アプリケーション を使おう」にある「デジカメ 写真を編集しよう」

取り込んだ画像データを編集し ます。編集した画像は、Jpegファ イルにして保存します。

**参照** アプリケーションのヘルプ

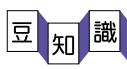

CD-Rの代わりに CD-RW、DVD-RW、DVD-RAM を使うと、ディスクの内容を消去して、再度書 き込むことができます。DVD-R に書き込むこともできます。

, 「オンラインラボ工房」を使うと、インターネットで現像の注文ができます。

? Jpeg とは...

画像のファイル形式のひとつです。デジタルカメラで撮影した写真は、一般的に Jpeg 形式で保存されます。

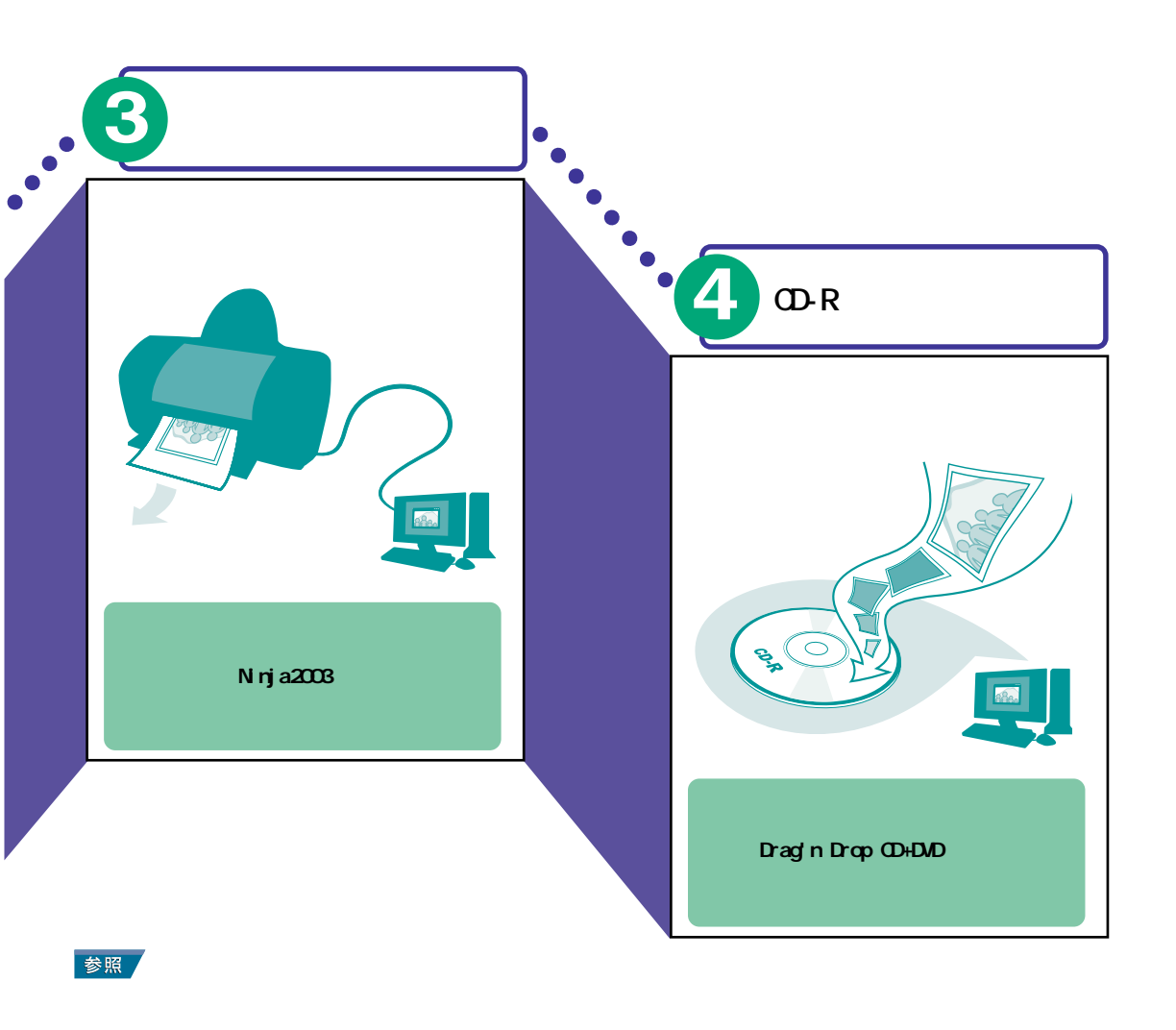

CD-Rをドライブに入れて、保存した画像データを書き込みます。

 デアプリケーションのヘルプ
 ・本書「アプリケーションを
 使おう」にある「DVDまたは
 CD を作成しよう」

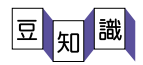

プリンター用紙には、写真印刷用のフォト光沢紙やラベル用紙など、いろいろな種類の用 紙があります。用途に合わせて選びましょう。 「デジカメNinja2003」を使うと、パソコンで見られる電子アルバムを作ることができます。

# 年賀状や暑中見舞いなどのはがきを作る

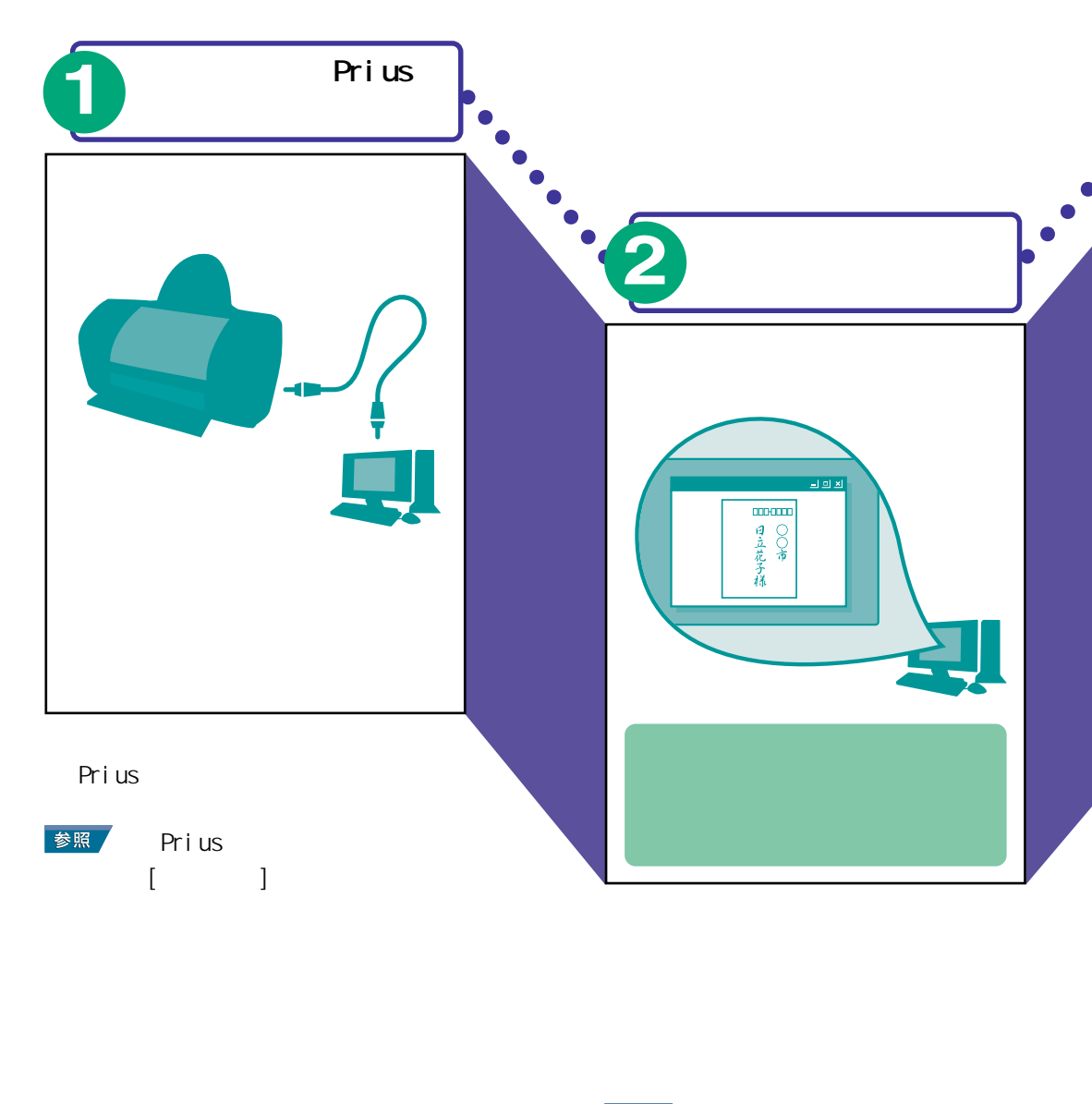

参照 アプリケーションのヘルプ

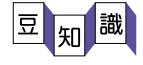

文字の種類を選ぶこともできます。年輩の方には毛筆タッチの文字、若い方にはペンタッ チの文字といったように、はがきを送る相手に合わせて選びましょう。 宛名や住所を入力すると、自動的に住所録に登録されます。次回、同じ人宛のはがきを作 成したい場合は、住所録から名前を選択するだけで宛名面が作成できます。 往復はがきや封筒をデザインすることもできます。

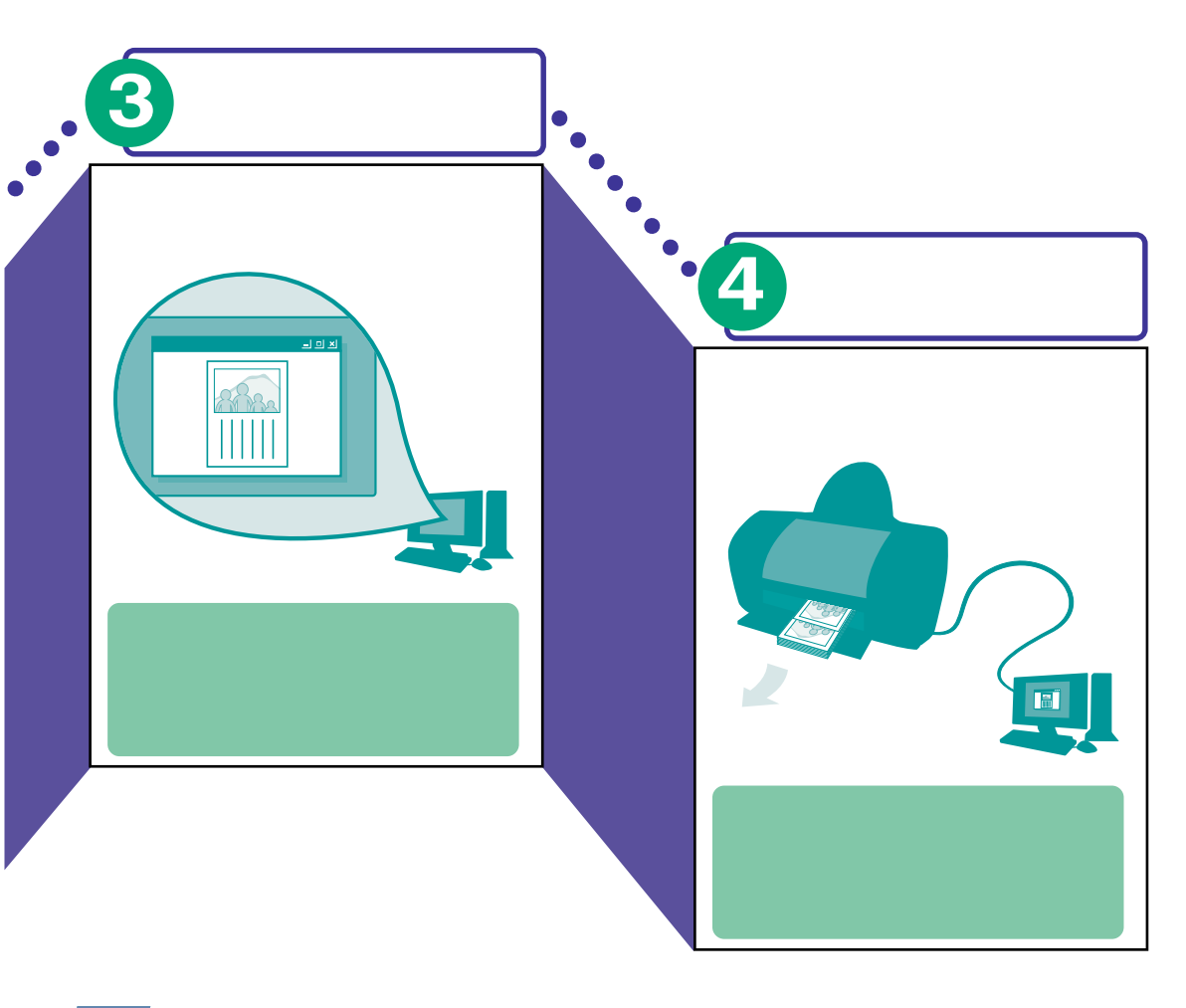

参照 アプリケーションのヘルプ

はがきをプリンターにセットし て、印刷します。

参照 アプリケーションのヘルプ

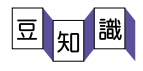

「筆ぐるめ」に用意されている画像データを利用すると、便利です。 「筆ぐるめ」ではインターネットでポストカードの印刷を注文することができます。

#### INTERNET

# 世界中から情報を集める

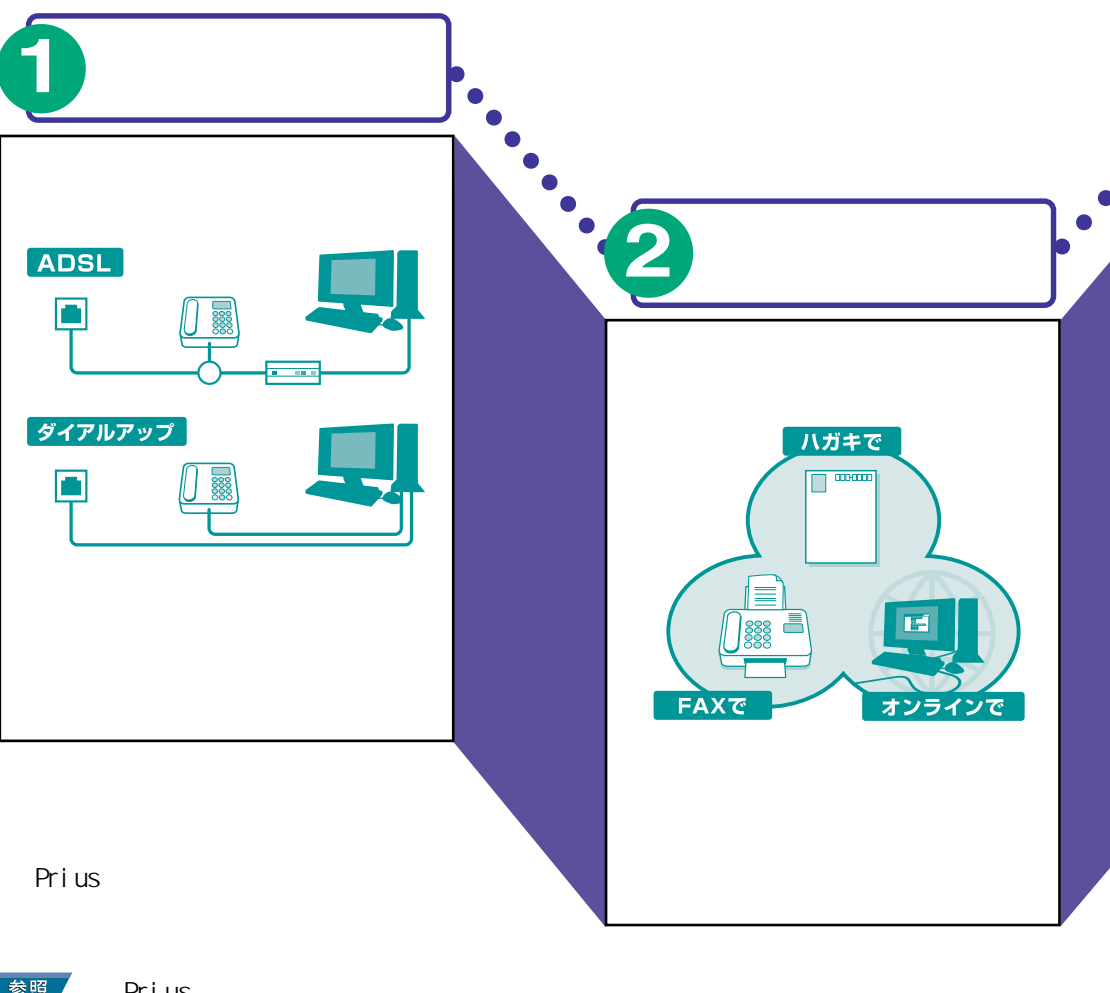

\*『Prius で楽しもう!』の
 [インターネット]
 ・『接続と準備』

オンラインサインアップソフトを 利用すると、画面の指示に従って 加入手続ができます。

 ・電子マニュアル『始めよう!インターネット』
 ・アプリケーションの
 ヘルプ

2 プロバイダー選びは用途にあわせて

プロバイダーによって、接続料金やサービスが異なります。加入する前に複数のプロバイ ダーを比較して、自分にあったプロバイダーに加入しましょう。
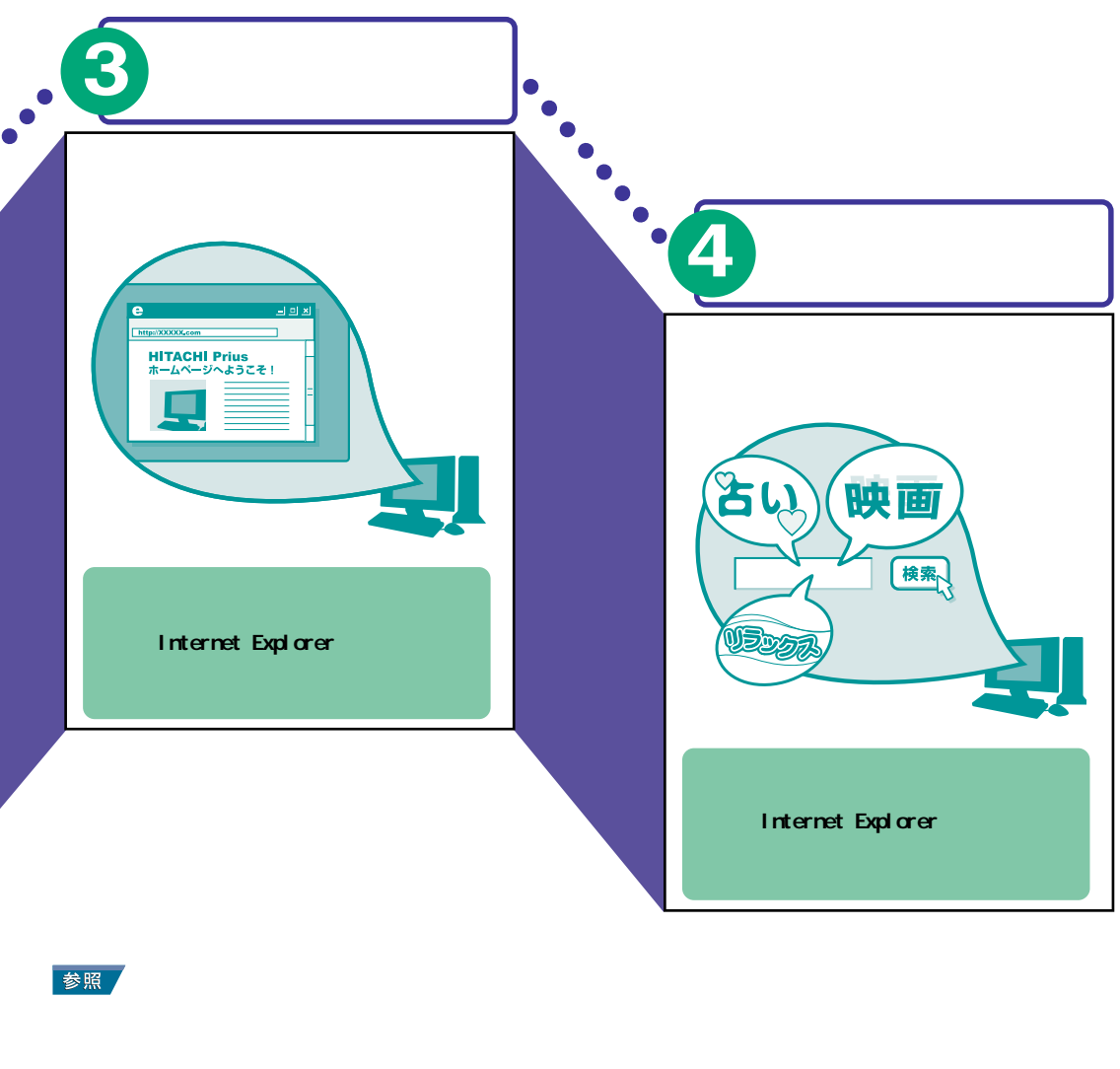

- 頼りに目的のホームページを見つ け出すことができます。
- ◎照 ・ 電子マニュアル『始めよ う!インターネット』 ・アプリケーションのヘルプ

1 すばやく検索するには

キーワード検索をした結果、たくさんのホームページが見つかることがあります。複数の キーワードで検索すると、ホームページを絞り込むことができます。

김 よく見るホームページは...

見たいホームページを「お気に入り」に登録すると便利です。次回からは「お気に入り」メ ニューのホームページ名を選ぶだけで表示できます。

## メールを送る

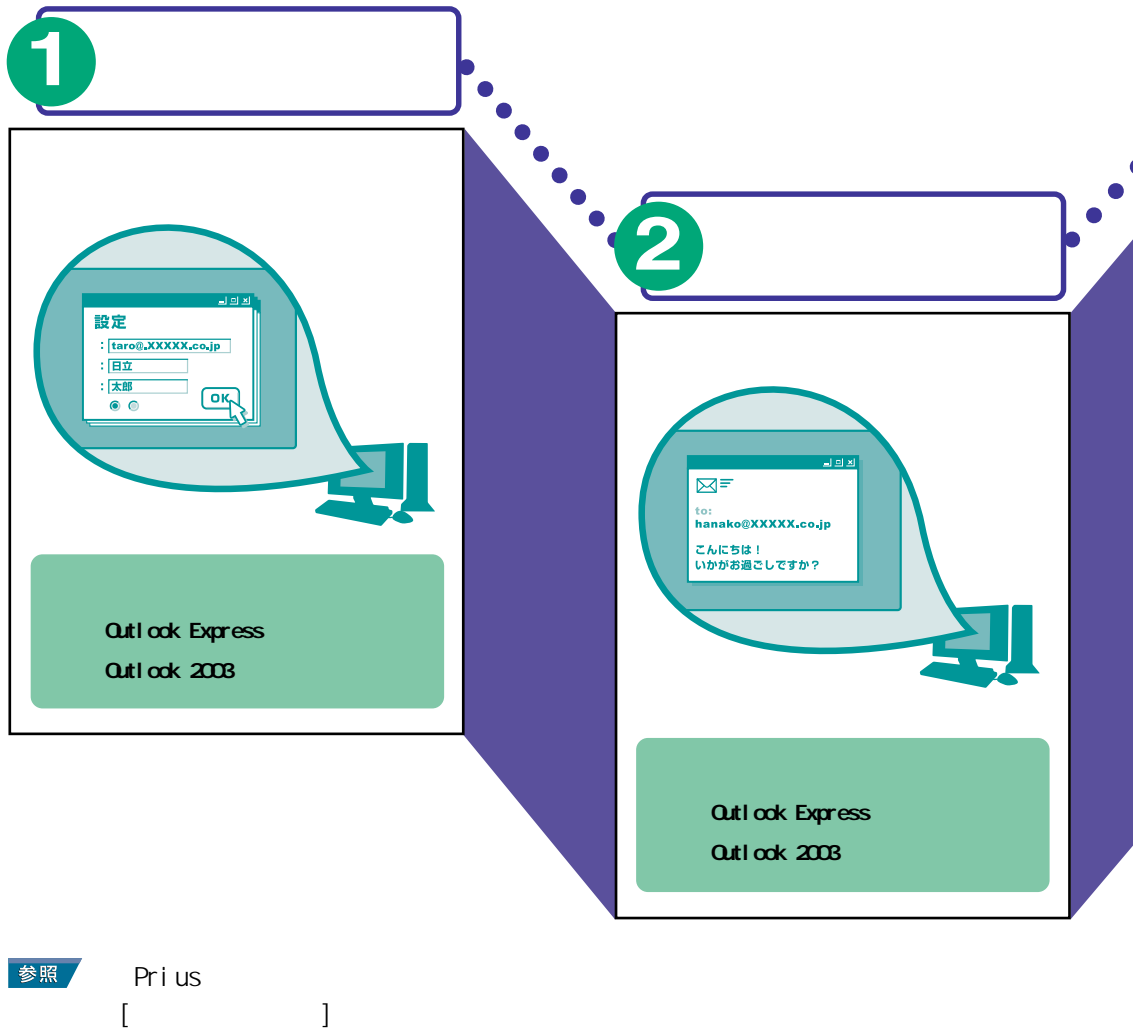

本文、相子のスールテトレス、 メールの内容を表す件名などを入 力します。

参照・電子マニュアル『始めよう!インターネット』
 ・アプリケーションのヘルプ

### 🕜 確認しましょう

レー・・・・はじめに自分自身にメールを送って、送受信できるかチェックしてみましょう。 ? 複数の人に送る場合は・・・

「インターネットに接続し

・電子マニュアル『始めよ

う!インターネット』

・アプリケーションのヘルプ

たい」

宛先に複数のメールアドレスを入力すると、同じメールを複数の人に同時に送ることができます。

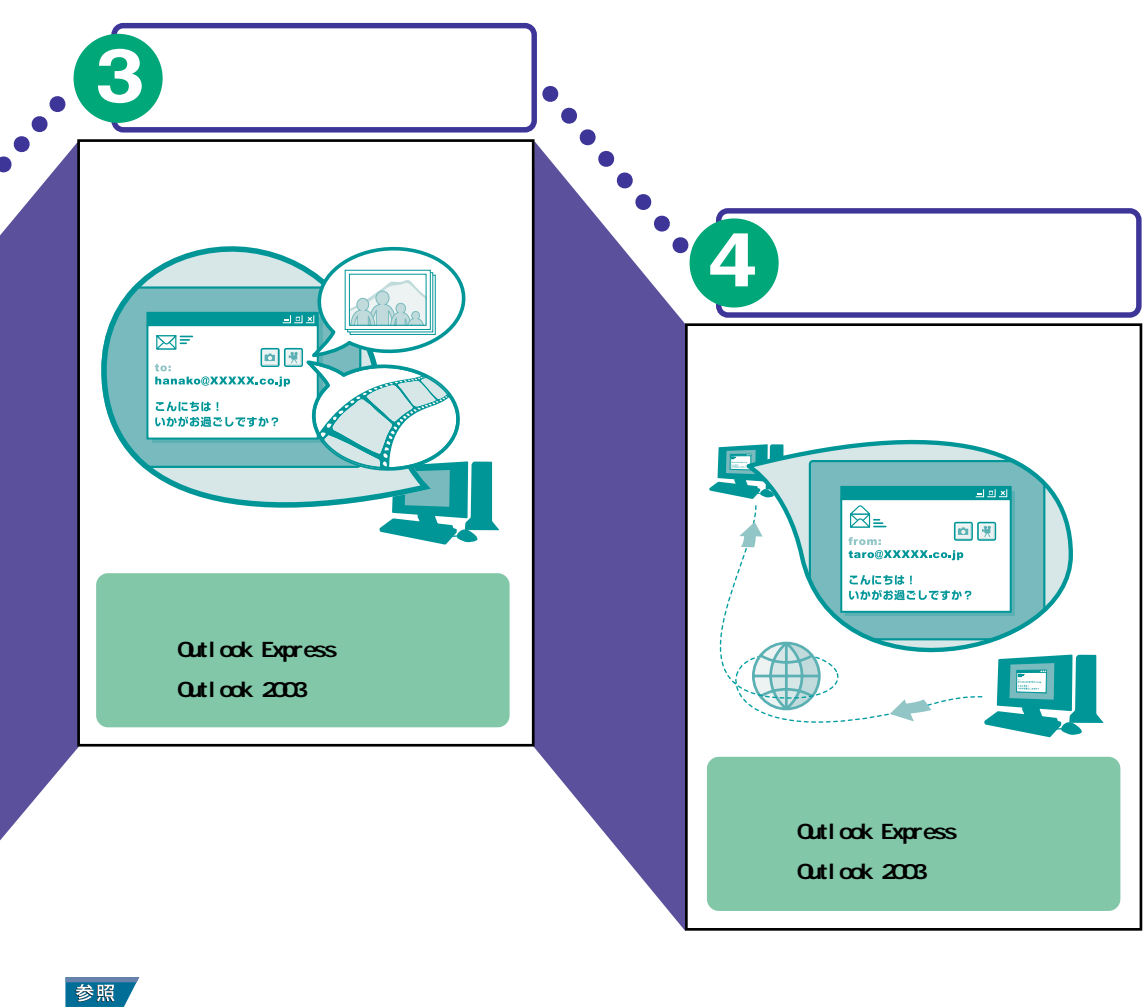

・電子マニュアル『始めよう!インターネット』
 ・アプリケーションのヘルプ

インターネットに接続して、メー ルを送ります。

参照・電子マニュアル『始めよう!インターネット』
 ・アプリケーションのヘルプ

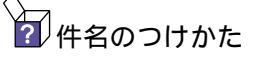

メールの内容が一目でわかる件名にすると、あとから探す時などに便利です。 ② 添付ファイルの目安

メールに添付するファイルサイズの上限は500KBを目安にしましょう。

## アプリケーションを使おう

| アプリケーションを      | 立ち上げる     | 40 |
|----------------|-----------|----|
| アプリケーションを      | 終了する      | 42 |
| 「わくわくナビ」を使     | おう        | 43 |
| 「わくわくナビ」を立     | ち上げる      | 44 |
| ホームページやアプ      | リケーションを   |    |
| 立ち上げる          |           | 45 |
| 自分用に「わくわく」     | └ビ」を変える   | 47 |
| アイテムの一覧を見      | 3         | 59 |
| 画面の文字の大きさ      | を切り替える    | 60 |
| 「安心楽々引越しパッ     | ック」でデータを  |    |
| 移動する           |           | 62 |
| パソコンのデータを      | DVDやCDに   |    |
| バックアップする .     |           | 69 |
| DVD または CD を作成 | しよう       | 74 |
| 音楽を聴こう         |           | 82 |
| DVD ビデオを見よう    |           | 91 |
| デジカメ写真を編集      | しよう       | 99 |
| デジタルビデオカメ      | ラで撮影した映像を |    |
| 編集しよう          |           | 06 |
| ウイルスチェックを      | しよう1      | 14 |
|                |           |    |

## アプリケーションを立ち上げる

メールを送ったり、年賀はがきなどを作るときは、アプリケーション を立ち上げます。 アプリケーションは通常の立ち上げ方のほかに、Priusだけの便利なソフト「わくわくナビ」を 使って立ち上げることができます。

以下に、アプリケーションを立ち上げる方法を整理しました。

・[スタート]ボタンからメニューを選んで立ち上げる ・デスクトップ画面のショートカットから立ち上げる ・「わくわくナビ」から立ち上げる

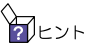

↓ 「わくわくナビ」は、メニュー別にアプリケーションが分類されています。 ボタンをクリックするだけ でアプリケーションを立ち上げることができます。

参照 「わくわくナビ」については、本書『わくわくナビ」を使おう』をご参照ください。

### [スタート]ボタンからメニューを選んで立ち上げる

アプリケーションは、[スタート]ボタンの[すべてのプログラム]メニューに登録されています。 [スタート]ボタンからメニューを選んでアプリケーションを立ち上げましょう。

- 1) [スタート]ボタンをクリックする
- 2 [すべてのプログラム]をポイントする

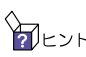

 ポイントとは、アクセスする位置にマウスポインターを 移動して選択することです。

3 立ち上げたいアプリケーションのフォル ダーをポイントする

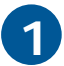

アプリケーション名をクリックする

アプリケーションが立ち上がります。

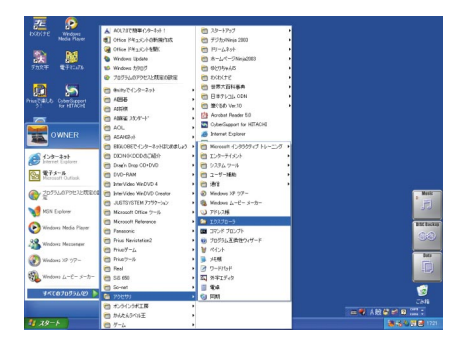

テレント このアプリケーションの立ち上げ方を、次のように表記します。

(例)エクスプローラを立ち上げる場合 [スタート]ボタン - [すべてのプログラム] - [アクセサリ] - [エクスプローラ]をクリックする

## デスクトップ画面のショートカットから立ち上げる

ショートカットは、アプリケーションのリンクアイコンのことです。 ダブルクリックするだけで、アプリケーションを立ち上げることができます。

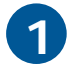

デスクトップにあるアプリケーションの ショートカットをダブルクリックする

アプリケーションが立ち上がります。

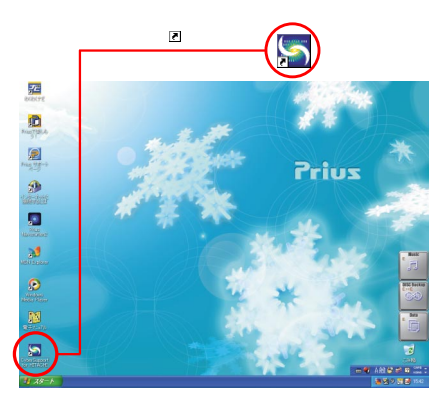

## アプリケーションを終了する

アプリケーションでの作業が終わったら、アプリケーションを終了しましょう。

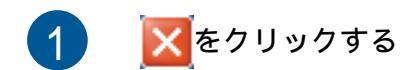

アプリケーションの画面が閉じます。

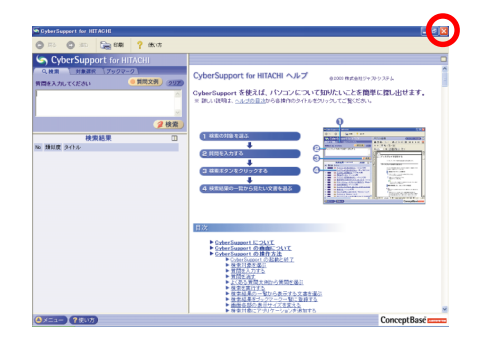

・ データを保存していないときは、保存を確認する画面が表示されることがあります。指示に従って操作を行ってください。

・ メニューバーのある画面では、[ファイル]メニュー - [×××の終了]をクリックしても終了できます。

## 「わくわくナビ」を使おう

「わくわくナビ」は、使いたいアプリケーションや見たいホームページを簡単に開くことができ るように、アプリケーションの機能やホームページの内容などを分類して整理したものです。 メニュー別に分類して登録されているアイテムをクリックするだけで、アプリケーションを立 ち上げたり、ホームページを見ることができます。また、メニューやアイテムを追加したり、 自分専用のユーザーを作ってアプリケーションやホームページを管理することもできます。

購入時には、次の3つがユーザーボタンのなかに登録されています。 [アプリケーション]: 各種アプリケーションソフトが機能別に管理され、登録されています。 [インターネット] : インターネットのホームページが内容別に管理され、登録されています。 [Prius 情報] : Prius に関する情報が記載されたホームページが内容別に整理され、登録されています。

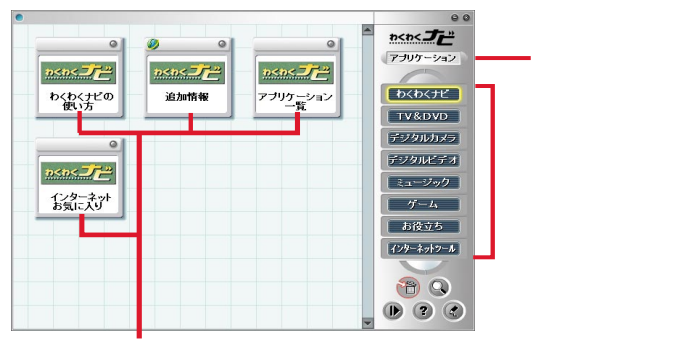

アイテム

- ユーザーボタン : メニューや登録されているアイテムをユーザーごとに切り替えるボタンです。
- メニュー : 目的別にアイテムをまとめたボタンです。関連するホームページやアプリケーションなど のアイテムが登録されています。
- アイテム : クリックすると、ホームページやアプリケーションが立ち上がります。 左上に *W*マー クがあるものは、インターネットに接続することを示します。
- 「わくわくナビ」を使う場合は、Internet Explorer以外のブラウザーを使用しないでください。「わく わくナビ」の一部の機能が使えなくなります。

# 「わくわくナビ」を立ち上げる

「わくわくナビ」を立ち上げましょう。

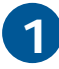

デスクトップ画面の <mark>評</mark>2 アイコンをダブ ルクリックする

[わくわくナビ]画面が表示されます。

「わくわくナビ」にユーザー登録している場合は、この画 面が表示されます。未登録の場合は、手順3の画面が表 示されます。

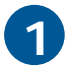

「わくわくナビ」の操作を始める

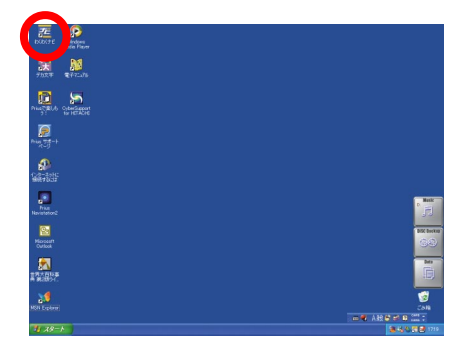

| •                                                                                                    |                         |                                                      | 00                                                    |
|----------------------------------------------------------------------------------------------------|-------------------------|------------------------------------------------------|-------------------------------------------------------|
| 0<br><u>25055</u><br><u>25055</u><br><u>25055</u><br><u>25955</u><br><u>259555</u><br><u>259555555</u><br><u>25955555555555555555555555555555555555</u> | 2.2.2.2.<br>2.2.2.1.6 % | و<br><u>کی کی کی کی کی کی کی کی کی کی کی کی کی ک</u> | ● 0<br>■<br>■<br>■<br>■<br>■<br>■<br>■<br>■<br>■<br>■ |
|                                                                                                    |                         |                                                      |                                                       |

# ホームページやアプリケーションを立ち上 げる

「わくわくナビ」を使って、ホームページを見たり、アプリケーションを立ち上げましょう。

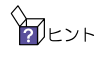

ハト ホームページを見るには、あらかじめインターネットの設定が必要です。付属の電子マニュアル『始めよう! インターネット』を参照して設定してください。

(1)

ユーザーボタンをクリックして表示される ユーザー([アプリケーション]、[インター ネット]、[Prius 情報])の中から、見たい ホームページや立ち上げたいアプリケー ションの登録されているユーザーをクリッ クする

ここでは、[インターネット]をクリックします。

インターネットのメニューが表示されま す。

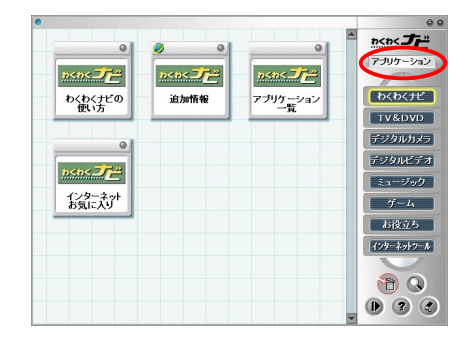

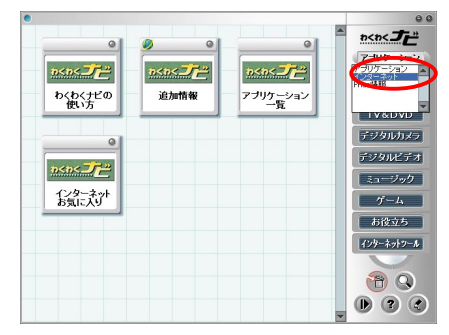

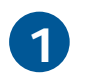

▼ ボタンをクリックする

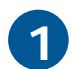

目的に合わせてメニューをクリックする

ここでは、[情報検索]をクリックします。

情報検索のメニューにあるアイテムが表示 されます。

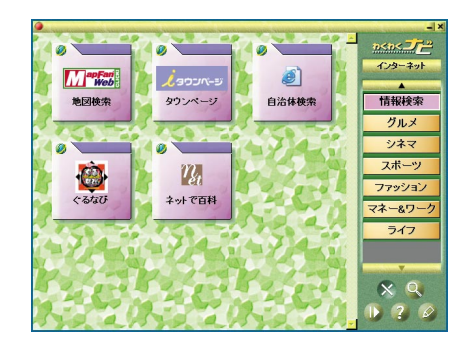

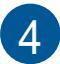

立ち上げたいアイテムをクリックする

ホームページやアプリケーションが立ち上 がります。

ここでは、[地図検索]アイテムをクリックし、インター ネット地図検索サービスMapFan Webのホームページを開 きます。

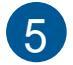

ホームページを操作する

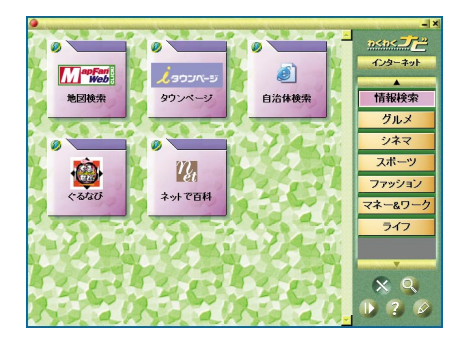

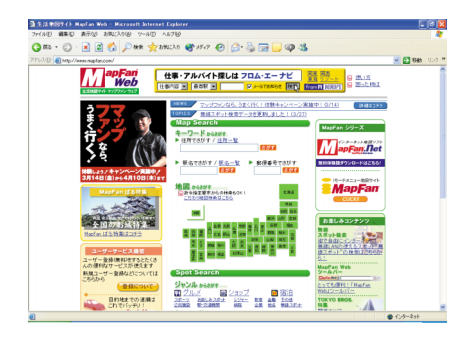

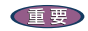

パソコンを一括インストール したあとは、最初に入っていたアプリケーションの一部はインストー ルされません。このため、「わくわくナビ」にアイテムが登録されていても、インストールされていない アプリケーションは立ち上がりません。立ち上がらないアプリケーションはインストールしてください。

そのアプリケーションを使わないときは、そのアイテムを削除することもできます。

## 自分用に「わくわくナビ」を変える

使い慣れてきたら、ユーザー、メニュー、アイテムを追加・変更・削除し、自分用に「わくわ くナビ」を変えましょう。

ユーザ<u>ーを編集する</u>

ユーザーを追加・変更・削除しましょう。

ユーザーを追加する

新しいユーザーを追加しましょう。

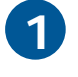

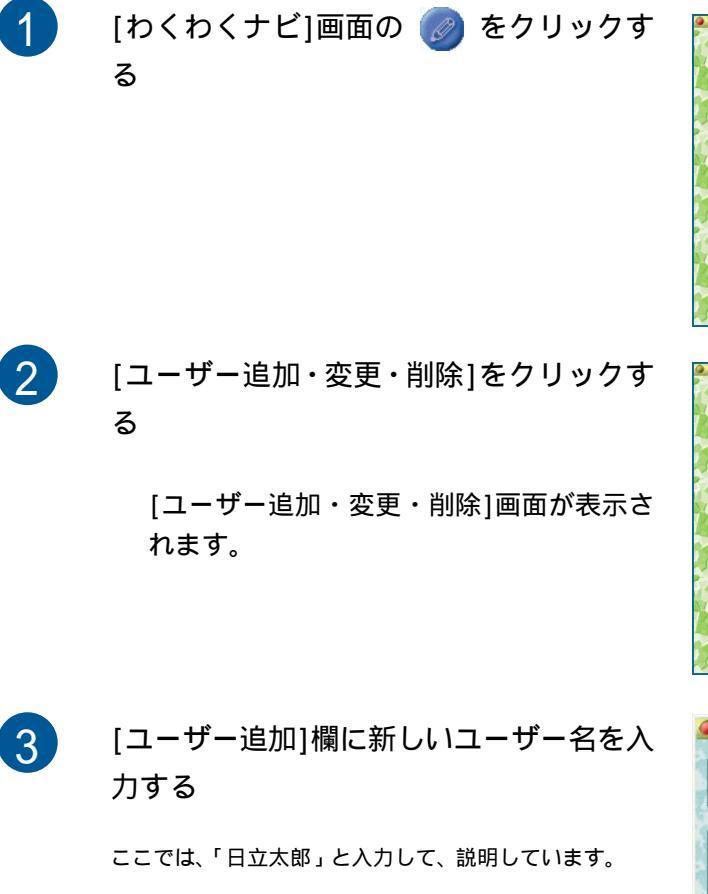

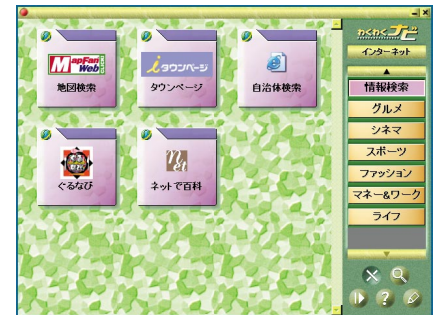

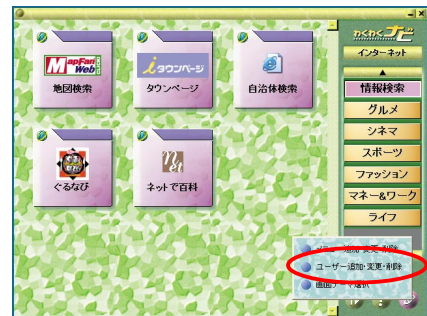

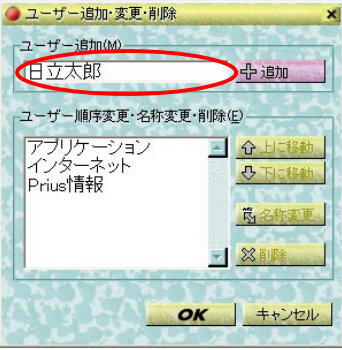

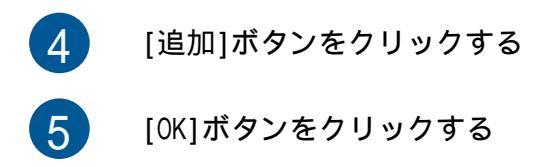

ユーザーの追加が確定します。

アレント [ユーザー追加・変更・削除]画面でユーザー名をクリックし、[上に移動]ボタンや[下に移動]ボタンを クリックすると、表示される順番が変わります。

#### ユーザー名を変更する

ユーザー名を変更しましょう。

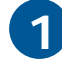

「ユーザーを追加する」の手順2までを行 い、[ユーザー追加・変更・削除]画面を表 示する

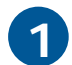

名前を変更するユーザーをクリックする

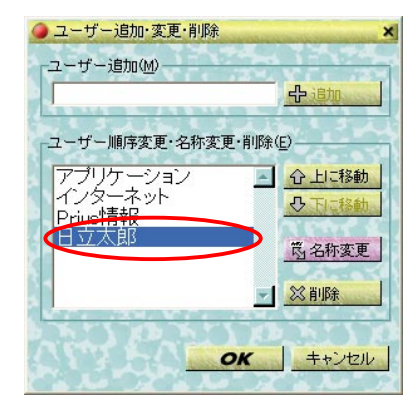

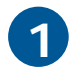

[名称変更]ボタンをクリックする

[ユーザー名称変更]画面が表示されます。

4

#### ユーザー名を変更する

ここでは、「日立太郎」から「日立次郎」に変更していま す。

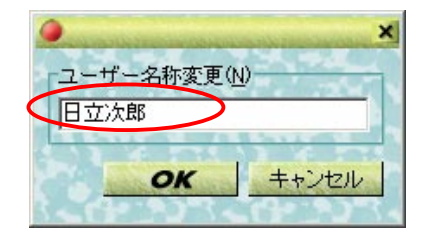

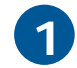

[OK]ボタンをクリックする

[ユーザー追加・変更・削除]画面に戻ります。

6 [OK]ボタンをクリックする

ユーザー名の変更が確定します。

| 🥥 ユーザー追加・変更・削除                         | ×                                |
|----------------------------------------|----------------------------------|
| _ユーザー追加( <u>M</u> )                    | 1                                |
|                                        | 小追加                              |
| ユーザー順序変更・名称変更・削除                       | (E)                              |
| アプリケーション<br>インターネット<br>困ったときに<br>日 ったの | <u> 合 上 に 移 動<br/>ひ 下 に 移 動 </u> |
|                                        | <u>院名称変更</u>                     |
| ОК                                     |                                  |

#### ユーザーを削除する

追加したユーザーを削除しましょう。

1 [わくわくナビ]画面を開き、ユーザーボタ ンのなかから削除するユーザー以外のユー ザー名をクリックする

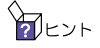

・ 表示しているユーザーは削除できません。そのため、 ユーザーは、削除するユーザー以外を選択する必要が あります。

ここでは、ユーザー「日立次郎」を削除するので、それ以 外のユーザー「インターネット」を選択して説明します。

2 🕜 をクリックする

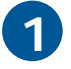

[ユーザー追加・変更・削除]をクリックす る

[ユーザー追加・変更・削除]画面が表示さ れます。

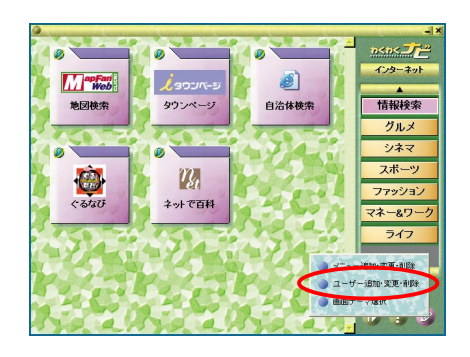

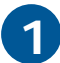

削除するユーザー名をクリックする

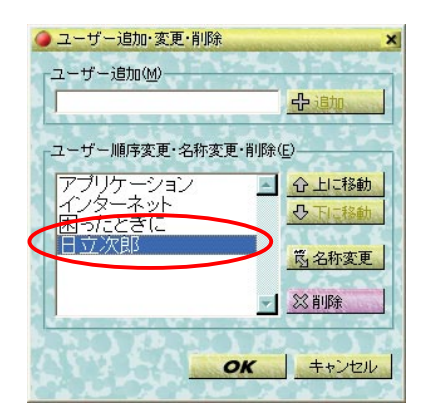

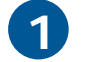

[削除]ボタンをクリックする

削除確認のメッセージが表示されます。

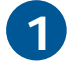

[OK]ボタンをクリックする

[ユーザー追加・変更・削除]画面に戻りま す。

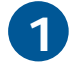

[OK]ボタンをクリックする

ユーザーの削除が確定します。

### メニューを編集する

メニューを追加・変更・削除しましょう。

#### メニューを追加する

新しいメニューを追加しましょう。

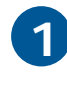

[わくわくナビ]画面を開き、ユーザーボタ ンのなかからメニューを追加するユーザー 名をクリックする

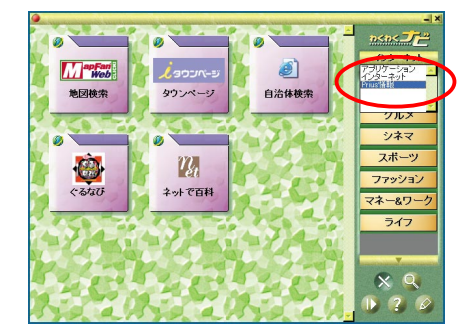

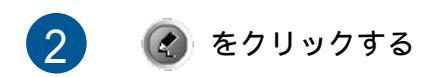

| ወና ወና ታ | E                                            | ×   |
|---------|----------------------------------------------|-----|
| 1       | ユーザーに登録されたすべてのメニュー・アイテムも同時(1剤)除し<br>よちしいですか? | ます. |

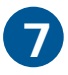

[メニュー追加・変更・削除]をクリックす る

[メニュー追加・変更・削除]画面が表示さ れます。

|   |          | •<br>ก<ก             | ہ ہ<br>تے ک |
|---|----------|----------------------|-------------|
|   |          | E                    | 立次部         |
|   |          |                      |             |
|   |          |                      |             |
|   |          |                      |             |
|   |          |                      |             |
|   | _        |                      |             |
| ٥ | XIa-     | 追加・変更・               | HIRE        |
| 0 | 2-9-     | 1970年末度<br>- 1779年1月 | - 6468      |
|   | 00020) - | T ABS/L              |             |

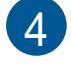

[メニュー追加]欄に新しいメニュー名を入 力する

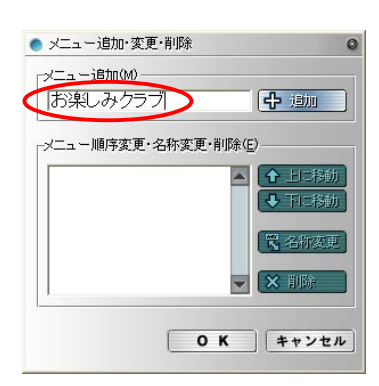

- 5 [追加]ボタンをクリックする
- 6 [OK]ボタンをクリックする

メニューの追加が確定します。

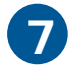

新しいメニューを確認する

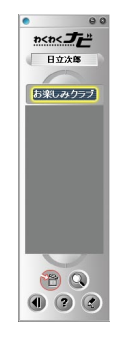

レント [メニュー追加・変更・削除]画面でメニュー名をクリックし、[上に移動]ボタンや[下に移動]ボタンを
クリックすると、表示される順番が変わります。

#### メニュー名を変更する

メニュー名を変更しましょう。

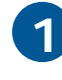

「メニューを追加する」の手順4までを行 い、[メニュー追加・変更・削除]画面を表 示する

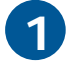

変更するメニュー名をクリックする

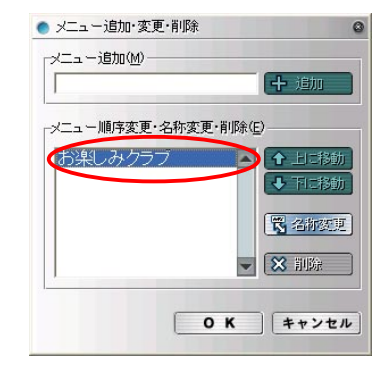

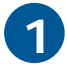

[名称変更]ボタンをクリックする

[メニュー名称変更]画面が表示されます。

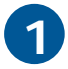

メニュー名を変更する

| •           |
|-------------|
| メニュー名称変更(N) |
| お楽しみテニスクラブ  |
|             |
| 0 K ++>+    |

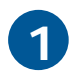

[OK]ボタンをクリックする

[メニュー追加・変更・削除]画面に戻りま す。

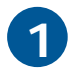

[OK]ボタンをクリックする

メニュー名の変更が確定します。

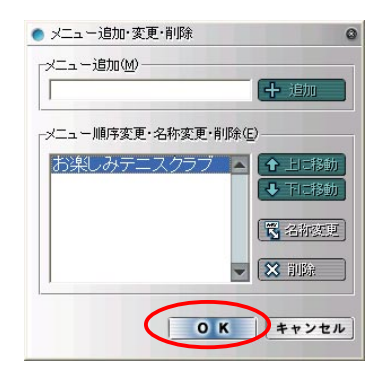

#### メニューを削除する

メニューを削除しましょう。

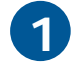

「メニューを追加する」の手順4までを行 い、[メニュー追加・変更・削除]画面を表 示する

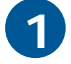

削除するメニュー名をクリックする

| ● メニュー追加·変更·削除     | 6        |
|--------------------|----------|
| メニュー追加( <u>M</u> ) | ( - Jehn |
|                    |          |
| 大海にみテニスクラブ         |          |
|                    |          |
|                    | 🛱 名称变更   |
|                    | 🔀 訓練     |
|                    |          |
| ОК                 | キャンセル    |

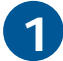

[削除]ボタンをクリックする

削除確認のメッセージが表示されます。

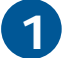

[OK]ボタンをクリックする

[メニュー追加・変更・削除]画面に戻りま す。

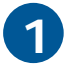

[OK]ボタンをクリックする

メニューの削除が確定します。

| <b>b(b(</b> ) | ·E 🛛 🛛                                   |
|---------------|------------------------------------------|
| ⚠             | メニューに登録されたすべてのアイテムも同時に削除します.<br>よろしいですか? |
|               | 0K ++>12/1                               |

|        |        |         | 十追加                                        |
|--------|--------|---------|--------------------------------------------|
| メニュー順序 | 変更·名称変 | 変更・削除(E | )                                          |
|        |        |         | <ul> <li>▲ 上に移動</li> <li>◆ 下に移動</li> </ul> |
|        |        |         | 🎖 名称変更                                     |
|        |        | -       | ★ 削除                                       |

## アイテムを編集する

ホームページやアプリケーションなどのアイテムを追加・削除・移動しましょう。

#### <u>アイテムを追加す</u>る

アイテムを追加しましょう。

- コントロールパネルの[ユーザーアカウント]で作った新しいユーザーで「わくわくナビ」を立ち上げたとき、クリックしても立ち上がらないアイテムがあります。このときは、そのアイテムを削除し、新しくアイテムを追加し直してください。
  - ・ アイテムの追加について詳しくは、ヘルプをご参照ください。

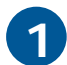

[わくわくナビ]画面を開き、ユーザーボタ ンのなかからアイテムを追加するユーザー 名をクリックする

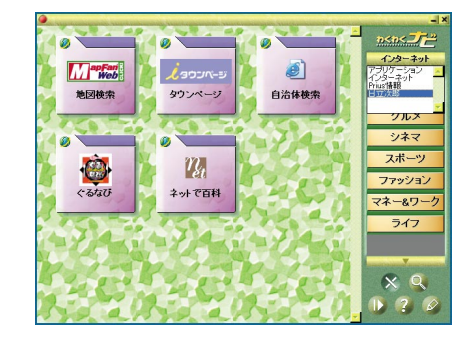

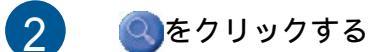

[ファイル検索]画面が表示されます。

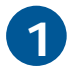

追加するホームページやアプリケーション を右クリックする

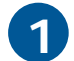

[メニューに追加]をクリックする

[メニューに追加]画面が表示されます。

[×]ボタンをクリックすると、[ファイル検索]画面が閉じ ます。

| 24 77 (6 検索                                                                                                    | X       | 0 00 |
|----------------------------------------------------------------------------------------------------|---------|------|
| ● (10-5-5)<br>■ (10-5-5)<br>■ ( | Windows | 82A8 |
| <u>.                                    </u>                                                                                                    |         |      |

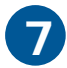

る

アイテムを追加するメニューをクリックす

| メニュー(ご追加    | ×     |
|-------------|-------|
| 追加先を選択してくださ | ti i  |
| き楽しみラジオ     |       |
|             |       |
|             |       |
|             |       |
| ОК          | キャンセル |

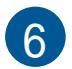

[OK]ボタンをクリックする

[アイテム情報(名称変更)]画面が表示され ます。

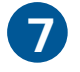

アイテムの名称を確認する

アイテムの名称を変更することもできます。

| ● アイテム情報(名称変更) 🛛 🔹                          |
|---------------------------------------------|
| ボタノに表示する名称の、アンスファーション                       |
|                                             |
| C:¥Documents and Settings¥ひたち¥Favorites¥ラジオ |
| リンク先名称:                                     |
| ラジオ ステーション ガイド                              |
| 登錄年月日:                                      |
| 2002年10月12日                                 |
| 0 K ++>>th                                  |

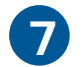

[OK]ボタンをクリックする

[ファイル検索]画面に戻ります。

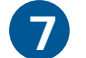

🗙 をクリックする

[わくわくナビ]画面に戻ります。

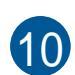

追加されたアイテムを確認する

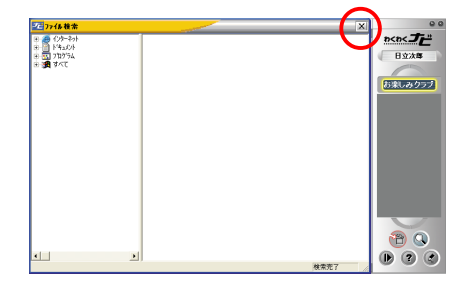

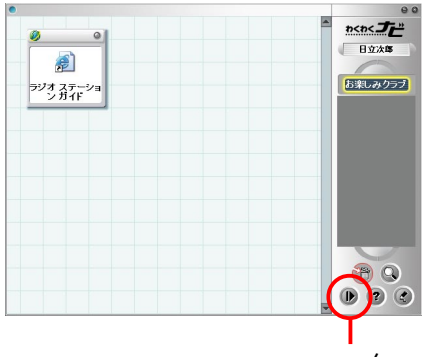

クリックすると、アイテムを表示する / しないを切り替えます。

#### アイテムを移動する

アイテムをほかのメニューに移動しましょう。

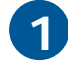

移動したいアイテムの右上をポイントする

マウスポインターの形が変わったら、移動できます。

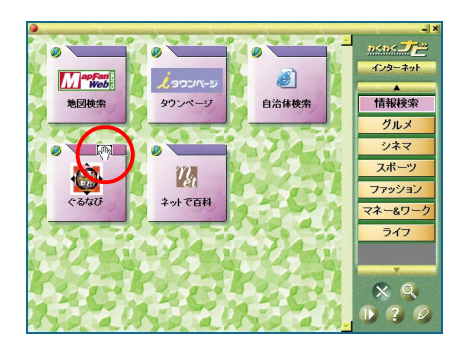

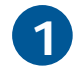

移動したいメニューまでアイテムをドラッ グする

アイテムが移動します。

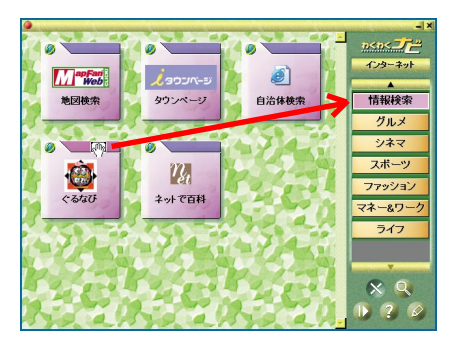

#### アイテムの名称を変える

アイテムの名称を変えましょう。

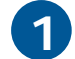

名称を変えるアイテムを右クリックする

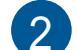

[アイテム情報(名称変更)]をクリックする

[アイテム情報(名称変更)]画面が表示され ます。

| 0                                                                                                    | 9 |                                     |
|----------------------------------------------------------------------------------------------------|---|-------------------------------------|
| ●<br>●<br>7/7大編総合东東<br>7/7大編版<br>●<br>7/7大編版<br>●<br>7/7大編版<br>●<br>7/7大編版<br>●<br>7/7大編版<br>●<br>7/7大編版<br>●<br>7/7大編版<br>●<br>7/7大編版<br>●<br>7/7大編版<br>●<br>7/7大編版<br>●<br>7/7大編版<br>●<br>7/7大編版<br>●<br>7/7大編版<br>●<br>7/7大編版<br>●<br>7/7大編版<br>●<br>7/7大編版<br>●<br>7/7<br>●<br>7/7<br>●<br>7/7<br>7/7 |   | <u>わらわく<b>ブ</b></u><br>日立次年<br>日立次年 |
|                                                                                                    |   |                                     |
|                                                                                                    |   |                                     |

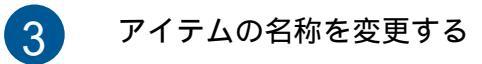

| • アイテム情報(名称変更) 🛛 🖉                          |
|---------------------------------------------|
| ボタンに表示する名称(1) アイステーション                      |
| <br>リンク先:                                   |
| C:¥Documents and Settings¥ひたち¥Favorites¥ラジオ |
| リンク先名称:                                     |
| ラジオ ステーション ガイド                              |
| 登録年月日:<br>2002年10月12日                       |
| <b>0 K</b> キャンセル                            |

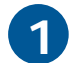

[OK]ボタンをクリックする

アイテムの名称が変わります。

#### アイテムを削除する

アイテムを削除しましょう。

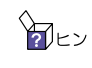

「わくわくナビ」に標準で登録されているアイテムを誤って削除したときは、[わくわくナビ]メニューの 登録アイテム一覧([アプリケーション]ユーザーの場合は[アプリケーション一覧]、[インターネット] ユーザーの場合は[インターネットお気に入り])をクリックし、削除したアイテムを確認し、登録し 直してください。

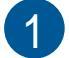

削除するアイテムを右クリックする

2

[アイテム削除]をクリックする

削除確認の画面が表示されます。

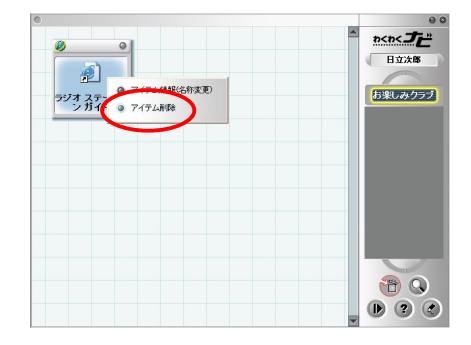

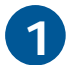

[OK]ボタンをクリックする

アイテムが削除されます。

| わくわくナ | ε 🔀                 |
|-------|---------------------|
| 1     | アイテムを削除します。よろしいですか? |
|       | OK キャンセル            |

## 画面のイメージを変える

「わくわくナビ」の画面イメージを変えましょう。

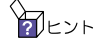

ット 画面イメージはユーザーごとに変更できます。

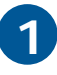

[わくわくナビ]画面の ⊘ ボタンをク リックする

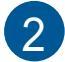

[画面テーマ選択]をクリックする

[画面テーマ選択]画面が表示されます。

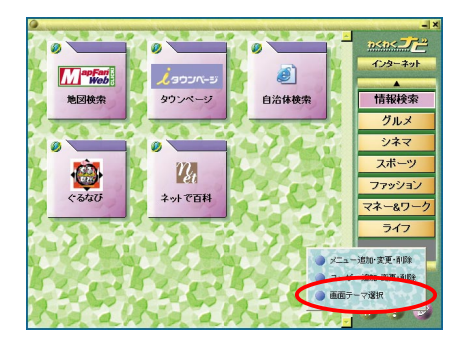

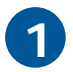

変更したいテーマをクリックする

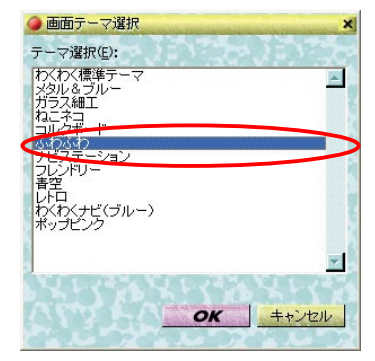

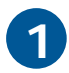

[OK]ボタンをクリックする

選択した画面イメージに変わります。

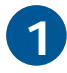

画面イメージを確認する

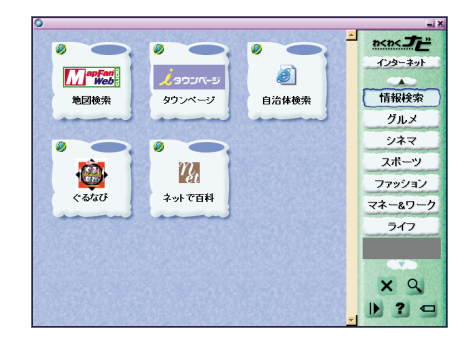

## アイテムの一覧を見る

「わくわくナビ」に登録されているホームページやアプリケーションの一覧を見てみましょう。

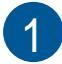

[わくわくナビ]をクリックする

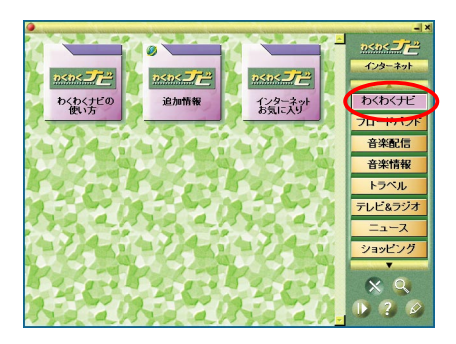

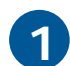

登録アイテム一覧([アプリケーション] ユーザーの場合は[アプリケーション一 覧]、[インターネット]ユーザーの場合は [インターネットお気に入り])をクリック する

わくわくナビの登録アイテム一覧画面が表 示されます。

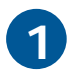

登録されたアイテムを確認する

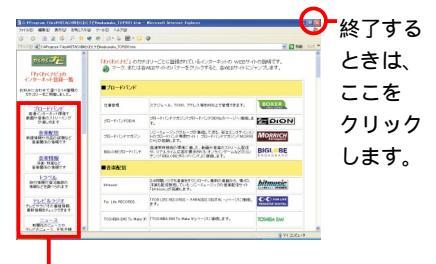

この部分をクリックすると、その項目に 分類されているアプリケーションなどの 一覧が表示されます。

## 画面の文字の大きさを切り替える

画面の解像度を切り替えて文字を見やすくする場合は、「Prius デカ文字ツール」を使います。

### Prius ツールから切り替える

Prius ツールから、解像度を変えることができます。

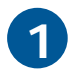

[スタート]ボタン - [すべてのプログラム] - [Priusツール] - [デカ文字]をクリック する

[Prius デカ文字ツール]画面が表示されま す。

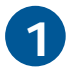

変えたい解像度のボタンをクリックする

解像度が変わり、文字が見やすくなりま す。

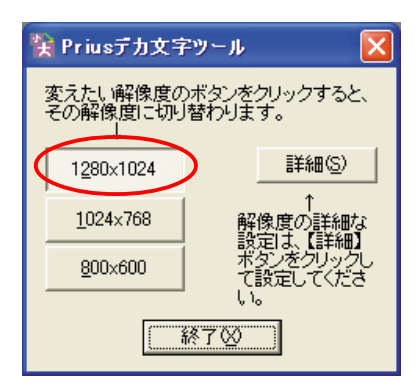

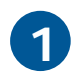

[終了]ボタンをクリックする

### 解像度を設定する

解像度を設定しましょう。

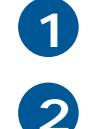

[Prius デカ文字ツール]画面を表示する

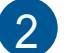

[詳細]ボタンをクリックする

[詳細設定]画面が表示されます。

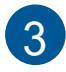

[ ]ボタンをクリックし、その解像度での 色数、リフレッシュレートを選択する

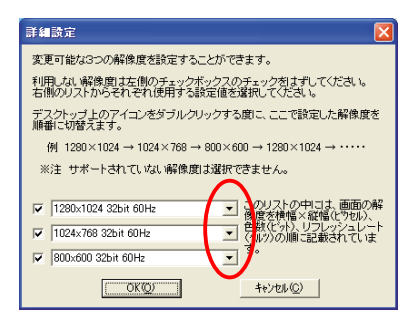

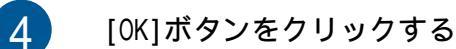

選択した解像度の設定が保存されます。

## 「安心楽々引越しパック」でデータを移動する

「安心楽々引越しパック」を使うと、これまで使っていたパソコンのデータや環境を、簡単に引き継ぐことができます。データ移動はもちろんのこと、Internet Explorer に登録した「お気に入り」やOutlook Express に設定したアドレスやメールデータなども、新しいパソコンにそのまま引き継がれるため、新しいパソコンへの移行がスムーズに進みます。 「安心楽々引越しパック」を使うための環境や、移動できるファイルは、次のとおりです。

#### 動作環境

データ移動先パソコン(本パソコン): Windows XP

データ移動元パソコン(従来お使いのパソコン):Windows 98 Second Edition、Windows Me、 Windows 2000、Windows XP

移動できるデータ

「マイドキュメント」、「お気に入り」、「デスクトップ」、「クッキー」(\*)、「IME ユーザー辞書」(\*)、「ダイヤルアップ情報」(\*)、「Outlook Express」(\*)、「Office テンプレート」(\*)、「Outlook 2003」(\*)

(\*):移動するには制限事項があります。詳細については、[スタート]ボタン - [すべてのプログラム] - [Drag'n Drop CD+DVD] - [安心楽々引越しパックのヘルプ]をご参照ください。

必要なもの

移動元(従来お使いのパソコン)にCD-R/RWドライブが搭載されている場合

- ・未使用の CD-R
- 移動元(従来お使いのパソコン)に CD-R/RW ドライブが搭載されていない場合
- ・未使用の CD-R
- ・移動元、移動先の両方のパソコンと接続することができる MO などの大容量記憶メディア

引越し作業の流れは、次のとおりです。

- 1) データ移動先(本パソコン)で、未使用の CD-R からトラック CD(データ移動用 CD)を作成する。
- 2) データ移動元(従来お使いのパソコン)にトラックCDを挿入すると、トラックCDに移動するデータが書き込まれる。(移動元パソコンにCD-R/RWドライブがない場合、移動元パソコン内の指定したフォルダーに移動するデータが書き込まれる。)
- データ移動先(本パソコン)にトラック CD を入れると、移動先にデータが書き込まれる。(移動元パソコン にCD-R/RWドライブがない場合、手順(2)で指定したフォルダーを移動先パソコンにコピーしezMoveR.exe を実行する。この場合、トラック CD は不要です。)

### データ移動用の CD を作成する

最初に、このパソコンでデータ移動用のCD(以下、トラックCD)を作成します。

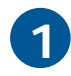

書き込み対応の CD/DVD ドライブに未使用 の CD-R メディアを入れる

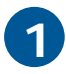

Drag'n Drop CD+DVDの書き込む[Data]ボッ クスを右クリックし、[安心楽々引越しパッ ク機能]を選択する

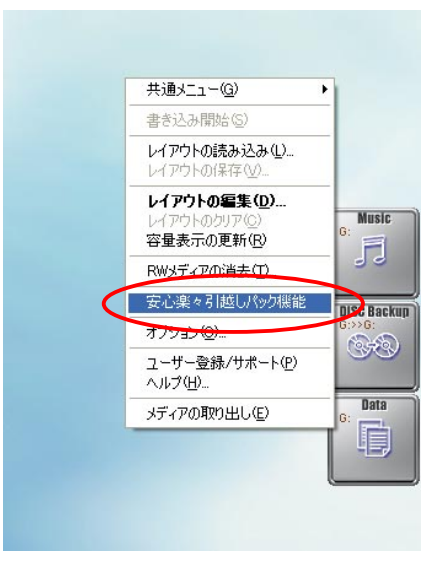

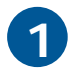

[OK]ボタンをクリックする

トラック CD の作成が始まります。[完了]画 面が表示されるまで、お待ちください。

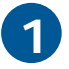

[OK]ボタンをクリックする

トラック CD の作成が終了しました。

| 安心楽々 | ・引越しパック                                                                       |
|------|-------------------------------------------------------------------------------|
| ⚠    | これより安心楽々引越しパックのトラックCD作成を開始します。<br>ブランクメディアをTD:Jドライブに挿入した上でTOKJボタンをクリックしてください。 |
|      | OK キャンセル                                                                      |

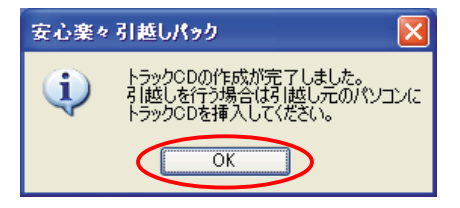

### 移動元のデータをトラック CD に書き込む

次に、元のパソコンの移動するデータをトラック CD に書き込みます。 Windows 98SE 以降のパソコンでしかご使用になれません。

移動元のパソコンの CD-R/RW ドライブに、 作成したトラック CD を入れる

移動用のソフトウェアが立ち上がります。

データ移動元のパソコンに、Drag'n Drop CD+DVDがイン ストールされていない場合、または旧パージョンの Drag'n Drop CD+DVDがインストールされている場合は、 引越し作業のため、一時的にDrag'n Drop CD+DVDが内部 でインストールされます。 その後、パソコンは立ち上げ直され、引越作業が開始さ れます。

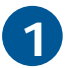

[OK]ボタンをクリックする

[引越し開始]画面が表示されます。

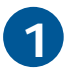

[次へ]ボタンをクリックする

[引越しデータ選択]画面が表示されます。

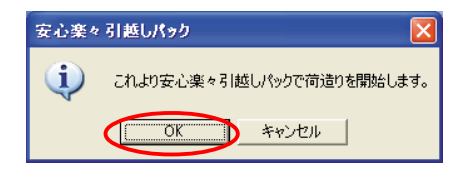

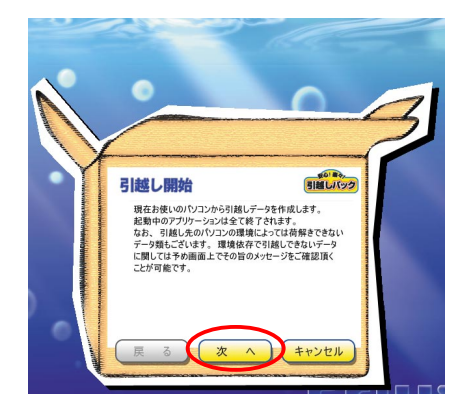

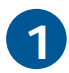

移動するデータにチェックを付け、[次へ] ボタンをクリックする

[必要メディア枚数]画面が表示されます。

移動元パソコンにCD-R/RWドライブが搭載されている場合は、表示された枚数のCD-Rが必要です。移動元パソコンにCD-R/RWドライブが搭載されていない場合は、ここでの表示は無視してください。

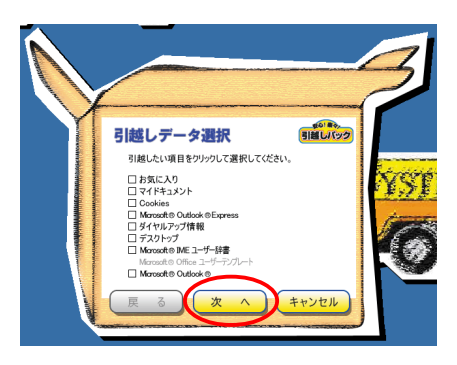

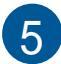

必要なメディア数を確認し、[次へ]ボタン をクリックする

[パスワード登録]画面が表示されます。

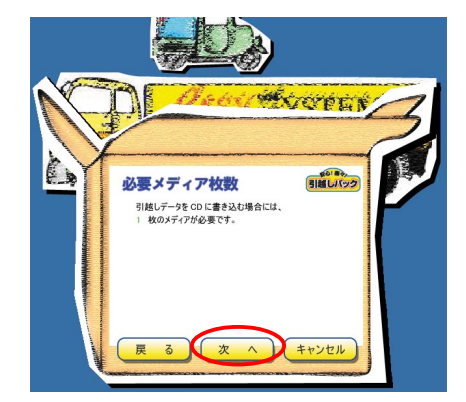

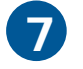

[パスワード]、[再入力]、[パスワードのヒ ント]を入力し、[次へ]ボタンをクリックす る

ここで登録したパスワードは、移動先のパソコンにデー タを書き込むときに必要となります。

[引越しデータ作成]画面が表示されます。

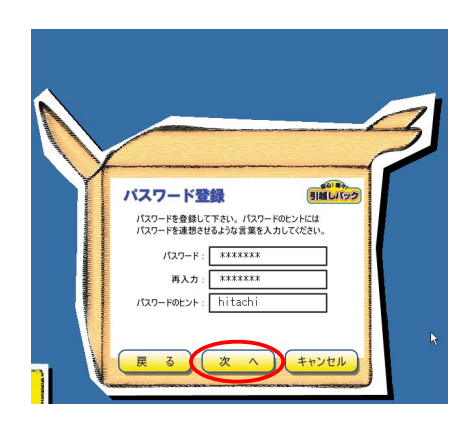

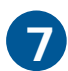

[次へ]ボタンをクリックする

移動データの作成が始まります。[引越し データ作成完了]画面が表示されるまで、 お待ちください

データ作成を中止する場合は、[キャンセル]ボタンをク リックしてください。

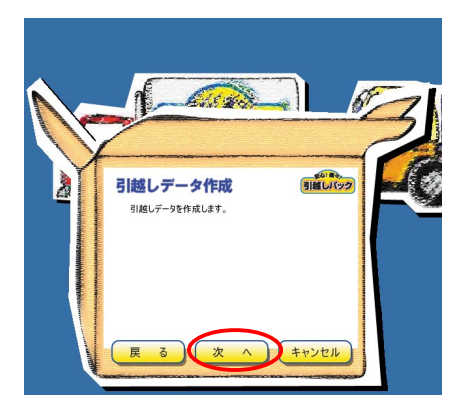

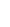

[CD メディアヘバックアップ]にチェック を付け、[OK]ボタンをクリックする

データの書き込みが始まります。[完了]画 面が表示されるまで、お待ちください。

移動元パソコンにCD-R/RWドライブが搭載されていない 場合、[フォルダへバックアップ]にチェックを付け、[OK] ボタンをクリックしてください。この場合、移動用デー タは指定したフォルダーに保存されます。データを保存 するフォルダーを指定してください。このフォルダーを 移動先パソコンに、指定したフォルダーごとコピーし、 フォルダー内のezMoveR.exeを実行してください。[引越 し開始]画面が表示されます。(詳しくは、画面の指示に 従ってください。)

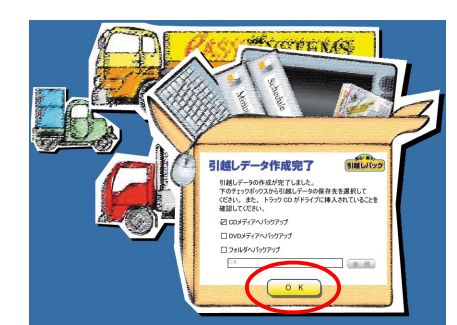

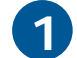

8

[OK]ボタンをクリックする

トラック CD への書き込みが終了しました。

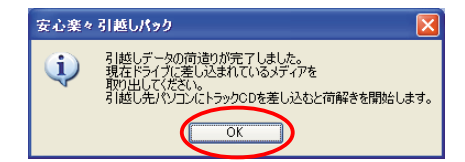

### 移動先のパソコンにデータを書き込む

最後に、トラック CD のデータを移動先のこのパソコンに書き込みます。

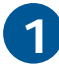

移動先のパソコンのCD/DVD ドライブに、 データを書き込んだトラックCDを入れる

移動用のソフトウェアが立ち上がり、[引越 し開始]画面が表示されます。

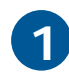

[次へ]ボタンをクリックする

[ご利用規定]画面が表示されます。

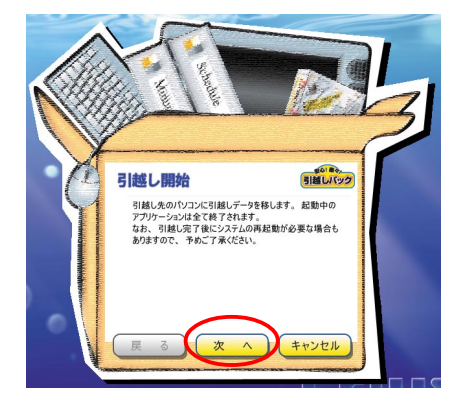

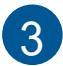

[同意する]にチェックを付け、[OK]ボタン をクリックする

[パスワード登録]画面が表示されます。

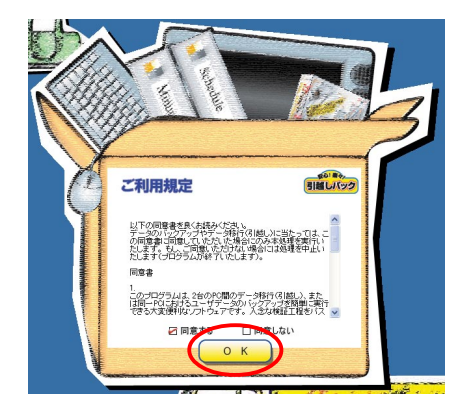

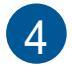

[パスワード]を入力し、[次へ]ボタンをク リックする

[引越し前確認]画面が表示されます。

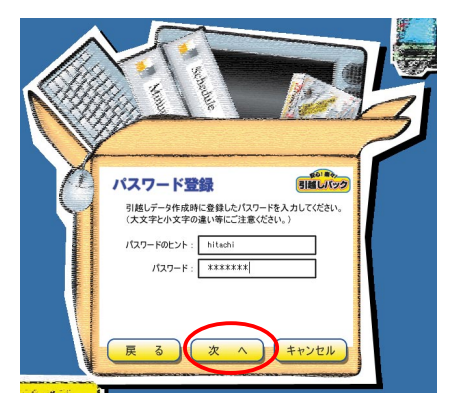

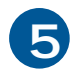

書き込むデータを確認し、[次へ]ボタンを クリックする

[引越しデータ移動]画面が表示されます。

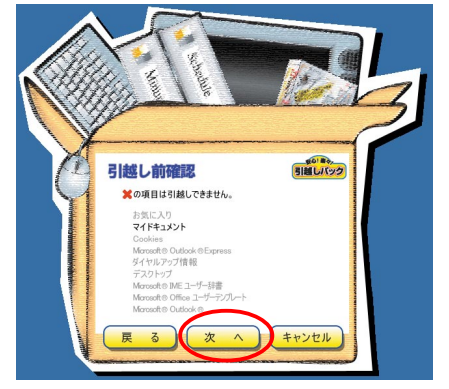

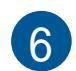

[次へ]ボタンをクリックする

データの書き込みが始まります。[引越し完 了]画面が表示されるまで、お待ちくださ い。

書き込みを中止する場合は、[キャンセル]ボタンをクリッ クしてください。

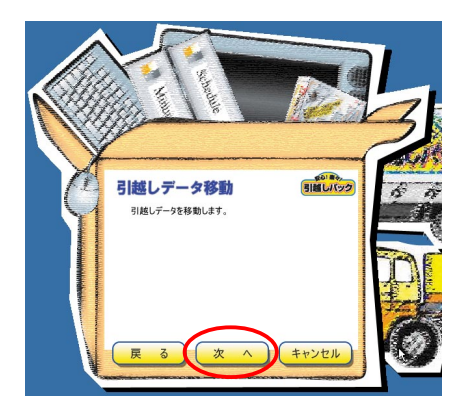

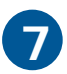

[OK]ボタンをクリックする

移動先のパソコンへの書き込みが終了しま した。

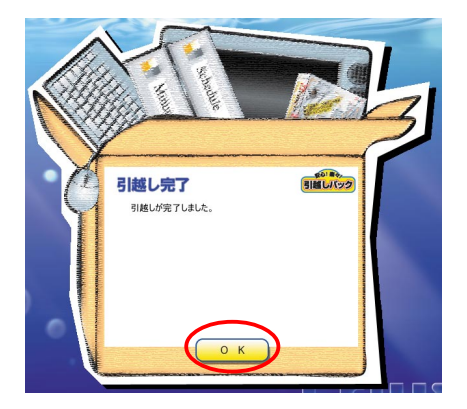

# パソコンのデータをDVD やCD にバックアッ プする

パソコンのデータを DVD や CD に保存する場合、指定したファイルやフォルダーを常にバック アップを自動的に行うことができます。「Drag'n Drop CD+DVD」の一機能である「ノークリックバッ クアップ Auto-Grabber」にてバックアップ用ディスク(DVD-R/RW、CD-R/RW)を作成し、バック アップ用ディスクをドライブに挿入すると自動的にデータをバックアップすることができます。

### バックアップ用ディスクの作成

指定したデータをバックアップするための、バックアップ用ディスクを作成します。

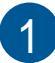

[スタート]ボタン - [すべてのプログラム] - [Drag'n Drop CD+DVD] - [ノークリック バックアップ Auto-Grabber]をクリックす る

「Auto-Grabber」が立ち上がり、 [Auto-Grabber Window]画面が表示されま す。

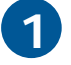

バックアップしたいファイルやフォルダー をすべて[Auto-Grabber Window]画面中央 のドロップエリアにドラッグアンドドロッ プする

ネットワーク上のデータやメディアの枚数が複数枚にな る容量のデータは、バックアップできません。

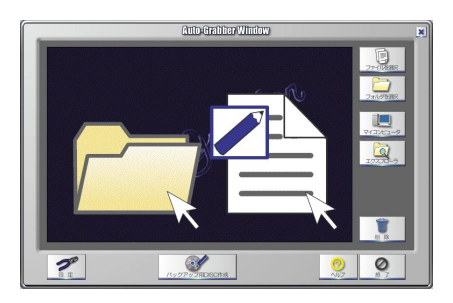

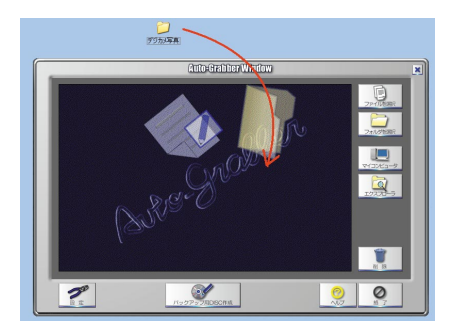

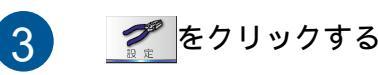

バックアップ用ディスクの設定画面が表示 されます。

- ・設定画面では、バックアップする対象、保存形式、 バックアップ開始までの待機時間、書き込み方法など の設定が行えます。
- ・バックアップ用ディスクのバックアップ方法の設定は、 この設定でのみ行えます。バックアップ用ディスクを 作成してからはバックアップ方法の設定は変更できま せん。

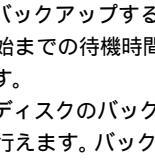

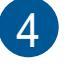

[バックアップ対象]タブをクリックし、 バックアップ対象の設定方法を選択する

データのバックアップを取るときに、すべてのデータを 保存するか、更新されたデータのみ保存するかを設定し ます。

バックアップする場合に指定したすべてのデータをバッ クアップする場合は、「リスト中の全てのファイルとフォ ルダ」にチェックを入れます。

更新されたデータに対してのみバックアップする場合に は、「リスト中のファイルのうち以下の情報が変更された データ(推奨)」にチェックを入れます。

| _                    | _           | GLUC            | -drabits withow                            | _      |
|----------------------|-------------|-----------------|--------------------------------------------|--------|
| 名靪                   | 推动          | 更新日時            | 元の境所                                       | e      |
| = <del>70084</del> 4 | 6 2718 2882 | 2000/00/13 1752 | C40counters and Settings41+C004T201+524T50 | ファイルを言 |
|                      |             |                 |                                            |        |
|                      |             |                 |                                            | フォルダを見 |
|                      |             |                 |                                            |        |
|                      |             |                 |                                            | VYDXA  |
|                      |             |                 |                                            |        |
|                      |             |                 |                                            | 17770  |
|                      |             |                 |                                            |        |
|                      |             |                 |                                            |        |
|                      |             |                 |                                            |        |
|                      |             |                 |                                            | 1      |
| <                    |             |                 | >                                          | 71 13  |
| -12                  | 1           |                 |                                            |        |
| 2                    | )           |                 | ( <u>)</u>                                 | 0      |

| Auto-Grabber                                  | × |
|-----------------------------------------------|---|
| バックアップ対象 バックアップデータの保存形式 Auto-Grabber設定 書き込み設定 |   |
| パックアップ対象の設定                                   |   |
| ○リスト中の全てのファイルとフォルダ                            |   |
| ●リスト中のファイルのうち以下の情報が変更されたデータ(推奨)               |   |
| ♥ サイズ                                         |   |
| ♥日時                                           |   |
| ※新規に追加されたファイルやフォルダは必ずパックアップされます               |   |
|                                               |   |
|                                               |   |
| OK キャンセル ヘルプ                                  |   |
|                                               |   |

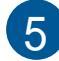

#### [バックアップデータの保存形式]タブをク リックし、バックアップデータの保存形式 の設定方法を選択する

- ・バックアップ対象のファイルを、日付形式フォルダー の下にバックアップするか、ナンバリング形式フォル ダーの下にバックアップするか、上書きバックアップ するかを設定します。
- ・「バックアップ対象のファイルを以下のフォルダ内に保 存」を選択するには、前の手順で「リスト中の全ての ファイルとフォルダ」を選択している必要があります。

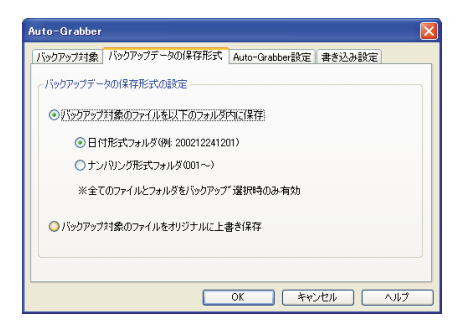
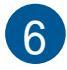

[Auto-Grabber 設定] タブをクリックし、 「バックアップ用DISCのコメント」と、「書 き込み開始までの待機時間」を入力する

| Auto-Grabber                                  |
|-----------------------------------------------|
| バックアップ対象 バックアップデータの保存形式 Auto-Grabber設定 書き込み設定 |
| Auto-Grabber設定                                |
| バックアップ用DISCのコメント                              |
| 200303130)パックアップ                              |
| 書き込み開始までの待機時間                                 |
| 30 秒(1~360秒)                                  |
| 図書き込み完了時にAuto-Grabberから終了メッセージを表示する           |
| OK (**)tz// ////                              |

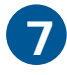

### [書き込み設定]タブをクリックし、書き込 むドライブや書き込み手順などを選択する

DVD-RWではテスト書き込みが行えません。

| <ul> <li>ドライブの選択 F</li> <li>書き込み手順</li> <li>③ 書き込みのみ</li> <li>③ テスト検査き込み</li> </ul> | ★ 接続ドライブの更新<br>パリファイ<br>ヘパリファイをしない<br>の 特別 パリファイ |
|-------------------------------------------------------------------------------------|--------------------------------------------------|
| 書き込み手順<br>● 書き込みのみ<br>○ テスト後書き込み                                                    | ペリファイ                                            |
| <ul> <li>●書き込みのみ</li> <li>○テスト後書き込み</li> </ul>                                      | ○ ベリファイをしない                                      |
| ○テスト後書き込み                                                                           | ○ 約日 011 つー /                                    |
|                                                                                     | 0 140/09/09 2011                                 |
|                                                                                     | ●詳細ベリファイ                                         |
|                                                                                     | ※こちらの設定はバックアップ時にも有効です                            |
|                                                                                     |                                                  |

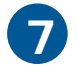

### DVD マルチドライブまたは DVD スーパーマ ルチドライブに、DVD-R または DVD-RW メ ディアを挿入する

- ・DVD-R、DVD-RWはデータ書き込み用(DVD-R for Data、 DVD-RW for Data)を使用します。
- ・CD にデータを保存する場合は、ドライブはDVDマルチ ドライブ、DVD スーパーマルチドライブ、DVD-ROM&CD-R/RW ドライブのいずれかを使用し、メディアはCD-Rま たはCD-RWをご使用ください。

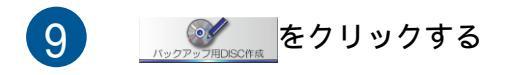

ファイル名やフォルダーのチェックと総容 量の計算が終わると、バックアップ用ディ スクの作成が始まります。作成が終了する と「バックアップ用のディスクが完成しま した」と表示され、ドライブからメディア がイジェクトされます。

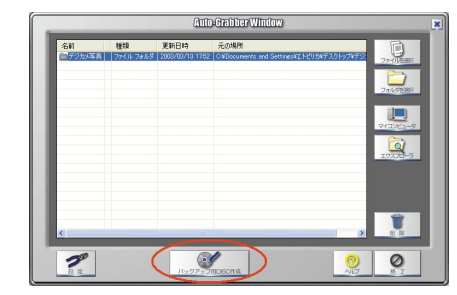

この処理ではバックアップ用ディスクの作成のみを行い ます。メディアにはバックアップされません。

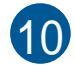

ドライブからメディアを取り出す

バックアップ用ディスクの作成完了です。

## ドライブにバックアップ用ディスクを挿入してデータを バックアップする

ここでは、DVD にデータをバックアップする場合を例にバックアップの流れを紹介します。

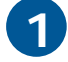

DVD マルチドライブまたは DVD スーパーマ ルチドライブに、作成したバックアップ用 ディスク (DVD-RまたはDVD-RWメディア)を 挿入する

- ・CD にデータをバックアップする場合は、ドライブは DVD マルチドライブ、DVD スーパーマルチドライブ、 DVD-ROM&CD-R/RWドライブのいずれかを使用し、メディ アはCD-RまたはCD-RWをご使用ください。
- ・異なるOSのユーザーアカウントからのバックアップは 行えません。

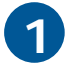

#### バックアップを開始する

データの確認とバックアップ容量の確認が 終了すると、自動的にバックアップ開始ま でのカウントダウンが開始されます(バッ クアップ用ディスク作成時に設定した待機 時間分カウントダウンされます)。表示さ れている値が「0」になるとバックアップを 開始します。バックアップが完了すると 「バックアップが完了しました」と表示さ れ、ドライブからメディアがイジェクトさ れます。

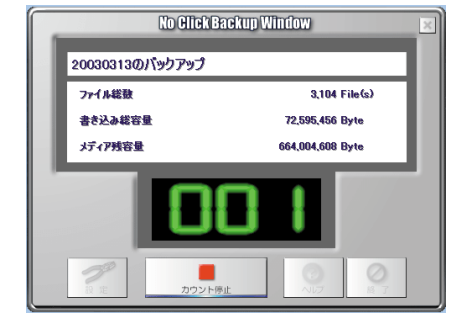

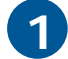

ドライブからメディアを取り出す

バックアップの完了です。

# バックアップ用ディスクのデータの確認・参照

バックアップ用ディスクでバックアップしたデータを確認する方法を紹介します。「ノークリッ クバックアップ Auto-Grabber」で作成したバックアップ用ディスクをドライブに挿入すると、 自動的にバックアップ処理を開始してしまいます。バックアップデータを確認するには、バッ クアップ処理を中止してください。

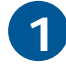

DVD マルチドライブまたは DVD スーパーマ ルチドライブに、DVD-R または DVD-RW メ ディアを挿入する

CDにデータをバックアップした場合は、ドライブはDVD マルチドライブ、DVDスーパーマルチドライブ、DVD-ROM&CD-R/RWドライブのいずれかを使用してください。

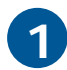

データの確認とバックアップ容量の確認中 に[キャンセル]ボタンをクリックするか、 バックアップ開始までのカウントダウン画 面で \_\_\_\_\_\_をクリックして、バック アップ処理を中止する

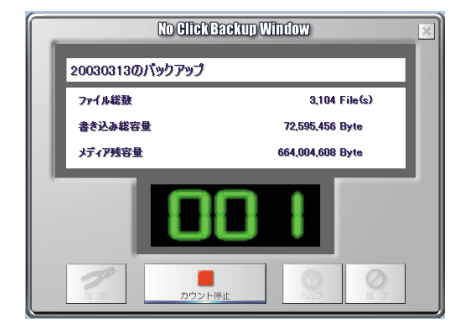

「No ClickBackup Window」が表示されている場合は「No ClickBackup Window」を終了してください。

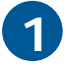

「マイコンピュータ」からメディアを挿入し たドライブを参照し、バックアップ用ディ スクの内容を確認する

# DVD または CD を作成しよう

パソコンのデータを DVD や CD に保存する、DVD や CD をバックアップする、音楽 CD を作成する 場合は、「Drag'n Drop CD+DVD」を使います。

DVD を作成する場合は、DVD マルチドライブまたは DVD スーパーマルチドライブをご使用くだ さい。CD を作成する場合は、DVD マルチドライブ、DVD スーパーマルチドライブ、DVD-ROM&CD-R/RW ドライブのいずれかをご使用ください。

### パソコンのデータを DVD、CD に保存する

ここでは、DVD にデータを保存する場合を例に、データの保存方法を紹介します。

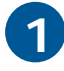

DVD マルチドライブまたは DVD スーパーマ ルチドライブに、DVD-R または DVD-RW メ ディアを挿入する

- ・DVD-R、DVD-RWはデータ書き込み用(DVD-R for Data、 DVD-RW for Data)を使用します。
- ・CD にデータを保存する場合は、ドライブはDVD マルチ ドライブ、DVD スーパーマルチドライブ、DVD-ROM&CD-R/RW ドライブのいずれかを使用し、メディアはCD-Rま たはCD-RWをご使用ください。

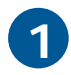

書き込むフォルダーまたはファイルを、 [Data]ボックスにドラッグ&ドロップする

- ・保存したいデータ(フォルダー/ファイル)はすべてド ラッグアンドドロップしてください。手順3で
   リックするまで、保存するデータを追加できます。
- ・保存する容量がメディアの記録容量を越えた場合には、 メディアが複数枚必要になります。

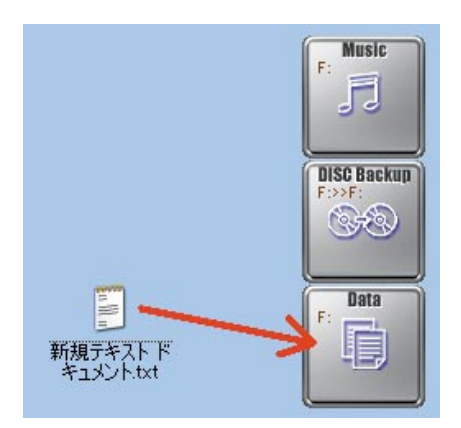

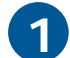

▶ をクリックして、DVDの作成を開始する

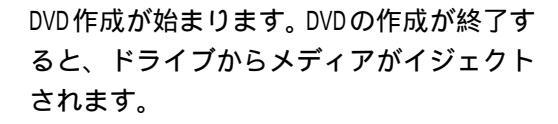

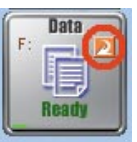

4

ドライブからメディアを取り出す

データ保存用 DVD の作成完了です。

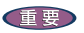

DVD-Rに書き込みしたデータは、他のパソコンでは読み込めない場合があります。詳細については、 アプリケーションのヘルプ、または「Priusで楽しもう!」をご参照ください。

## DVD やCD をバックアップする

ここでは、DVDのバックアップ用DVDを作成する場合を例に、バックアップディスクの作成方法を紹介します。

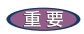

コピープロテクト付きのDVD、CDはバックアップを取ることができません。

DVD マルチドライブまたは DVD スーパーマ ルチドライブに、バックアップを取りたい DVD を挿入する

CDのバックアップを取る場合は、CDを挿入します。

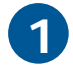

[DISC Backup]ボックスの<mark>戸</mark>をクリックす る

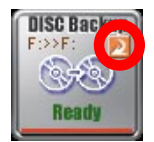

DVDの読み込みが始まります。

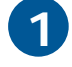

「ブランクメディアに入れ替えてください」 とメッセージが表示されたら、最初に挿入 した DVD をドライブから取り出し、未使用 の DVD-R メディアを挿入して、[OK]ボタン をクリックする

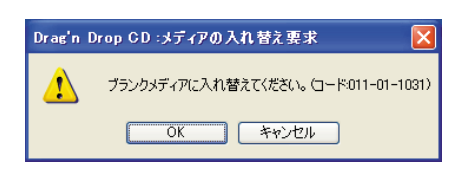

バックアップ用 DVD の作成が始まります。 作成が終了すると、ドライブからメディア がイジェクトされます。

- ・DVD-Rはデータ書き込み用(DVD-R for Data)を使用しま す。
- ・CD にデータを保存する場合は、ドライブはDVDマルチ ドライブ、DVD スーパーマルチドライブ、DVD-ROM&CD-R/RW ドライブのいずれかを使用し、メディアはCD-Rを ご使用ください。

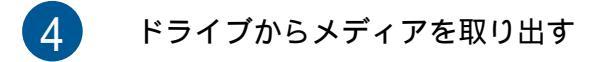

バックアップ用 DVD の作成完了です。

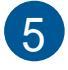

ディスクをもう一枚作成する場合は[はい] ボタン、作成しない場合は[いいえ]ボタン をクリックする

| Drag'n D | rop CD:バックアップ続行の                | ) 📽 🛛 🛛 🔀                  |
|----------|---------------------------------|----------------------------|
| 2        | ディスクをもう1枚作成します<br>作成する場合は、新しいメテ | か?<br>イアを入れて「1はい」を押してください。 |
|          | []au@_]                         | <b>ι</b> ιιπ.λ             |

## 音楽 CD を作成する

ここでは、音楽 CD のバックアップ用 CD の作成、音楽 CD からオリジナル音楽 CD を作成する方法、PC に保存してる音楽ファイルからオリジナル音楽 CD を作成する方法を紹介します。

重要

音楽などの著作物は、個人で利用すること以外の利用は著作権法上禁止されています。市販のDVDや CDなどのバックアップを取るときは注意してください。

音楽 CD のバックアップ音楽 CD を作成する場合

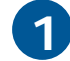

「DVD や CD をバックアップする (バック アップDVD、CDを作成する)」の項目を参考 に、バックアップ CD を作成する

コピープロテクト付きCDはバックアップを取ることができません。

#### 音楽 CD から直接オリジナル音楽 CD を作成する場合

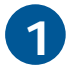

[Music]ボックスで右クリックし、「レイア ウトの編集」を選択する

[Audio CD Layout Window]画面が表示され ます。

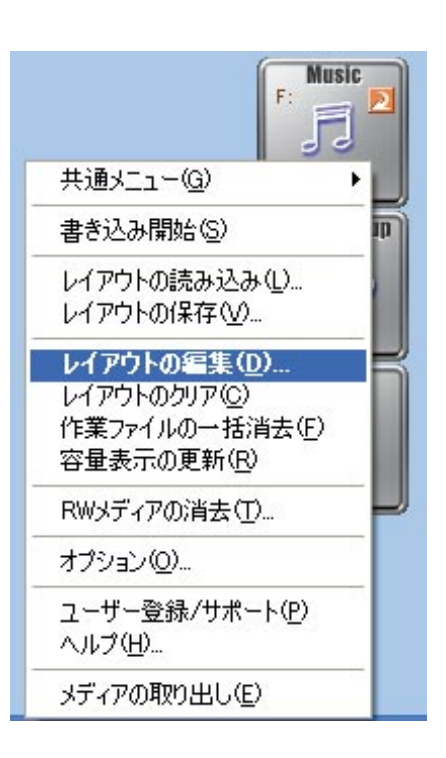

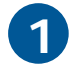

取り込みたい曲が入っているCDを、ドライ ブに挿入する

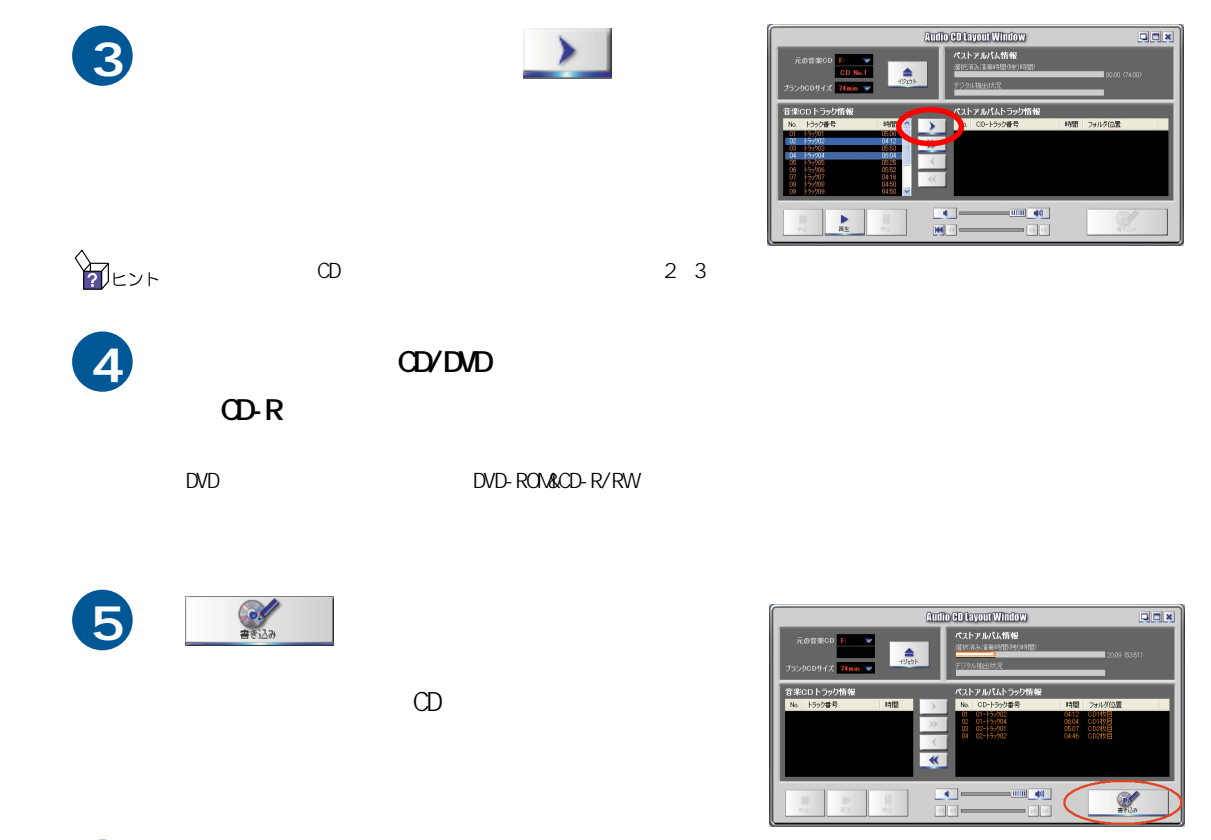

6

ドライブからメディアを取り出す

オリジナル音楽 CD の作成完了です。

### PC に保存してある音楽ファイルからオリジナル音楽 CD を作成する場合

音楽 CD から曲をパソコンに取り込む手順は、「音楽 CD より音楽を録音する」を参照してください。

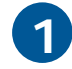

書き込み対応のCD/DVDドライブにCD-Rメ ディアを挿入する

- ・ DVD-R、DVD-RWはデータ書き込み用(DVD-R for Data、 DVD-RW for Data)を使用します。
- CD にデータを保存する場合は、ドライブは DVD マルチ ドライブ、DVD-ROM&CD-R/RW ドライブのいずれかを使用 し、メディアは CD-R または CD-RW をご使用ください。

2

オリジナル音楽 CD に保存したい音楽ファ イルを、[Music]ボックスにドラッグ&ド ロップする

- ・音楽CDの作成に利用できる音楽ファイル形式は、WMA、 WAVです。ただし、保護付きのWMAファイルは取り込む ことができません。また、取り込めるWAVファイルは 「44.1KHz 16ビット ステレオ」でサンプリングされた ファイルです。
- ・保存したいデータ(フォルダー / ファイル)はすべてド ラッグアンドドロップしてください。手順3で シをクリックするまで、保存するデータを追加できま す。
- ・保存する容量がメディアの記録容量を越えた場合には、 オリジナル音楽CDが作成できなくなります。

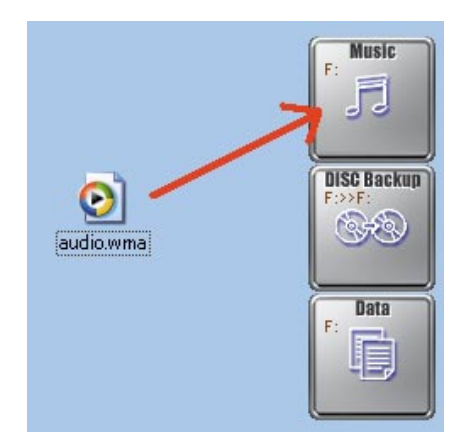

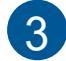

Δ

[Music]ボックスの<br />
反応<br />
をクリックする

オリジナル音楽CDの作成が始まります。作 成が終了すると、ドライブからメディアが イジェクトされます。

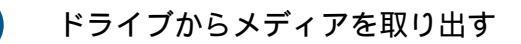

オリジナル音楽 CD の作成完了です。

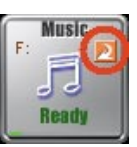

## ラベルを作成する

CD ラベルや DVD ラベルなどを作成するには、「かんたんラベル王」を使います。

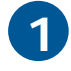

[スタート]ボタン - [すべてのプログラ ム]-[かんたんラベル王]-[かんたんラベル 王]をクリックする

「かんたんラベル王」が立ち上がり、[ラベル 作成の選択]画面が表示されます。

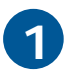

[ラベルシートの選択]をクリックする

[ラベルシートの選択]画面が表示されます。

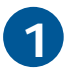

[CD/DVD]を選択し、[次へ]ボタンをクリッ クする

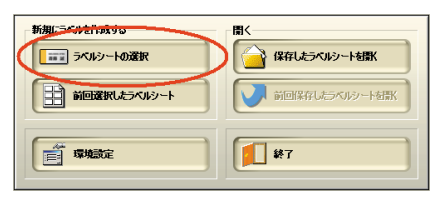

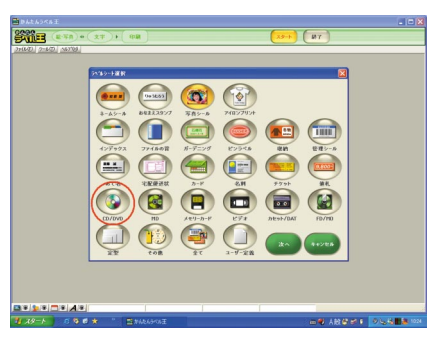

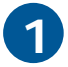

[ラベル用紙の会社]と[用紙の種類]を選択し、[次へ]ボタンをクリックする

[ウィザード1/3:テンプレートの選択]画 面が表示されます。

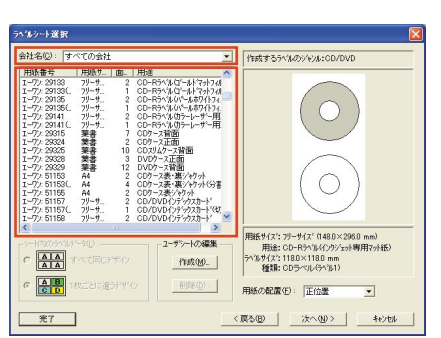

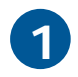

お好みのテンプレート(背景)を選択し、[次 へ]ボタンをクリックする

[ウィザード2/3:ラベル情報の入力]画面 が表示されます。

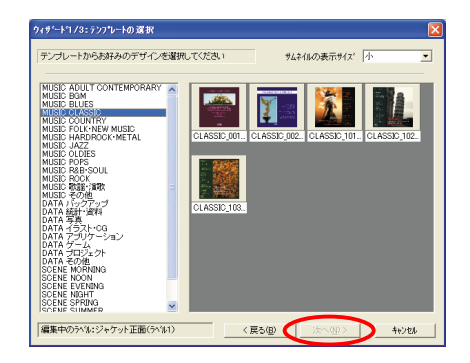

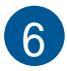

7

をクリックする

タイトルやアーティスト名などを入力し、 [次へ]ボタンをクリックする

[ウィザード3/3:プレビューと他のラベル への適用]画面が表示されます。

| 919-1-12/3:51        | い情報の入力                                                                                             |                                 | X                     |
|----------------------|----------------------------------------------------------------------------------------------------|---------------------------------|-----------------------|
| ラベルに表示する             | 6文字を入力してください                                                                                       | ラハル操報の取得 CDDB ・                 | 取得                    |
| \$4754.1 QU          | Symphonies Nos29.35 "Haffner"<br>Academy of St.Francisco                                           | 9(11/2S) Mozart   Symphonies No | os.29,35 { 🔨          |
| P-747.11( <u>A</u> ) | Mozart                                                                                             | 7-74212① William Barthelme      | × ×                   |
| 3£°-5(ŀ©)            | Manufactured And Marketed By A<br>Fanfare Records, Inc., Tokyo, Ja                                 | パージョン図   パージョン情報<br>日付図   目付    |                       |
| 内容1①                 | Symphony No.40<br>in G miner, KV 550<br>1. Molto allegro<br>2. Andante<br>3. Menuetto (Allegretto) |                                 | *                     |
| 内容2位)                | 内容2                                                                                                |                                 | <ul> <li>X</li> </ul> |
| 編集中のうべルこう            | 2ゃケット正面(ラベル1)                                                                                      | (RSB)                           | キャンセル                 |

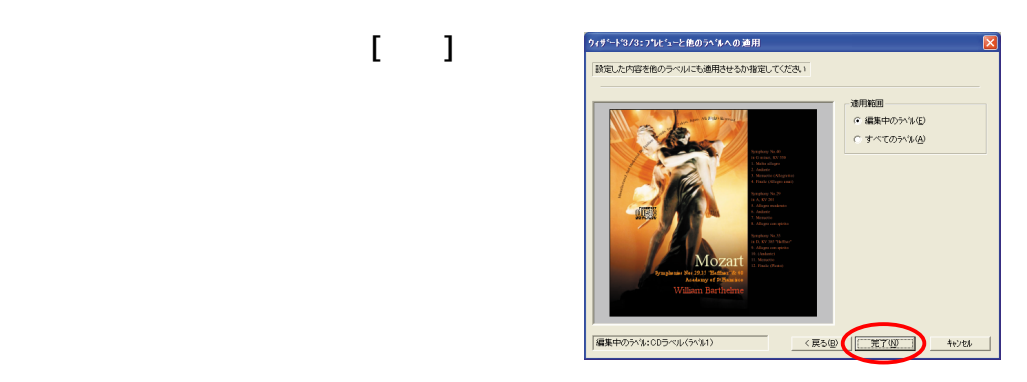

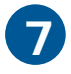

ラベルの作成イメージが選択されたら、 印刷 をクリックする

ラベルの印刷イメージが表示されます。

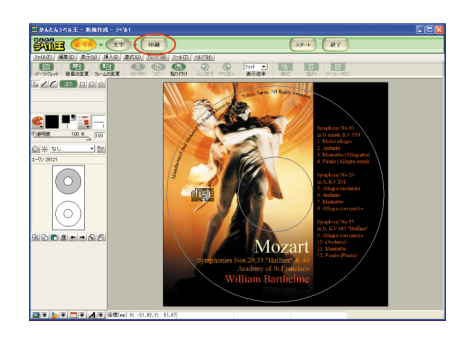

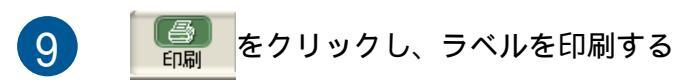

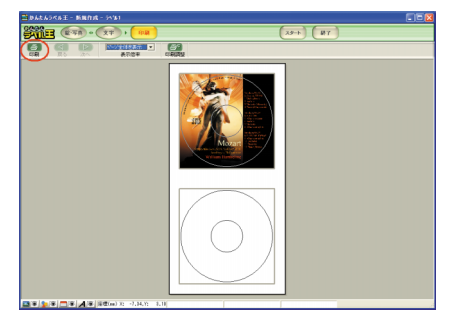

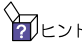

シート さらに詳しい使用方法については、「Priusで楽しもう!」の[CD]の項目の[CDラベルを作成したい]を ご参照ください。または「かんたんラベル王」のヘルプをご参照ください。

# 音楽を聴こう

パソコンで音楽 CD や音楽データを聴いたり、音楽 CD の音楽をパソコンに録音(音楽データとして保存)するには、「Beat Jam」を使用します。

音楽CDを聴く

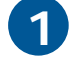

2

CD/DVD ドライブに音楽 CD を挿入する

[スタート]ボタン - [すべてのプログラム] - [JUSTSYSTEM アプリケーション] -[BeatJam] - [BeatJam]をクリックする

「BeatJam」が立ち上がります。

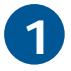

をクリックする CD

CD モードになります。

Beat Jam には次の4つのモードがあります。 CD モード([CD]ボタン): 音楽 CD を再生する、CDDB を利用 する、音楽 CD の曲をパソコンに音楽データとして録音 (保存)する ライブラリモード([ライブラリ]ボタン):パソコンにある 音楽データを再生する、NetMD対応形式(OpenMG)に音楽 データの変換を行う デバイス / メディアモード([デバイス / メディア]ボタ ン): NetMD 対応機器へ 音楽データを発動する パソコン

ン):NetMD対応機器へ音楽データを移動する、パソコン に音楽データを書き戻す RoomStylePlayerモード(RoomStylePlayerボタン):音楽

再生時の表示を、ムービーやタイトルテロップが動画に して表示する全画面のビジュアルプレーヤーモード

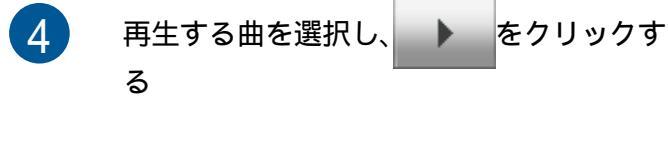

音楽 CD が再生されます。

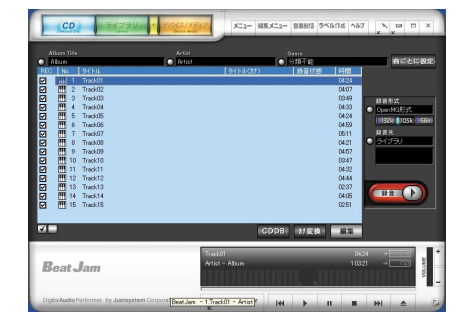

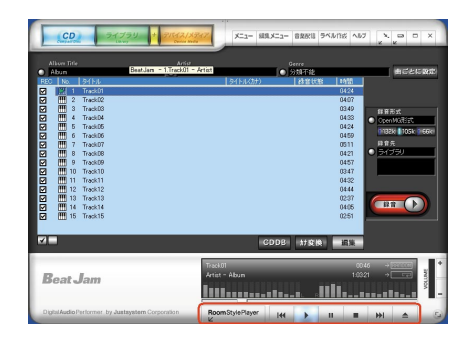

基本操作に必要なボタンは下記をご覧ください。

| •                    | 音楽 CD を再生する               |
|----------------------|---------------------------|
|                      | 音楽 CD の再生を停止する            |
| п                    | 音楽 CD の再生を一時停止する          |
| •••                  | 再生している曲の次の曲を再生する          |
|                      | 再生している曲の前の曲を再生する          |
| <b></b>              | CD をドライブから取り出す(イジェクトする)   |
| RoomStylePlayer<br>∠ | RoomStylePlayer モードに切り替える |

## CDDB を利用して音楽 CD の曲情報を取得する

BeatJam では、音楽 CD のアルバム名や曲のタイトルなどの情報を、CDDB を利用してインター ネットから取得することができます。CCDB とは Compact Disk Data Base の略称で、音楽 CD などの CD 情報を扱うインターネット音楽情報データベースのことです。

CDDBを利用するには、あらかじめインターネットへの接続環境とCDDBのユーザー登録が必要です。

1

CD/DVD ドライブに音楽 CD を挿入する

2

[スタート]ボタン‐[すべてのプログラム] -[JUSTSYSTEM アプリケーション]‐ [BeatJam]‐[BeatJam]をクリックする

「BeatJam」が立ち上がります。

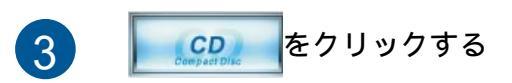

CD モードになります。

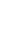

84

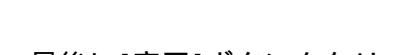

アドレスなどの入力を行う

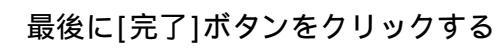

CDDB へのユーザー登録が完了します。

「CDDB の新規登録」にチェックを付け、[次 へ]ボタンをクリックする

続けて使用許諾の確認、ユーザ名やメール

[CDDB]タブをクリックし、[ユーザー登録情

登録手続きを行う画面が表示されます。

報の更新1ボタンをクリックする

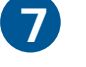

画面上部にある メニュー をクリックし、「オ プション」をクリックする [オプション]画面が表示されます。

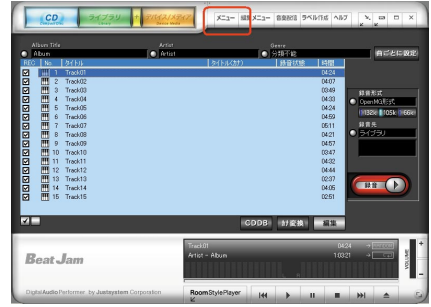

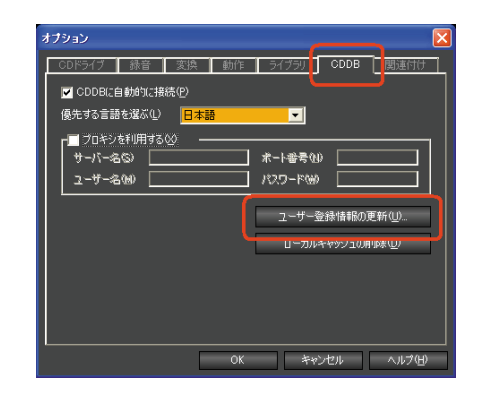

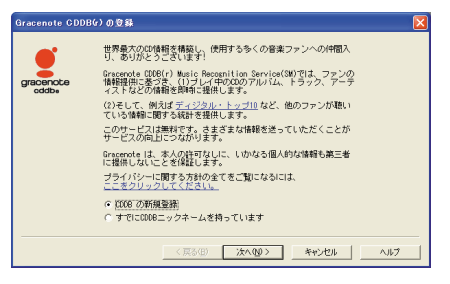

| Gracenote CDDI     | 3な)への登録が完了しました!                                                             |  |
|--------------------|-----------------------------------------------------------------------------|--|
| gracenote<br>cddba | 登録完了です!<br>Graemote GDB(r)にご登録いただきありがとうございます。<br>ご質問がある場合は、以下のサイトを参照してください。 |  |
|                    | mm.gracenole.com                                                            |  |
|                    |                                                                             |  |
|                    |                                                                             |  |
|                    |                                                                             |  |
|                    | < 戻る(E) (二、発了                                                               |  |

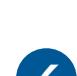

5

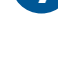

7

8

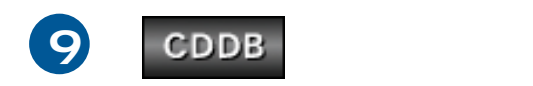

CD 情報が取得されます。

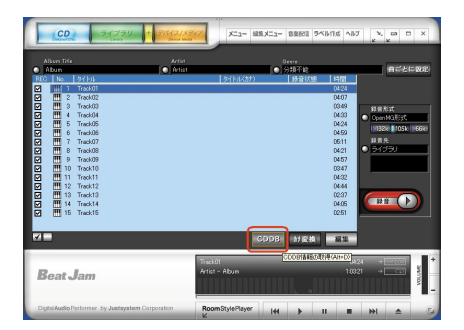

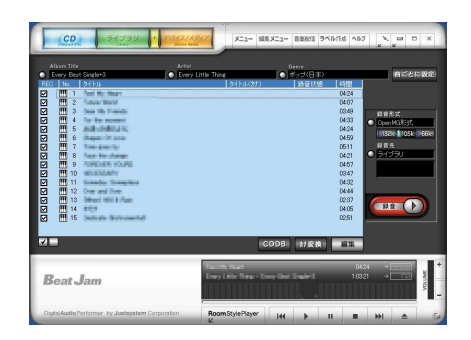

# 音楽CDの曲をパソコンにWindows Media形式で録音する

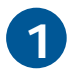

CD/DVD ドライブに音楽 CD を挿入する

2

[スタート]ボタン - [すべてのプログラム] - [JUSTSYSTEM アプリケーション] -[BeatJam] - [BeatJam]をクリックする

「BeatJam」が立ち上がります。

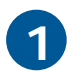

CD をクリックする

CD モードになります。

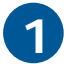

[録音形式]部分をクリックする

[録音形式の設定]画面が表示されます。

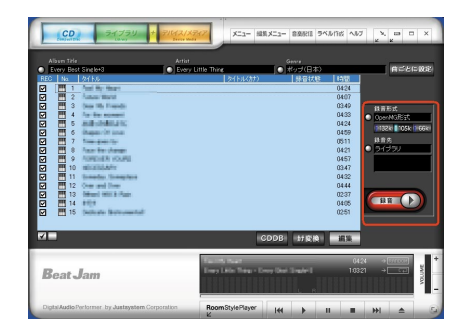

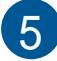

### [録音形式]欄をクリックし、「WMA(Windows Media Audio)」を選択する

録音形式には、次の3つがあります。

- ・OpenMG(ATRAC3):著作権保護付きのATRAC形式により音 楽データに圧縮する。NetMD対応(推奨)。
- ・WMA(Windows Media Audio):著作権保護無しの音楽デー タに圧縮する。Windows標準の音楽データ圧縮形式。
- WAV(Windows Audio File):音楽データを圧縮せずに音楽CDのと同じ形式で音楽データを保存する。Windows 標準の音楽データ形式。音楽データの容量が大きくなる。

音楽CDから曲をパソコンに録音し、その録音した音楽 データでNetMD機器に音楽データを移動する場合は OpenMG形式を、録音したデータでオリジナル音楽CDを作 成する場合にはWindows Media形式(WMA)を選択してくだ さい。

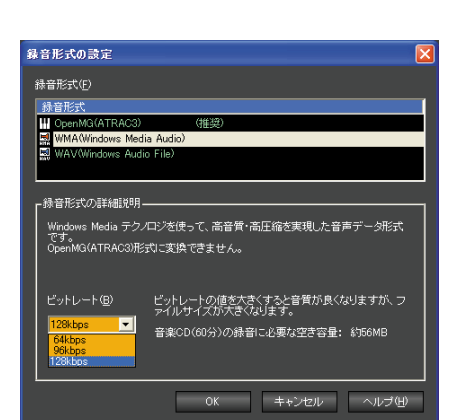

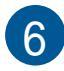

録音する曲にチェックを付け、 をクリックする

録音が始まります。「処理が完了しました」 と表示され、進捗状況が「完了」と表示され たら録音完了です。

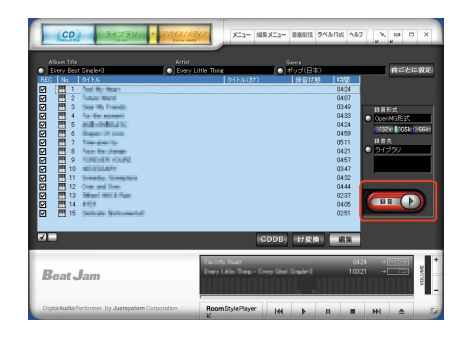

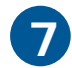

[閉じる]ボタンをクリックする

BeatJam は「Library モード」になります。

| CD00錄音               |             | × |
|----------------------|-------------|---|
| 曲の一覧®                |             |   |
| No. タイトル             | 進捗状況        | ^ |
| 9 Setting to example | 完了          |   |
| 💦 10                 | 完了          |   |
| 🚴 11 🖿 🗤 🗤 🗤         | 完了          |   |
| 12                   | 完了          |   |
| 13                   | 完了          | - |
| 14                   | 完了          | _ |
| 15                   | 完了          | ~ |
| 処理が完了しました            |             |   |
|                      |             |   |
| 🔲 録音が終わったら、この画面      | iを閉じる(E)    |   |
|                      | 閉じる(2) ヘルプ( | Ð |

## 音楽 CD の曲をパソコンに OpenMG 形式で録音する

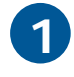

2

CD/DVD ドライブに音楽 CD を挿入する

[スタート]ボタン - [すべてのプログラム] - [JUSTSYSTEM アプリケーション] -[BeatJam] - [BeatJam]をクリックする

「BeatJam」が立ち上がります。

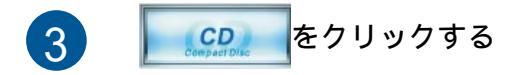

CD モードになります。

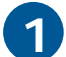

[録音形式]部分ををクリックする

[録音形式の設定]画面が表示されます。

5 [録音形式]欄をクリックし、「OpenMG (ATRAC3)」を選択する

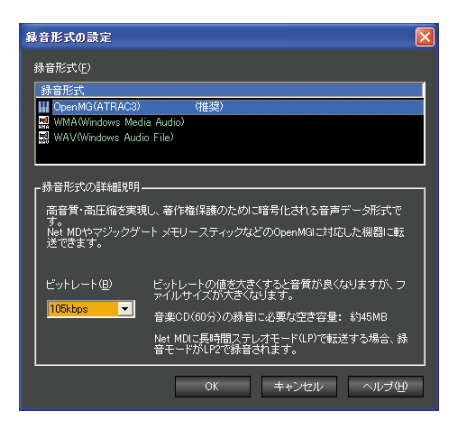

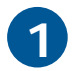

録音する曲にチェックを付け、 をクリックする

録音が始まります。「処理が完了しました」 と表示され、進捗状況が「完了」と表示され たら録音完了です。

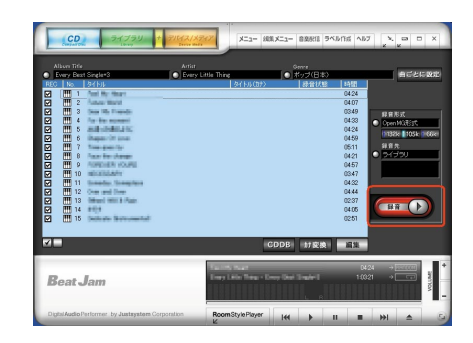

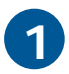

[閉じる]ボタンをクリックする

BeatJam は「Library モード」になります。

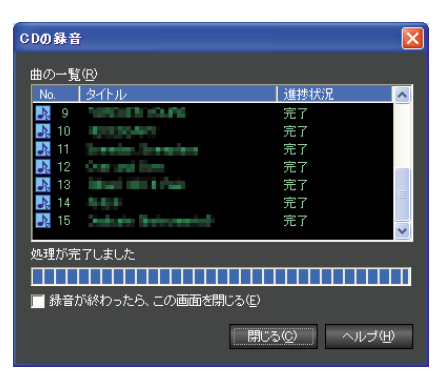

## パソコンに保存されている音楽データを再生する

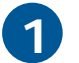

[スタート]ボタン - [すべてのプログラム] - [JUSTSYSTEM アプリケーション] -[BeatJam] - [BeatJam]をクリックする

「BeatJam」が立ち上がります。

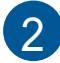

ライブラリ をクリックする

ライブラリモードになります。

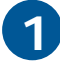

再生する曲を選択し、 る

録音した音楽ファイルが再生されます。

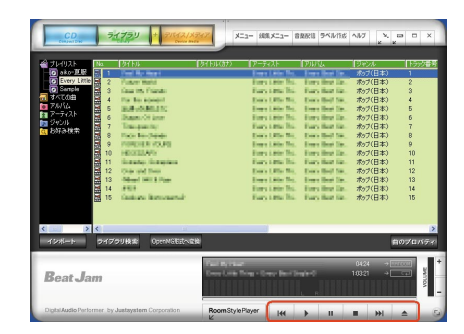

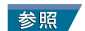

基本操作ボタンについては、本書の「音楽CDを聴く」をご参照ください。

パソコンの音楽データを MD レコーダーを使用して MD に 録音する

市販のMDレコーダーをパソコンと接続すると、パソコンの曲をMDに録音することができます。

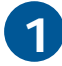

[スタート]ボタン - [すべてのプログラム] - [JUSTSYSTEM アプリケーション] -[BeatJam] - [BeatJam]をクリックする

「BeatJam」が立ち上がります。

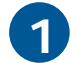

ライブラリ をクリックする

ライブラリモードになります。

3

パソコンの「光デジタル出力コネクター」と 録音するMDレコーダーの「光デジタル入力 コネクター」を、市販の「光デジタルケーブ ル」で接続する

- アレント 光デジタルケーブルには丸型、角型があります。光デジタルケーブルを使用する場合はお手持ちの機器の取扱説明書をご参照ください。
- 4 MD レコーダーを「録音」モードにする

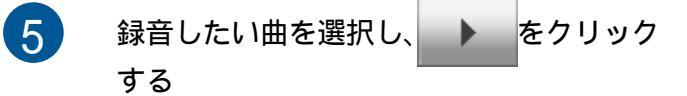

6 録音を終了するときは、MD レコーダーの 「録音」を中止し、BeatJamの音楽データの 再生を停止する

## パソコンの音楽データをNetMD機器を使用してMDに録音 する

市販のNet MD機器をパソコンに接続すると、パソコンの曲をMDに高速録音することができます。また、Net MD機器を利用すると、曲タイトルなどの情報も同時に出力できます。

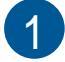

[スタート]ボタン - [すべてのプログラム] - [JUSTSYSTEM アプリケーション] -[BeatJam] - [BeatJam]をクリックする

「BeatJam」が立ち上がります。

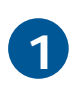

をクリックする

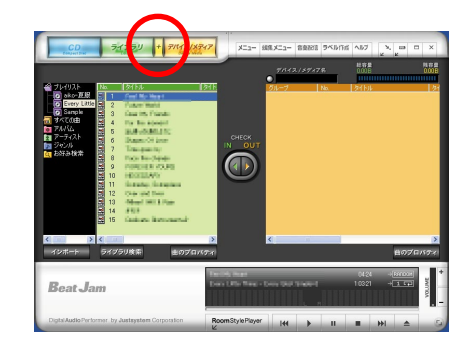

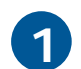

パソコンの USB ポートと NetMD 機器を USB ケーブルで接続する

4

録音する曲を選択し、[曲のチェックアウ ト]ボタンをクリックする

録音が始まります。「チェックアウトの終 了」と表示されたら、録音完了です。

チェックアウトできる曲はOpenMG形式で保存されている 曲で、かつ、チェックアウト回数が残り1つ以上ある曲 のみになります。

# DVD ビデオを見よう

## 映像や音声を再生する

DVDビデオを見る場合、「Prius Navistation2」(以下、Navistation2)または「PriusAir View」、「WinDVD」を使います。

### Prius Navistation2

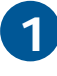

[わくわくナビ]画面で、[アプリケーション]を選択し、[TV&DVD]メニュー、[Prius Navistation2]アイテムをクリックする

[Navistation2] 画面が表示されます。

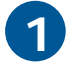

DVD を DVD 読み込み可能ドライブに入れ、

DVDの再生が始まります。

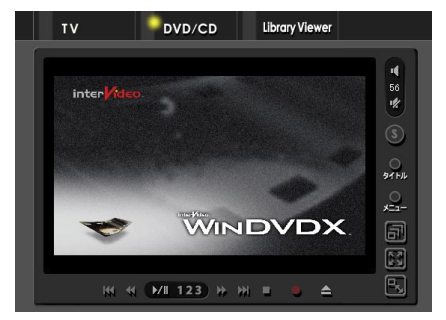

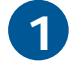

再生を停止するには、🌄をクリックする

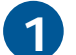

DVD を取り出すには、 📥 をクリックする

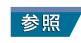

Navistation2の使い方は、『始めよう!TVエンターテインメント』4章の「DVDを見てみよう」をご参照ください。

### PriusAir View

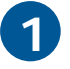

2

3

 PriusAir Viewのリングボタンをクリックする

 [PriusAir View]画面が表示されます。

 リングボタンがない場合は、デスクトップ画面の

 [PriusAir View]アイコンをダブルクリックして立ち上げてください。

 DVD/CD

 をクリックする

 DVD を DVD 読み込み可能ドライブに入れ、

 レ)

 をクリックする

 DVD 再生が始まります。

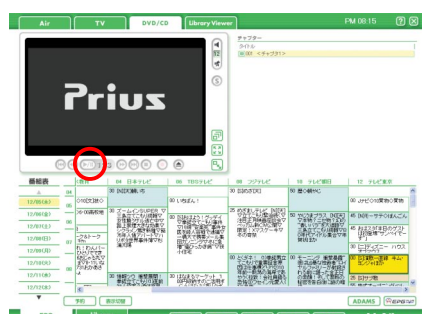

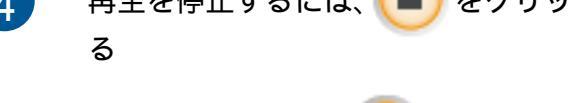

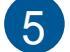

DVDを取り出すには、 (合) をクリックする

参照 PriusAir Viewの使い方は、『始めよう!TVエンターテインメント』4章の「DVDを見てみよう」をご参照ください。

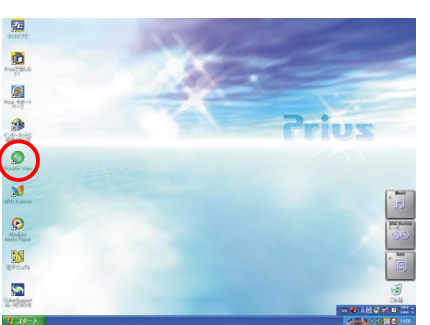

### WinDVD

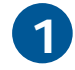

[わくわくナビ]画面で、[アプリケーショ ン]を選択し、[実用ソフト]メニュー、 [WinDVD for HITACHI]アイテムをクリッ クする

[WinDVD for HITACHI] 画面が表示されます。

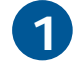

DVDをDVD読み込み可能ドライブに入れ、 をクリックする

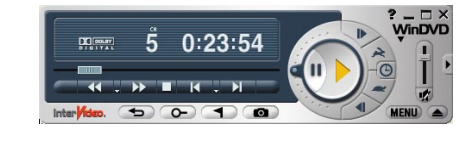

DVD の再生が始まります。

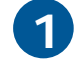

再生を停止するには、

## 「WinDVD」を使おう

基本操作

基本操作に必要なボタンは次をご覧ください。

|     | 再生ボタン       |  |  |
|-----|-------------|--|--|
|     | 一時停止ボタン     |  |  |
|     | コマ送り再生ボタン   |  |  |
| 1   | コマ送り戻しボタン   |  |  |
| ◀.₩ | 早送り、巻き戻しボタン |  |  |
|     | ▶▶ 早送り      |  |  |
|     | 巻き戻し        |  |  |
|     | - スピード選択    |  |  |

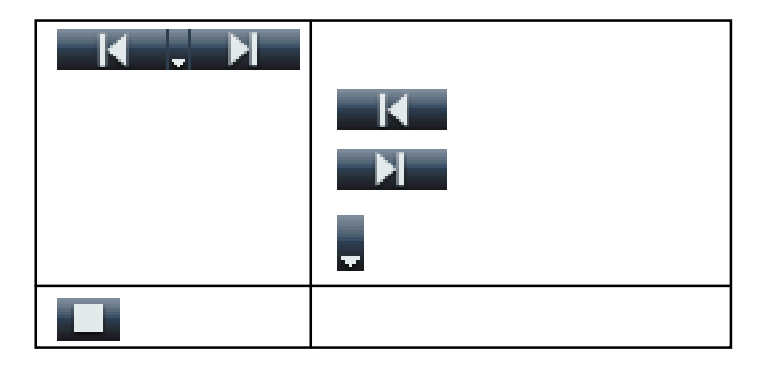

アレント スピード選択を使用すると、{-20、-14、-8、-4、4、8、14、20} 倍速での早送り/巻き戻しができます。

### 各種効果の設定を変更する

サブパネルを開くと次の設定が変更できます。

ナビゲーション チャプター切り替え / アングル切り替え 言語 音声 / 字幕(日本語・英語)切り替え ディスプレイ 画面表示を縦長/横長に変更 WinDVD を常に画面の一番手前に表示することもできる カラー 色調整 / 輝度調整 / コントラスト調整 オーディオエフェクト 再生音量の設定 迫力ある音量: ノーマル 綺麗な音:シアター 迫力のあるシーンに変わった時にも 音を抑えたい場合:ナイト オーディオモード オーディオ設定 ドルビーヘッドホン ドルビーバーチャルスピーカーなど

### サブパネルの開き方

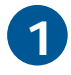

コントロールパネルの右端の ▶をクリック し、変更したい項目を選択する

各設定のサブパネルが開きます。

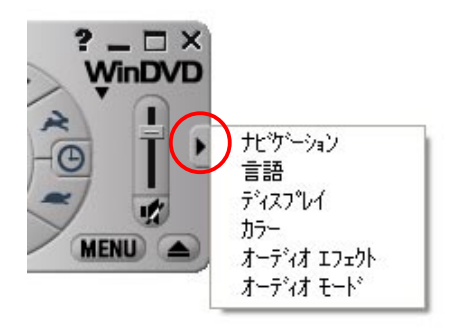

#### 各サブパネルのイメージ図

各サブパネルは次のようになっています。各サブパネルで設定を変更してください。

ナビゲーション

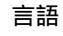

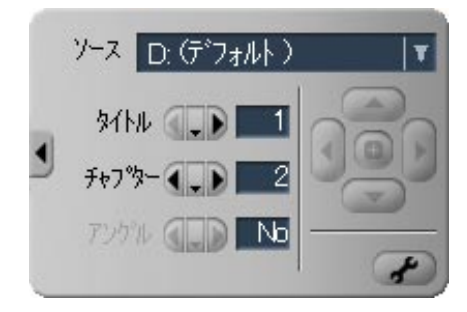

ディスプレイ

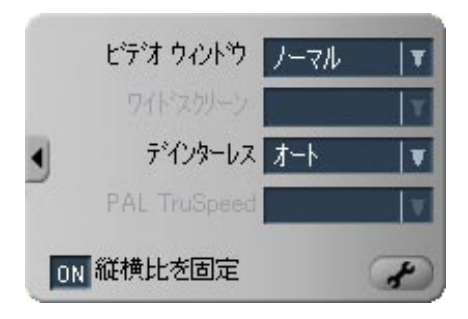

オーディオエフェクト

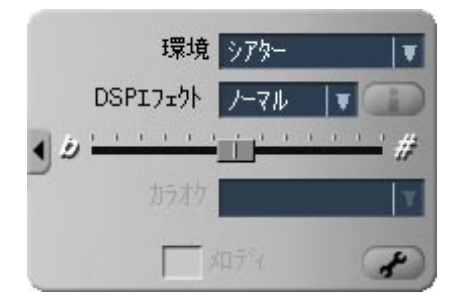

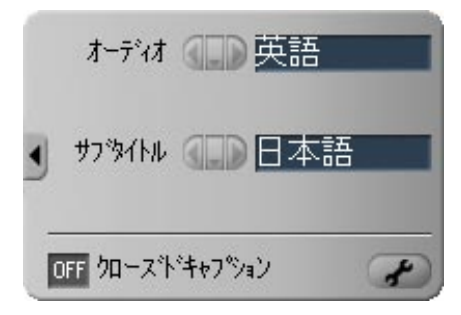

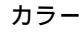

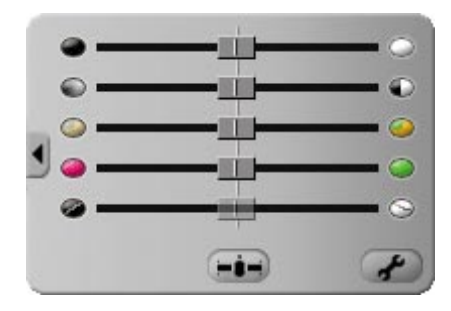

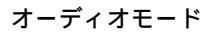

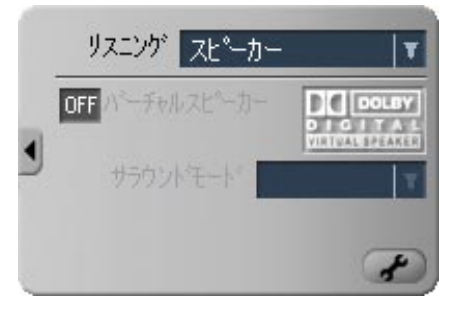

### デジタル出力で5.1ch サラウンドを楽しむ

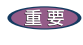

デジタル出力(5.1ch)を楽しみたい場合には、市販の5.1chサラウンドシステムを別途購入する必要 があります。光デジタル出力をするので、市販のケーブルも必要です。

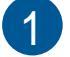

「各種効果の設定を変更する」の手順で、 オーディオモードのサブパネルを開く

> オーディオモードのサブパネルが開きま す。

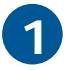

サブパネルの右下のボタンをクリックする

「セットアップ」画面が表示されます。

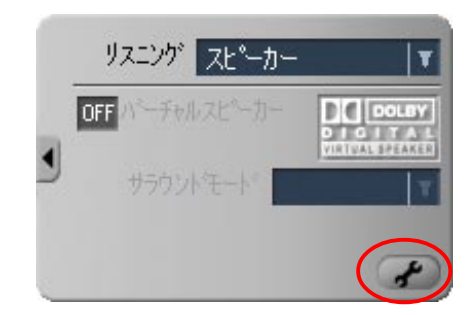

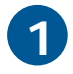

「オーディオ出力構成」欄の「外部プロセッ サへのデジタル(S/PDIF)出力」にチェッ クを付け、[適用]ボタンをクリックする

| :9\797*                        |            |         |              |                  |                |   |
|--------------------------------|------------|---------|--------------|------------------|----------------|---|
| フツファレンス コントロール                 | ~7°11 L    | デオリ     | ージョン(地域      | 約 情報             | ]              |   |
| オーディオ出力構成 ―                    |            |         |              |                  |                |   |
| 07705 90215                    | 2hd 20 700 | 外部Pro   | Logic7°1±:   | 7 <del>7</del> 7 |                |   |
|                                | MU G/PU    | ゆ) 出力   | )            |                  |                |   |
| イーディイスピーカー構成<br>このハージョンのWinDVD | には2チャンネル   | のみがうイ   | センスされて       | います。マル           | チェチャンネル        |   |
| オーディオの詳細情報及                    | けわらっしと     | ついてはw   | /ww.intervic | leo.co.jpをi      | 参照してくだ         |   |
|                                |            |         |              |                  |                |   |
|                                |            |         |              |                  |                |   |
|                                |            |         |              |                  |                |   |
| ニスピーカー/ヘット・フォンハ                | の0.1チャンネ   | ル(LFE サ | フッケーハー)      | 出力               |                |   |
|                                |            |         |              |                  |                |   |
|                                |            |         |              |                  |                | - |
|                                | 0          | K       | キャン          | セル 🛛 🌔           | 適用( <u>A</u> ) |   |

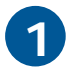

[OK]ボタンをクリックする

Prius の光出力端子から 5ch の音が出力さ れます。

- デジタル(S/PDIF)出力に設定すると、スピーカーから音が出なくなります。スピーカーから音を出したい場合は、「オーディオ出力構成」欄で「アナログサウンドカード」にチェックを付けてください。
- DVDのタイトル(市販されているDVDビデオ)によっては、音量のバランスや効果が期待したものと 異なるものもあります。

<u>2ch スピーカーで擬似的に5.1ch サラウンドを楽しむ (ドルビーバーチャルスピー カー)</u>

ドルビーの設定を変更すれば、映画館のような立体音を擬似的に体験することができます。

「各種効果の設定を変更する」の手順で、 オーディオモードのサブパネルを開く

> オーディオモードのサブパネルが開きま す。

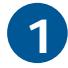

[リスニング]欄の **▼** をクリックし、[ス ピーカー]を選択する

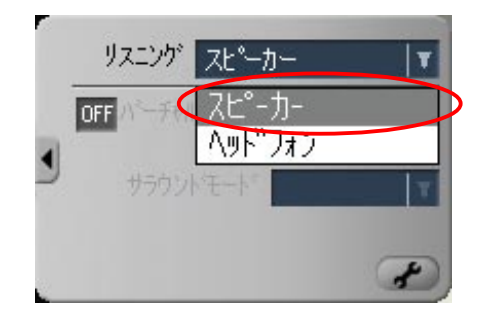

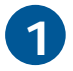

サブパネル左側の[ON/OFF]ボタンをクリッ クして[ON]にする

[バーチャルスピーカー]が「ON」になり、5 方向から音が聞こえるような効果が得られ ます。

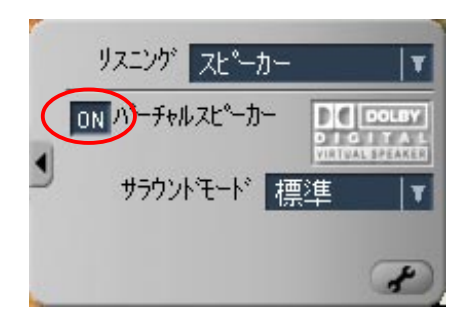

 DVDのタイトル(市販されているDVDビデオ)によっては、音量のバランスや効果が期待したものと 異なるものもあります。

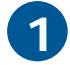

「各種効果の設定を変更する」の手順で、 オーディオモードのサブパネルを開く

オーディオモードのサブパネルが開きます。

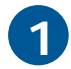

[リスニング]欄の <mark>▼</mark> をクリックし、[ヘッ ドフォン]を選択する

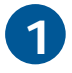

サブパネル左側の[ON/OFF]ボタンをクリッ クして[ON]にする

[ドルビーヘッドフォン]が「ON」になり、5 方向から音が聞こえるドルビーヘッドホン が体験できます。

サブパネル右下の[ルームサイズ]欄は音響を調節するパ ラメータです。擬似的に楽しみたい部屋のサイズ([小]、 [中]、[大])を選択してください。あたかもその大きさの 部屋にいるかのような臨場感を実現します。

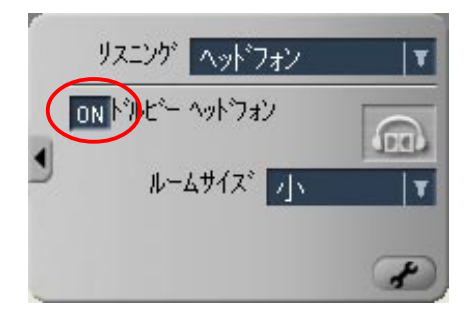

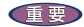

- DVDのタイトル(市販されているDVDビデオ)によっては、音量のバランスや効果が期待したもの と異なるものもあります。
  - 「一般設定]タブの「地域(リージョン)コード設定」については、[2.西ヨーロッパ、日本、南アフリカ]から変更しないことをお勧めします。
     本設定はDVD-ROM&CD-R/RWドライブやDVDマルチドライブにハードウェア的に記録されるもので、最大4回まで変更できるようになっています。
     4回目の変更を行ったあとは、最後に設定したリージョンに固定され、DVD-ROM&CD-R/RWドライブやDVDマルチドライブを交換しない限り、リージョンを変更することができなくなります。この場合、製品の保証期間内であっても有償での修理になります。
     日本国内向けのDVDのタイトルは[2.西ヨーロッパ、日本、南アフリカ]ですので、通常変更する必要はありません。
     リージョンフリー(マルチリージョン対応)のDVDを使用して4回目のリージョンコードを変更
  - リーションフリー(マルチリーション対応)のDVDを使用して4回目のリーションコードを変更 することはできません。シングルリージョンのDVDを使用して変更してください。

# デジカメ写真を編集しよう

デジタルカメラで撮った写真をパソコンで使うには、「デジカメNinja2003」を使います。デジタ ル写真のノイズを取り除いたり、ザラつき感のない写真に補正できます。

↓ デジカメNinja2003の[一発!補正]機能を使うと、写真を美しく鮮やかに自動補正できます。また、 写真の一部だけを切り抜いたり(トリミング)、フィルター効果を使って味わいのある写真に変えるこ ともできます。

## デジカメ Ninja2003 で写真データを使えるようにする

[スタート]ボタン - [すべてのプログラム] - [デジカメNinja 2003] - [デジカメNinja フォトボックス1をクリックする

「デジカメNinja2003」が立ち上がります。

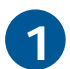

写真データをパソコンに取り込む

参照 デジタルカメラで撮った写真データをパソコ ンに取り込む方法については、デジタルカメ ラに付属している取扱説明書をご参照くださ 11

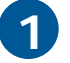

[デジカメNinja フォトボックス]の画面左 上にある

「かんたん取り込みウィザード(取り込み方 法の選択)」画面が表示されます。

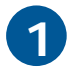

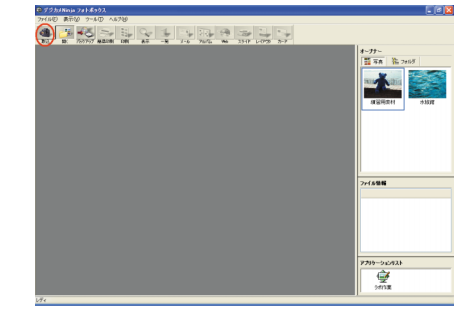

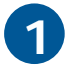

[ファイルから]を選択し、[次へ]ボタンを クリックする

[かんたん取り込みウィザード(ファイルか らの取り込み)]画面が表示されます。

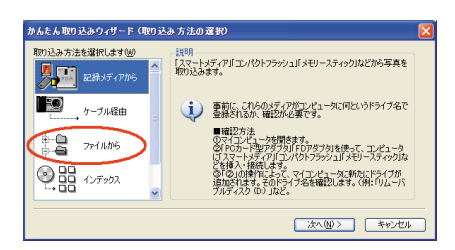

[新しいフォトボックスを作成する]をク リックしてチェックを付け、[タイトル](名 前)を入力し、[次へ]ボタンをクリックする

[かんたん取り込みウィザード(取り込む ファイルの選択)]画面が表示されます。

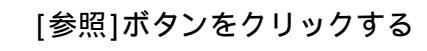

[取り込むフォルダの選択]画面が表示され ます。

写真データの入っているフォルダーを選択 し、[OK]ボタンをクリックする

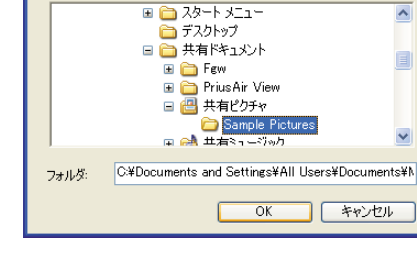

取り込むフォルダの選択

取り込む写真のあるフォルダを選択してください。

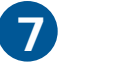

取り込む写真データにチェックを付け、[次 へ]ボタンをクリックする

写真の取り込みが始まります。取り込みが 完了すると「取り込みが完了しました。」と 表示されます。

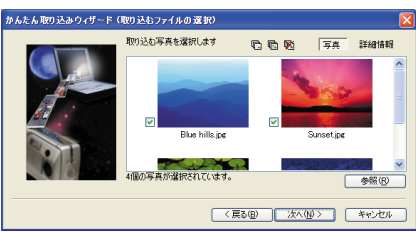

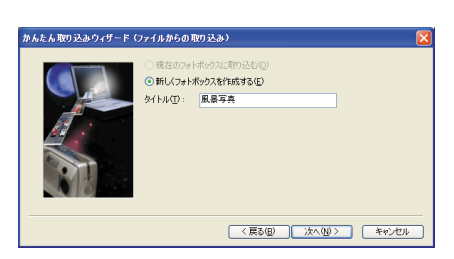

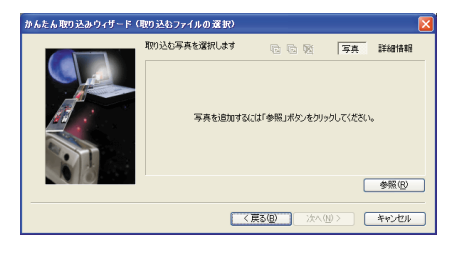

? 🗙

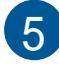

6

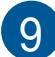

[完了]ボタンをクリックする

[デジカメNinja フォトボックス]画面に指 定した写真データが取り込まれます。写真 データを追加したい場合は、2~9の作業を 繰り返すことで追加が行えます。

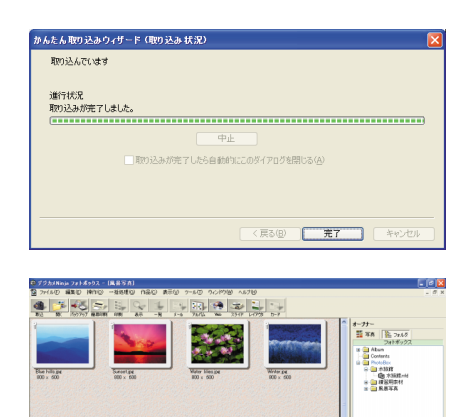

Ì

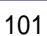

# 美しく鮮やかな写真に自動補正する

[一発!補正]機能を使って、美しく鮮やかな写真に自動補正しましょう。

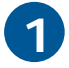

[デジカメNinja フォトボックス]を立ち上 げ、フォトボックスの中から補正する写真 データを選択し、ダブルクリックする

写真データの編集画面が表示されます。

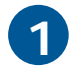

<mark>1)<sup>一発!</sup> をクリックする</mark>

写真が自動補正された状態で表示されま す。補正された写真には[補正後]と表示さ れます。

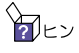

20 ビント [一発!補正]機能で補正された写真は自動的に保存され ます。

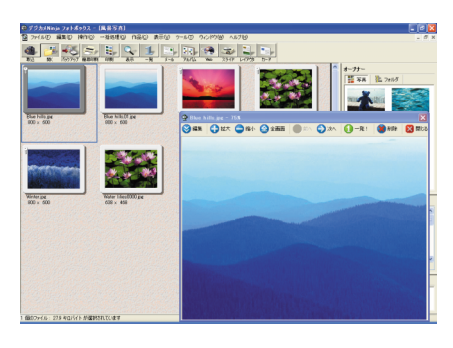

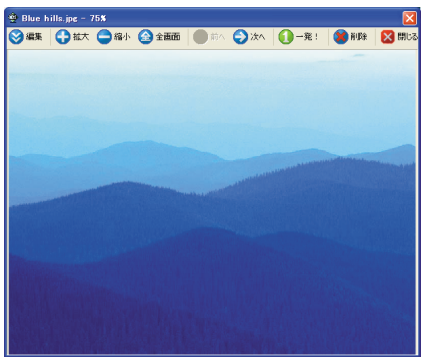

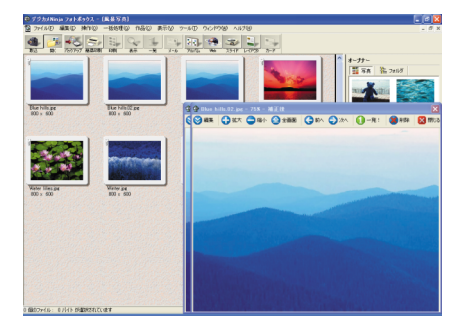

## 写真の一部を切り取る

写真の一部を切り取り、保存しましょう。

| £ |  |
|---|--|
|   |  |
|   |  |

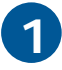

[デジカメNinja フォトボックス]を立ち上 げ、フォトボックスの中から補正する写真 データを選択し、ダブルクリックする

写真データの編集画面が表示されます。

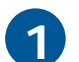

<mark>≫ 編集</mark>をクリックする

る]を選択する

編集メニューが表示されます。

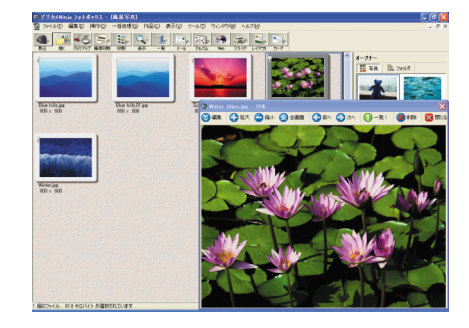

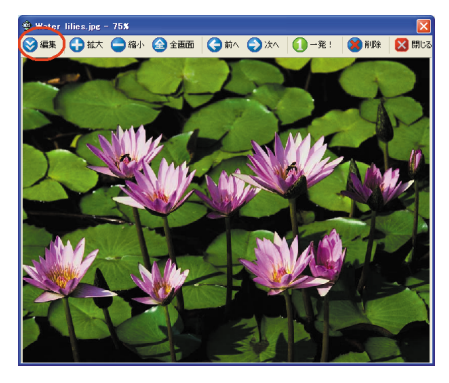

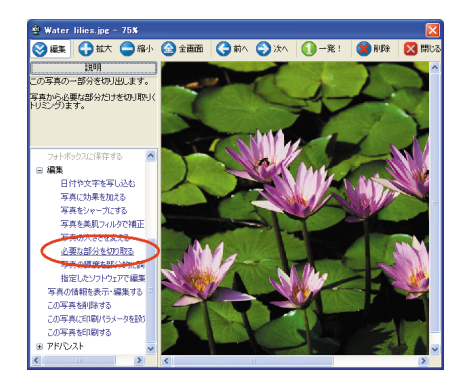

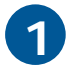

3

写真データから切り取る部分を選択し、[実行]ボタンをクリックする

[編集]の項目のうち、「必要な部分を切り取

[トリミング]画面が表示されます。

写真がトリミングされます。

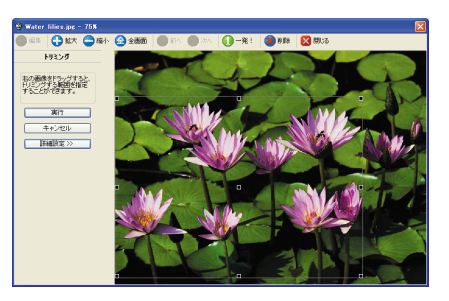

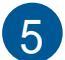

写真データを確認し、[閉じる]ボタンをク リックする

トリミングした写真の保存方法を選択する 画面が表示されます。

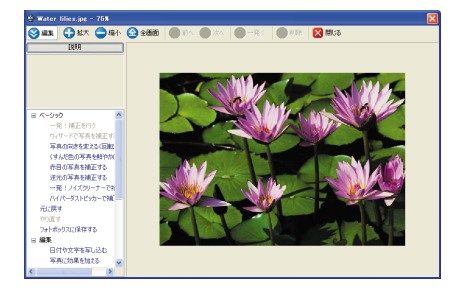

| $\mathbf{c}$ |  |
|--------------|--|
| n /          |  |
|              |  |

[別の写真として保存]ボタンをクリックする

| デジカメ | Ninja2003 フォトボックス               | × |
|------|---------------------------------|---|
| 2    | 写真は変更されています。<br>変更された写真を保存しますか? |   |
| BU   | の写真として保存  と書き保存  保存せずに閉じる       |   |

トリミングした写真データが保存されま す。

## 写真をはり込む

写真データをワープロの文章などにはり込む場合には、[コピー]と[貼り付け]を使います。

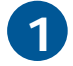

写真をはり込みたいアプリケーションの ファイルを開き、はり込みたい位置を表示 する

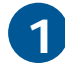

デジカメNinja2003を立ち上げ、[デジカメ Ninja フォトボックス]画面ではり込みた い写真を選択し、[ラボ作業]にドラッグア ンドドロップする 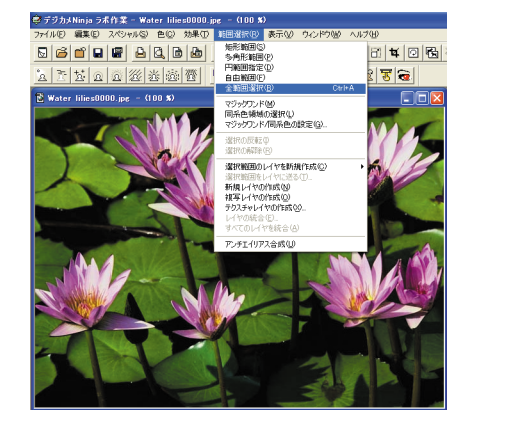

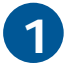

ます。

[選択範囲]から[全範囲選択]を選択してク リックする

[デジカメNinja ラボ作業]画面が表示され

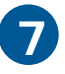

[編集]から[コピー]を選択してクリックする

選択した写真がクリップボードにコピーさ れます。

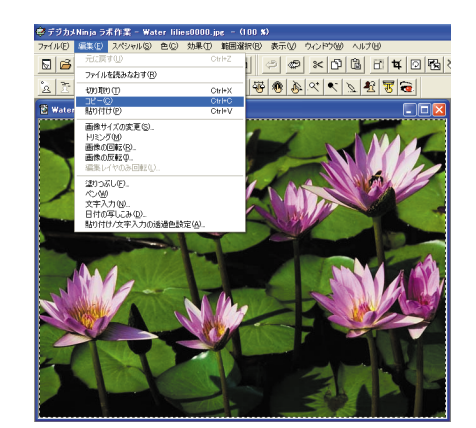

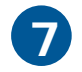

写真をはり込みたいアプリケーションに切 り替える

ここではワードパッドに切り替えます。

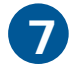

はり込みたい位置をクリックする

写真をはり込みたい位置にカーソルが表示 されます。

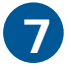

[編集]メニュー - [貼り付け]をクリッ クする

写真がはり込まれます。

| #/20   単長回 表示(2) #3人の 急気(2) ヘルブ(4)<br>■ [ 元に貫う(2) Cerr(2)<br>■ [ 元に買う(2) Cerr(2)<br>■ [ 元に買う(2) Cerr(2)<br>■ [ 元に見う(2) Cerr(2)<br>■ [ 元に見)(2) Cerr(2)<br>■ [ 元に見)(2) Cerr(2)<br>■ [ 元に見)(2) Cerr(2)<br>■ [ 元(2) Cerr(2)<br>■ [ 元(2) Cer(                                                                                                    | PD は で で で で で で で で で で で で で で で で で で                                                                                                    | 🗒 F#130  | ットー ワードパッド                                |              |       |     |  |
|----------------------------------------------------------------------------------------------------|----------------------------------------------------------------------------------------------------|----------|-------------------------------------------|--------------|-------|-----|--|
| C m 2 C m 2 C m 2     C m 2                                                                                                    | Contangue Contangue     Contangue     Contangue | 7711(E)  | 編集(E) 表示(M) 挿入(                           | 0 書式(Q)      | ヘルプ田) |     |  |
| P-75-<br>日日10-0<br>日日10-0<br>日日10- | 2010年1日日日日日日日日日日日日日日日日日日日日日日日日日日日日日日日日日日                                                                                                    | D 🛩 🕻    | 元に戻す心                                     | Ctrl+Z       | _     |     |  |
|                                                                                                    | CHP     CPH     CPH | MS Pゴシ   | END TELES                                 | Childe       | ~     | B Z |  |
| Erfを選択しており付けない     #                                                                                                    | Ertを提用して扱わけけの。     Orl+A     Tort20000 Orl+A     thetp)     Orl+F     thetp()     Col+F     thetp()     Col+F     thetp()     Tort2000     Col+H     V>508200.     Tort20107+00 Alt=Enter     オブジ20100                                                                                                    | 7        | 貼り付け(2)                                   | Ctrl+V       |       | 9   |  |
| 年 7) (万田駅10) CeirA<br>株年(2). CeirA<br>次年後年(3) F3<br>置換(2). CeirH<br>リンの設定(3).<br>オブン(2)(のブロバライ(8) An-Enter                                                                                                    |                                                                                                    | <u> </u> | 形式を選択して貼り付けの                              | <u>)</u>     |       |     |  |
| <b>秋奈(2)</b> ズムドチ<br>大秋秋奈(1) F 7<br><b>ば大心</b> ). Oul+H<br>ジンクの設置(2)<br>オブランストのフロバティ(2) Alt+Enter                                                                                                    | <b>株有</b> (D), Col+F<br>上谷(素句) F3<br><b>国役</b> (D), Col+H<br>ワンクの資産(20),<br>オフラン2月の7月(15-(18)) All+Enter<br>オフラン2月の2月(15-(18)) All+Enter<br>オフラン2月の2月(15-(18)) All+Enter                                                                                                    | 57       | すべて選択(L)                                  | Ctrl+A       |       |     |  |
| 置換(D) Ctrl+H<br>リンクの設定(D) オブジェクトのプロパティ(D) Alt+Enter                                                                                                    | 置換(E). Cert H<br>リンク(設定(E).<br>オブジェクトのブロバティ(E) Alt+Enter<br>オブジェクト(E)                                                                                                    |          | <b>検索(E)</b><br>次を検索(N)                   | Otri+F<br>F3 |       |     |  |
| リンクの設定(2)<br>オブジェクトのプロパティ(R) Alt+Enter                                                                                                    | リンク効果での.<br>オブランガロのフルティ(型) Alt+Enter<br>オブラッカトの)                                                                                                    |          | 置換(E)                                     | Ctrl+H       | _     |     |  |
| オブジェクト(②)                                                                                                    |                                                                                                    |          | リンクの設定(ビ)<br>オブジェクトのプロパティ(E)<br>オブジェクト(Q) | Alt+Ente     |       |     |  |
|                                                                                                    |                                                                                                    |          |                                           |              |       |     |  |
|                                                                                                    |                                                                                                    |          |                                           |              |       |     |  |
|                                                                                                    |                                                                                                    |          |                                           |              |       |     |  |
|                                                                                                    |                                                                                                    |          |                                           |              |       |     |  |
|                                                                                                    |                                                                                                    |          |                                           |              |       |     |  |
|                                                                                                    |                                                                                                    |          |                                           |              |       |     |  |
|                                                                                                    |                                                                                                    | リッフボードの  | )内容を挿入します。                                |              |       |     |  |

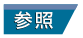

さらに詳しい使用方法については、ヘルプをご参照ください。 ヘルプを参照したい場合には、[ヘルプ]メニューをクリックしてください。

# デジタルビデオカメラで撮影した映像を編 集しよう

「WinDVD Creator2」は、i.LINKケーブルでパソコンと接続し、デジタルビデオカメラ(以下、DV カメラ)の映像をパソコンに取り込み、映像を加工・編集することができます。DVDマルチドラ イブなどのDVD-Rに書き込みできるドライブを搭載したモデルでは、DVDの作成まで行えます。 詳しくは、「始めよう!TV エンターテインメント」をご覧ください。

動画の表示、編集には、多量の演算処理と記憶領域を必要とするため、アプリケーションの動作が鈍くなることがあります。アプリケーションの実行中、ストップしたように見えることがありますが、そのような場合は不要な操作をせずにしばらくお待ちください。しばらくすると、ボタンのクリックなどの操作が有効になります。

### WinDVD Creator2を立ち上げよう

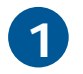

「わくわくナビ」画面を開き、ユーザーボタ ンから[アプリケーション]を選択する

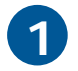

メニューから[デジタルビデオ]を選択し、 [WinDVD Creator2]アイテムをクリックす る

「WinDVD Creator2」が立ち上がります
## DV カメラの映像を取り込もう

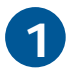

DV カメラの電源を入れて再生モードにす る

撮影モードでは取り込みできません。

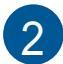

パソコンが立ち上がるのを待って(マウス カーソルの砂時計マークがなくなるまで)、 i.LINK ケーブルで DV カメラとパソコンを 接続する

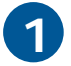

[キャプチャ]を選択する

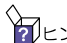

テント キャプチャーとは映像をファイルとして取り込むことです。

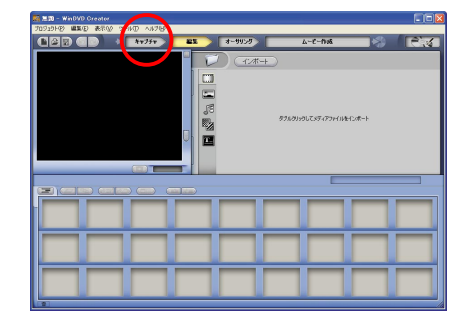

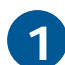

DV カメラのアイコンをクリックする

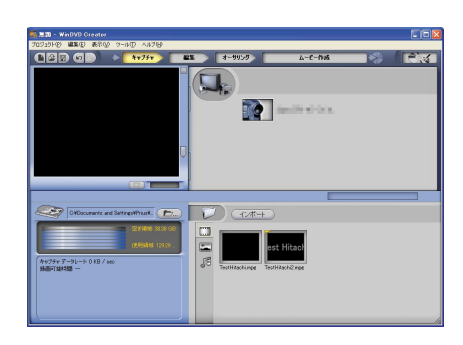

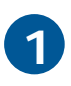

スパナマークのプロパティボタンを選択す る

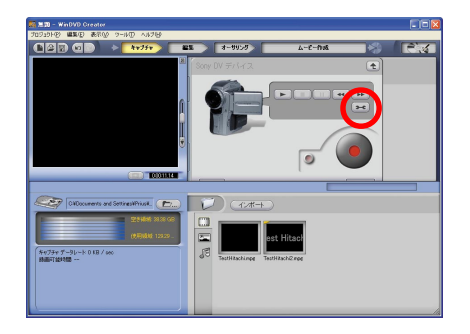

## フォーマットに AVI-DV、プロファイルに DV-AVI を選択する

フォーマットにMPEG、プロファイルにDVDを選択すると 直接MPEG2形式で保存することができますが、マシンパ ワーを必要とし映像のコマ落ちが発生する場合がありま す。AVI-DV形式でのキャプチャーをおすすめします。

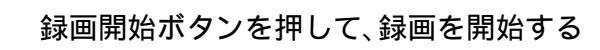

あらかじめ、デジタルビデオカメラの映像を録画を開始 したい場面に移動しておいてください。

映像をキャプチャーする前に立ち上げているすべてのア 重要 プリケーションを終了させてください。また、映像の キャプチャー中は、キーボード、マウスなどの操作は一 切行わないでください。

停止ボタンを押して、録画を終了する

テープが終了した時点でキャプチャーは終了しています。 録画停止ボタンを押す必要があります。

録画した映像が、画面右下のビデオライブ ラリーに表示されていることを確認する

「編集」ボタンを押し、ビデオライブラリー からストーリーボードへ映像をドラッグ& ドロップすると、ストーリーボードに映像

が登録される

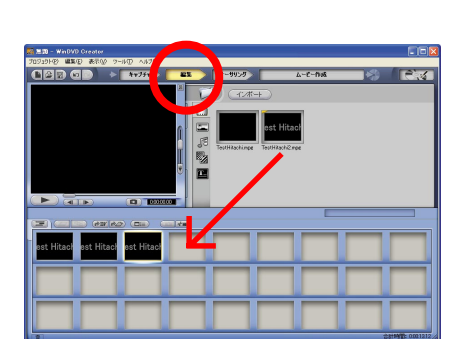

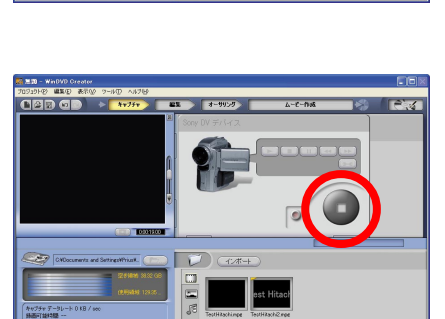

NR 8-9950

• 💼 🔽 (174-

| 第三四 - WADYD Creater<br>70739198 編集型 表記() 2-8() へが7()                             |                  |                      | _ 66 |
|----------------------------------------------------------------------------------|------------------|----------------------|------|
|                                                                                  | x x-9950         | ል-ሮ-ሰነል              | 8.4  |
|                                                                                  | ISory DV #7472   |                      |      |
| CHOcuments and SettingsWhites.                                                   |                  |                      | _    |
| 201846.01000<br>(00000011233)<br>(00000011233)<br>(00000011233)<br>(00000011233) | JC Teuthkachinge | t Hitao)<br>Hach@roe |      |
|                                                                                  |                  |                      |      |

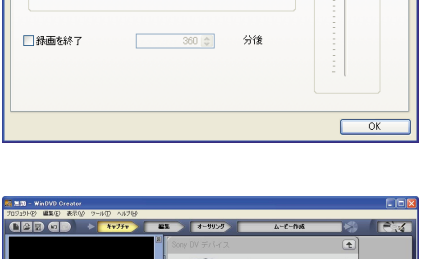

7ォーマット 🖌 วัดวราไม 緑音ボリュ ーム

4

緑画 緑画プロファイル

AVI DV

DV-AVI

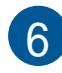

7

8

重要

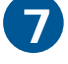

10

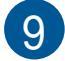

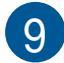

## 映像ファイルを取り込もう

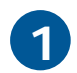

「インポート」を押す

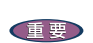

著作権保護管理付きのファイルはインポートできません。

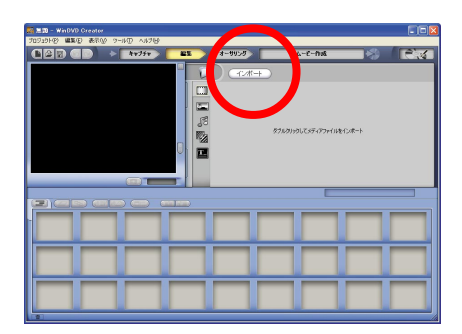

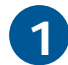

ファイルを選択する

| <b>ィディアファイルのイ</b> ン | ッポート          |                      |                  | ?        |
|---------------------|---------------|----------------------|------------------|----------|
| ファイルの場所の            | 📁 マイ ビデオ      |                      | 💌 ઉ 🦻 I          | •        |
| 名前 🔺                |               | サイズ                  | 更新日時             | 種類 🔺     |
|                     |               |                      | 2003/07/22 18:51 | ファイル フォ  |
| BWDC2_1             |               |                      | 2003/07/23 12:50 | ファイルファ   |
| AV04042003_1        | 75110.avi     | 21,337 KB            | 2003/04/04 17:51 | ビデオ クリッ  |
| AV05122003_2        | 05814.avi     | 128 KB               | 2003/05/12 20:58 | ビデオ クリッ  |
| AV07152003_0        | 33447.avi     | 150,014 KB           | 2003/07/15 8:35  | ビデオ クリッマ |
| <                   |               |                      |                  | >        |
| ファイル:名(N):          |               |                      |                  | 夏(②)     |
| ファイルの種類(工):         | ビデオ[*.avi*.mp | og;*.wmv;*.asf;*.dvr | -ms] 🗸           | キャンセル    |

## 映像を分割しよう

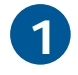

「モード切替」ボタンでタイムラインモード にする

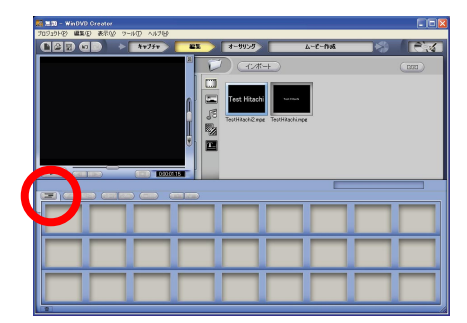

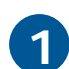

緑色のカーソルで分割位置を選択し、画面 中段の「クリップの分割」ボタンで映像を分 割する

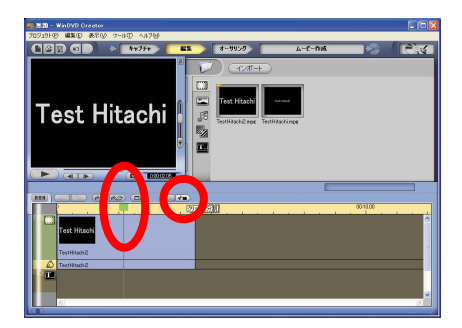

## 映像を削除しよう

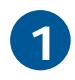

ストーリーボードの映像の上で右クリック し、「削除」を選択する

タイムライン上での削除、または画面右下ゴミ箱マーク での削除も可能です。

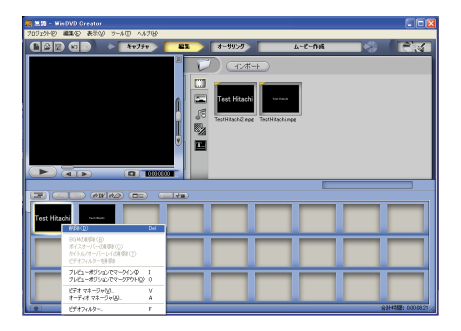

## 映像を保存(出力)しよう

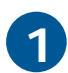

[ファイル出力]ボタンをクリックする

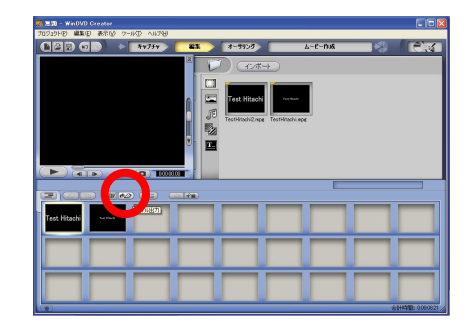

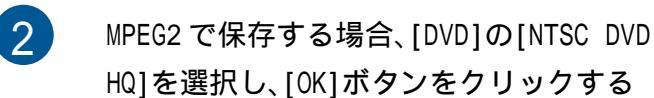

ファイルの種類は通常は「NTSC DVD HQ」、DVD-MovieAlbumSEに入力させるファイルを作成する場合は[DV AVI]の「NTSC DV 」を選択してください。

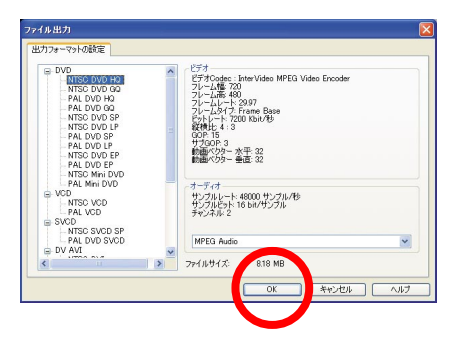

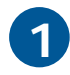

保存する場所を選択し、ファイル名を入力 して[保存]ボタンをクリックする

| ビデオの作成                   |                |                  | ? 🗵        |
|--------------------------|----------------|------------------|------------|
| 保存する場所の: 📁 マイビデオ         |                | 🔽 🔾 🦻 🛛          | ୭∙         |
| 名前 🔺                     | サイズ            | 更新日時             | 種類 📥       |
| Mqqq.mpg                 | 15,542 KB      | 2003/04/11 10:05 | InterVidec |
| test2.mpg                | 15,396 KB      | 2003/04/10 19:04 | InterVidec |
| test03.mpg               | 68,020 KB      | 2003/04/10 21:38 | InterVidec |
| TestHitachi2.mpg         | 1,712 KB       | 2003/07/25 18:45 | InterVidec |
| TestHitachimpg           | 948 KB         | 2003/07/25 18:39 | AND VIS.   |
| κ                        |                | ]                |            |
| ファイル名(N):                |                |                  | 保存⑤        |
| ファイルの種類(I): MPEG-2 Video | (*.mpg;*.mpeg) | ~                | キャンセル      |

## 時間軸の縮尺を拡大 / 縮小しよう

長時間の録画ファイルの細かい部分を修正するときに、時間軸の縮尺を変更することができます。 時間軸の縮尺を変更するには、2通りの方法があります。

方法1: 時間軸表示部分の上で、マウスを左右どちらかにドラッグする

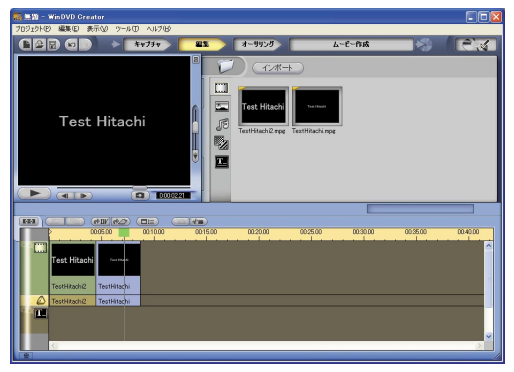

マウスの動きにあわせて、時間軸の縮尺が変化します。

| - WinDVD Creator                   |                 |
|------------------------------------|-----------------|
| プロジェクトモン 編集(日) 表示(2) ワール(1) ヘルプ(2) |                 |
|                                    | 🚺 // 9959 🛛 🖓 🖉 |
| Test Hitachi                       | C C All - L     |
|                                    |                 |
|                                    | 000500 001000   |
| Test Hitachi                       |                 |
| TestHitachi2                       | TestHikachi     |
| C TestHitachi2                     | TestHitachi     |
|                                    | ×               |
|                                    |                 |

方法2: 時間軸表示部分の上で右クリックする

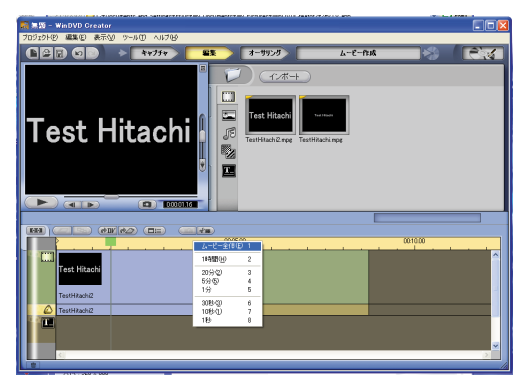

# DV カメラに映像を出力しよう

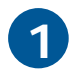

DVカメラの電源を入れて再生モードにする

撮影モードでは取り込みできません。

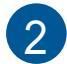

パソコンが立ち上がるのを待って(マウス カーソルの砂時計マークがなくなるまで)、 i.LINK ケーブルで DV カメラとパソコンを 接続する

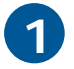

「DVへ書き戻し」ボタンを押す

画面下部のストーリーボードまたはタイムラインに映像 が登録されている必要があります。

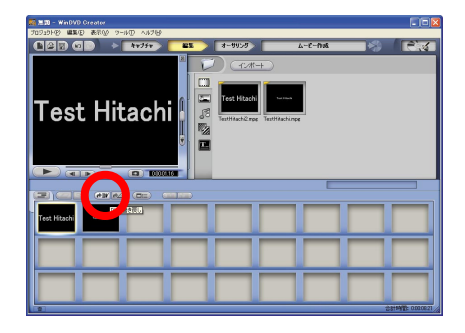

## プロジェクトを保存しよう

作業を一時中断したくなったとき、編集情報(選択したファイルの名前や、ファイルをどのように加工したか)を保存することができます。編集情報のことをプロジェクトと呼びます。

重要

映像ファイル自体を保存するメニューではありません。

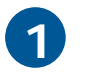

[プロジェクト] - [プロジェクトに名前を 付けて保存]を選択する

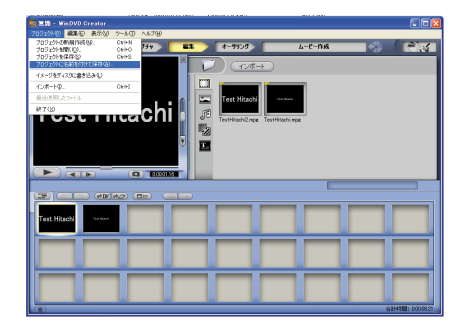

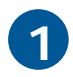

保存するファイル名を入力し[保存]ボタン をクリックする

- ・名前を変更する必要がないときは、[プロジェクト]-[プロジェクトの保存]を選択してください。
- ・保存したプロジェクトを再び読み込むときは、[プロ ジェクト]- [プロジェクトを開く]を選択してくださ い。

| 名前を付けて保存                                                                                                    |                              |   |   |   |   | ? 🛛            |
|----------------------------------------------------------------------------------------------------|------------------------------|---|---|---|---|----------------|
| 保存する場所(1):                                                                                                    | 🗀 マイ ビデオ                     | ~ | G | ø | Þ |                |
| <ul> <li>avi-type2wcp</li> <li>test1.wcp</li> <li>test2wcp</li> <li>test3.wcp</li> <li>test3.wcp</li> <li>test4.wcp</li> <li>新しんいフォルダ</li> </ul> |                              |   |   |   |   |                |
| ファイル名(N):                                                                                                    | test                         |   |   |   |   | 保存( <u>S</u> ) |
| ファイルの種類(工):                                                                                                    | WinDVD Creatorプロジェクト (*.wcp) |   |   | ۷ |   | キャンセル          |

# ウイルスチェックをしよう

## ウイルス駆除ソフトをインストールする

## ウイルス駆除ソフトをインストールする

ウイルス駆除ソフト「Norton Internet Security 2004」をHDDからインストールします。

「Norton Internet Security 2004」に「Norton AntiVirus 2004」機能も含みます。

- 1
- [スタート]ボタン [マイ コンピュータ] をクリックする

[マイ コンピュータ]が表示されます。

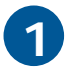

[ローカルディスク(c:)] - [Documents and Setting]の順にダブルクリックする

[Documents and Setting]が表示されます。

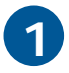

[All Users] - [AP\_Setup]の順にダブルク リックする

[AP\_Setup]が表示されます。

4

5

[INSTMENU]をダブルクリックする

[アプリケーション インストールメニュー] が表示されます。

「Norton Internet Security」と「Norton Internet Security マニュアル」にチェッ クを付け、それ以外のアプリケーションの チェックを消し、[インストール]ボタンを クリックする

インストールが開始されます。

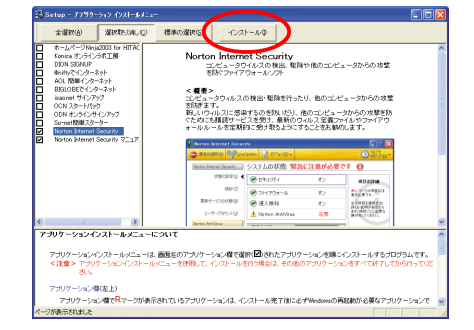

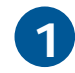

インストールが終了したら、画面の指示に 従ってパソコンを立ち上げ直す

## ウイルスチェックを行う

## <u>マイコンピュータをスキャンする</u>

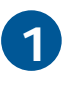

デスクトップ画面のNorton Sterret クする

> 「Norton Internet Security」が立ち上が ります。

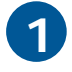

[Norton AntiVirus]ボタンをクリックする

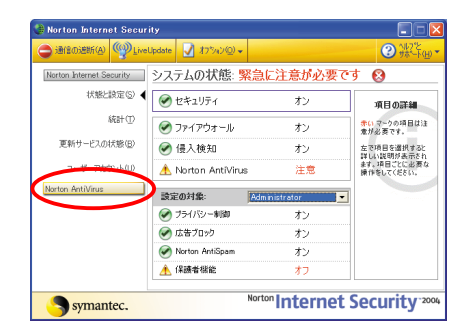

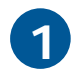

メニュー画面で、[ウイルススキャン]をク リックする

[ウイルススキャン]画面が表示されます。

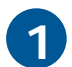

[コンピュータをスキャン]をダブルクリッ クする

マイコンピュータ内のウイルススキャンが 始まります。

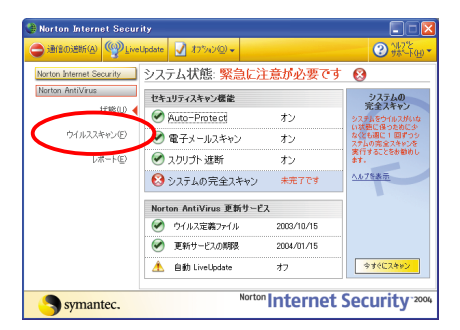

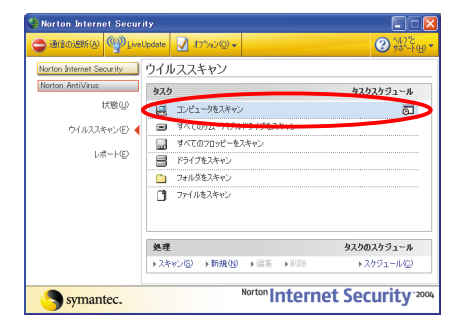

### <u>自動 LiveUpdate を有効にする</u>

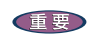

自動LiveUpdateを有効にすると、4時間ごとに最新ウイルス定義がないか自動的にインターネットに
接続してチェックします。インターネット接続に電話料金などがかかってしまうのを防ぎたい場合は、
自動LiveUpdateは有効にしないようにしてください。

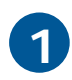

デスクトップ画面の Internet クする

> 「Norton Internet Security」が立ち上が ります。

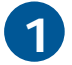

メニュー画面で、[オプション]ボタンをク リックし、[Norton AntiVirus]ボタンをク リックする

[オプション]画面が表示されます。

| 🍓 Norton Internet Secur  |                    |                            |                           |
|--------------------------|--------------------|----------------------------|---------------------------|
|                          | Update 📝 \$7%/>@+  |                            | ② ☆ ~ ト(H) *              |
| Norton Internet Security | システムの状態 繁          | 急に注意が必要で                   | す 😣                       |
| 状態と設定(5) 🗸               | 💌 セキュリティ           | オン                         | 項目の詳細                     |
| 868+ (I)                 | 🐼 ファイアウォール         | オン                         | 赤いマークの項目は注<br>意が必要です。     |
| 更新サービスの状態(B)             | 🕑 侵入検知             | オン                         | 左で項目を選択すると<br>詳しい説明が表示され  |
| フーザーアカウィト(U)             | Å Norton AntiVirus | 注意                         | ます。項目ごとに必要な<br>操作をしてください。 |
| Norton AntiVirus         | ) 設定の対象:           | Administrator 💌            |                           |
|                          | 🧭 ブライバシー制御         | オン                         |                           |
|                          | 🕑 広告ブロック           | オン                         |                           |
|                          | Norton AntiSpam    | オン                         |                           |
|                          | 🔥 保護者樹能            | オフ                         |                           |
| Symantec.                | N                  | <sup>lorton</sup> Internet | Security <sup>-2004</sup> |

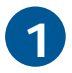

[インターネット]欄の[LiveUpdate]ボタン をクリックします。

[自動LiveUpdate]画面が表示されます。

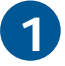

「自動LiveUpdateを有効にする」にチェッ クを付け、[OK]ボタンをクリックする

自動 LiveUpdate が有効になりました。

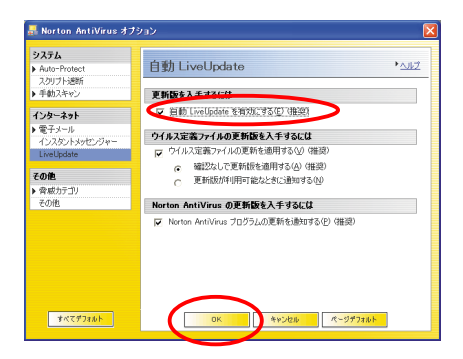

### <u>自動的にウイルスチェックをする</u>

ー定の間隔でウイルスチェックを自動的に行うために、ウイルスチェックのスケジュール を決めましょう。

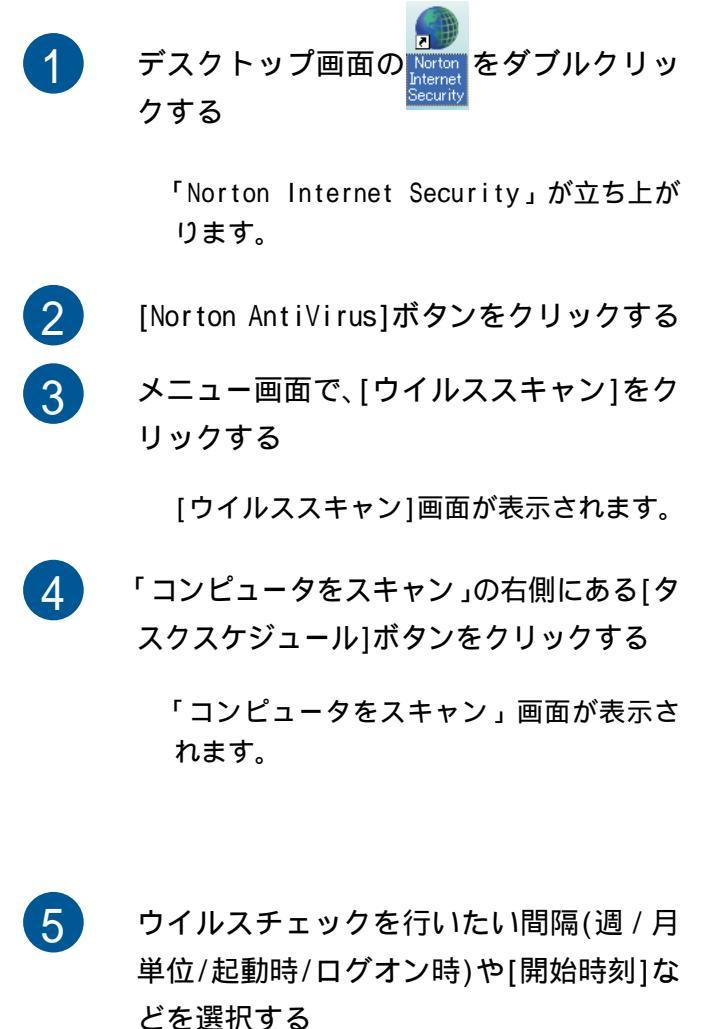

| Vorton Internet Security | ウイルススキャン                                |                          |
|--------------------------|-----------------------------------------|--------------------------|
| Norton AntiVirus         | 424                                     | 42,42,43                 |
| 状態型                      | コンピュータをスキャン                             | តា                       |
| ウイルススキャン(F) ┥            | <ul> <li>すべてのリムーバブルドライブをスキャン</li> </ul> |                          |
|                          | すべてのフロッピーをスキャン                          |                          |
| レポート(E)                  | F517824+v>                              |                          |
|                          | フォルダをスキャン                               |                          |
|                          | ファイルをスキャン                               |                          |
|                          | 处理                                      | タスクのスケジュール               |
|                          | ▶スキャン(S) ▶新規(U) ▶編集 → 削除                | ▶スケジュール(②)               |
| Symantec.                | Norton Interne                          | et Security <sup>2</sup> |

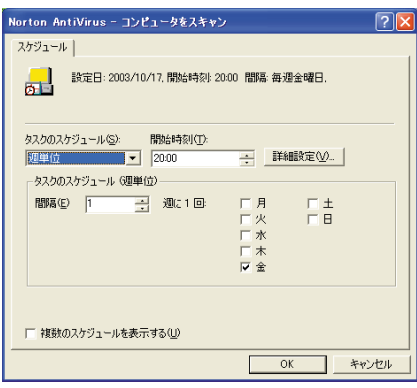

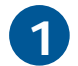

[OK]ボタンをクリックする

スケジュールの設定が終了しました。スケ ジュールした時間にパソコンが立ち上がっ ていると、自動的にウイルスチェックが開 始されます。

## Auto-Protect を有効にしよう

### ウイルスに感染しないよう常にチェックする

パソコンを立ち上げる段階から常にバックグラウンドでウイルスの有無をチェックや修復を行うには、「Norton Internet Security 2004」のAuto-Protect を有効にする必要があります。

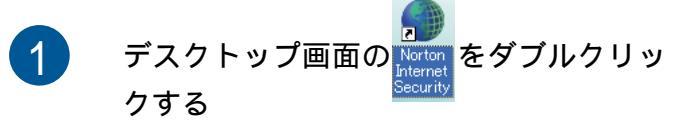

「Norton Internet Security」が立ち上が ります。

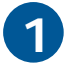

メニュー画面で[オプション]ボタンをク リックし、[Norton AntiVirus]ボタンをク リックする

[オプション]画面が表示されます。

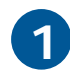

[システム]欄の[Auto-Protect]をクリック する

[Auto-Protect]画面が表示されます。

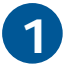

「Auto-Protect を有効にする」、「Windows の起動時に Auto-Protect を起動する」、 「Auto-Protect アイコンをトレーに表示す る」にチェックを付ける

チェックを厳重にしたい場合は、(推奨)の付いているものは必ずチェックを付けるようにしてください。

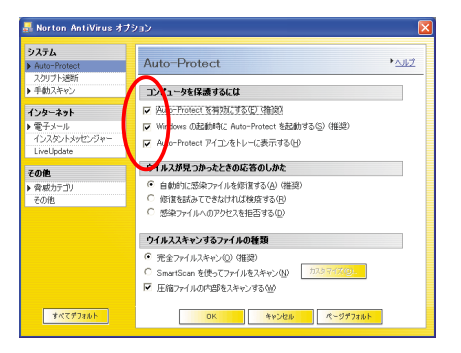

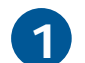

[OK]ボタンをクリックする

Auto-Protect が有効になります。

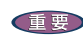

参照

Auto-Protectを有効にするとパソコンの立ち上げなどの諸動作が遅くなります。

さらに詳しい使用方法については、「Norton AntiVirus」のヘルプ、もしくはPDFマニュアルをご参照く ださい。

# 付録

| 添付アプリケーショ | ンについて | <br>120 |
|-----------|-------|---------|
| お問い合わせ情報. |       | <br>123 |

# 添付アプリケーションについて

本製品に添付されているアプリケーションは、Prius専用アプリケーションであり、市販されているアプリケーションと一部異なります。あらかじめご了承ください。

## 市販されているアプリケーションとの違い

| ソフトウェア名                              | 市販パッケージ版との違い                          |
|--------------------------------------|---------------------------------------|
| WinDVD Creator2 Platinum for HITACHI | AC3 機能追加                              |
|                                      | Prius Navistation2、PriusAir Viewとの連携  |
| Drag'n Drop CD+DVD for HITACHI       | オーバーバーン機能無し                           |
|                                      | フォトアルバム作成機能・動画編集機能無し                  |
|                                      | ディスクイメージやブータブルディスクの作成機能無し             |
|                                      | プリギャップの設定などの機能無し                      |
|                                      | 安心楽々引越しパック付属                          |
| WinDVD4 for HITACHI                  | Dolby Virtual Speaker 機能あり            |
|                                      | 日立用 Skin、日立用ヘルフを採用<br>ビデオデスクトップ機能なし   |
|                                      | ディスプレイガンマ補正機能なし                       |
|                                      | Divx再生なし                              |
|                                      | DTS 再生なし                              |
|                                      | SRS 再生なし                              |
|                                      | ドッキング いなし                             |
| MyDVD                                | モーションスタイルパックの数が異なる                    |
| DVD-MovieAlbumSE                     | Prius Navistation2との連携(MTV ファイル連携により、 |
|                                      | 編集の高速化(再エンコードを減らす))                   |
| ホームページNinja2003 for HITACHI          | サンプル数が異なる                             |
| 筆ぐるめ Ver.11 for HITACHI              | サンプル数が異なる                             |
|                                      | 電話番号検索辞書なし                            |
| かんたんラベル王 for HITACHI                 | サンプル数が異なる                             |
|                                      | 全コンテンツを HDD にインストールする                 |
| Super Mapple Digital Ver.4 for       | 地図データが少ない                             |
| HITACHI                              | 長距離ルート検索や鉄道路線検索、略地図を複合的に利用し           |
|                                      | たプランニング機能なし                           |
| Norton Internet Security 2004        | サポート期間が異なる                            |
|                                      | ウィルス定義ファイル、ファイアウォール規則、                |
|                                      | URLリストの更新が90日間。市販パッケージ版は1年間の          |
|                                      |                                       |
| DION                                 | 日立専用サインアップソフト                         |
| @nifty                               | 日立専用サインアップソフト                         |
| AOL                                  | 日立専用サインアップソフト                         |
| BIGLOBE                              | 日立専用サインアップソフト                         |

| ソフトウェア名  | 市販パッケージ版との違い  |
|----------|---------------|
| 日本テレコム   | 日立専用サインアップソフト |
| isao.net | 日立専用サインアップソフト |
| OCN      | 日立専用サインアップソフト |
| So-net   | 日立専用サインアップソフト |

## 標準のユーザーデータ保存場所

ここでは、各アプリケーションの標準設定時のデータ保存場所を紹介します。バックアップを 取る際の参考にしてください。ただし、いくつかのファイルにもわたるデータやレジストリに データ保存場所を記憶しておくようなソフトウェアについては、ここで紹介したフォルダーの データをバックアップしただけでは、使用することができないことがあります。あらかじめご 了承ください。

| ソフトウェア名                                                                 | ユーザーデータ保存場所(標準)                                                                                                    |
|-------------------------------------------------------------------------|----------------------------------------------------------------------------------------------------|
| WinDVD Creator2 for HITACHI、<br>WinDVD Creator2 Platinum for<br>HITACHI | プロジェクトデータ:<br>C:¥Documents and Settings¥[アカウント名]¥My Documents<br>¥My Videos¥                                                                 |
| WinDVD4 for HITACHI                                                     | 静止画データ:<br>C:¥Documents and Settings¥[アカウント名]¥My Documents<br>¥InterVideo¥WinDVD¥                                                            |
| MyDVD                                                                   | プロジェクトデータ:<br>C:¥Documents and Settings¥[アカウント名]¥My Documents<br>¥My DVDs¥                                                                   |
| デジカメ Ninja2003 for HITACHI                                              | C:¥Documents and Settings¥[アカウント名]<br>¥My Documents¥DCNinja¥                                                                                 |
| BeatJam for HITACHI                                                     | C:¥Documents and Settings¥All Users¥Application Data<br>¥Justsystem¥OpenMG BeatJam¥My Music * 1                                              |
| ホームページNinja2003<br>for HITACHI                                          | C:¥Documents and Settings¥[アカウント名]<br>¥My Documents¥Homepage Ninja¥                                                                          |
| 筆ぐるめ Ver.11 for HITACHI                                                 | 住所録データ:<br>C:¥Documents and Settings¥[アカウント名]<br>¥My Documents¥筆ぐるめ¥<br>レイアウト:<br>C:¥Documents and Settings¥AII Users¥My Documents<br>¥筆ぐるめ¥ |
| かんたんラベル王 for HITACHI                                                    | C:¥Documents and Settings¥[アカウント名]<br>¥My Documents¥かんたんラベル王¥                                                                                |
| Super Mapple Digital Ver.4 for<br>HITACHI                               | 移動ポイント・地図スタイル・カスタム情報テンプレートなど:<br>C:¥Documents and Settings¥[アカウント名]¥Application Data<br>¥SuperMapple¥                                        |
| らくらく家計簿ゆとりちゃん5                                                          | 家計簿のバックアップ:<br>C:¥Program Files¥YUTORI5W¥USRDAT1                                                                                             |

| ソフトウェア名                               | ユーザーデータ保存場所(標準)                                                                          |
|---------------------------------------|------------------------------------------------------------------------------------------|
| タイピングドリーム アフロ犬                        | c:¥windows¥afroken.dat                                                                   |
| AI将棋 for HITACHI、<br>AI麻雀 for HITACHI | C:¥Documents and Settings¥[アカウント名]¥My Documents¥                                         |
| 駅すぱあと                                 | ランドマークデータ:<br>C:¥Documents and Settings¥[アカウント名]¥My Documents¥                           |
| Prius Navistation2                    | 録画ファイル :[共有ドキュメント]<br>¥Prius Navistation¥Record¥                                         |
| わくわくナビ                                | アイテム登録情報:<br>C:¥Documents and Settings¥[アカウント名]<br>¥Application Data¥HITACHI¥HPNAVI¥ * 2 |
| PriusAir View                         | 録画ファイル :[共有ドキュメント]<br>¥PriusAir View¥Record¥                                             |

\*1:

BeatJam で録音した楽曲や情報をバックアップする場合は、「バックアップツール」をご利用ください。 「バックアップツール」は、次の方法でダウンロードできます。

- (1) ジャストシステムのホームページでユーザー登録を行い、User IDを入手します。 URL:http://www.justsystem.co.jp/service/
- BeatJamのホームページから「バックアップツール」をダウンロードします。
   URL:http://www.justsystem.co.jp/beatjam/omg/index.html

\*2:

出荷時の状態ではフォルダーを見ることができない場合があります。その場合は、次の設定を行ってく ださい。

- (1) エクスプローラの[ツール] [フォルダ オプション]をクリックし、[フォルダ オプション]画面の[表示]タブを表示します。
- (2) 「詳細設定:」リストの中にある「ファイルとフォルダの表示」で「すべてのファイルとフォル ダを表示する」を選択(クリック)します。
- (3) 「フォルダの表示」[すべてのフォルダに適用]ボタンをクリックします。「フォルダの表示」ダ イアログメッセージが表示されたら、[はい]ボタンをクリックします。
- (4) [フォルダ オプション]画面で[OK]ボタンをクリックします。

# お問い合わせ情報

増設の周辺機器については、各機器の販売元や開発元へお問い合わせください。 マニュアル制作時点のものです。 インストールされているアプリケーションは、機種によって異なります。 Office Personal 2003(Word 2003, Excel DVD-MovieAlbumSE MediaStage LE 2003, Outlook 2003) Home Style+ マイクロソフト アジアリミテッド 無償サポート 電話:0120-878-365 【セットアップ、インストールに関するお問い合わせ】 FAX:0120-878-236 受付時間: 月~金曜日9:30~12:00、13:00~19:00、 土曜日、日曜日10:00~17:00(マイクロソフト アジア (DVD-MovieAlbumSE) リミテッド休業日、年末年始、祝祭日は除く。日曜日が 祝祭日の場合は営業し、振替休日は休業) products.html (MediaStage LE) 【基本操作に関するお問い合わせ】 受付時間: 月~金曜日9:30~12:00、13:00~19:00、 土曜日10:00~17:00(マイクロソフト アジアリミテッ ド休業日、年末年始、祝祭日は除く) ユーザーサポート 電話:03-5354-4500、06-6347-4400 URL:http://support.microsoft.com/ 電話サポート(無償)もしくは、製品サポートからお問い合わせになる 電話:03-5447-0576 製品をお選びください。 サポートWeb上から、オンラインによるお問い合わせも可能です。 詳 FAX:03-5447-6689 細は、製品添付の「お使いになる前に」をご覧ください。 URL:http://www.microsoft.com/japan/support/supportnet/onlinesr.asp PriusAir View PrimeTime Prius Navistation2 MyDVD わくわくナビ メール着信設定 Priusデカ文字ツール Prius で楽しもう! Prius サウンド REC 電話:03-5232-5065 Prius 四字熟語 Prius 一文字 Prius 筆算 自動ログオン設定プログラム WinDVD4 for HITACHI reserMail ネットワーク切替ユーティリティー Acrobat Reader CyberSupport for HITACHI 安心コールセンタ 電話:0120-8855-96

松下電器産業株式会社 ナショナル/パナソニック お客様ご相談センター 受付時間:9:00~20:00(365日受付) E-Mail:フォームをご利用ください。 URL:http://panasonic.jp/support/cn URL:http://panasonic.jp/support/cn/ms/pages/

WinDVD Creator2 for HITACHI WinDVD Creator2 Platinum for HITACHI インタービデオジャパン株式会社 受付時間:月~金 9:30~17:00(12:00~13:30および夏 期・年末特定休業日・祝祭日を除く) URL:http://www.intervideo.co.jp/ E-Mail:support@intervideo.co.jp

ソニック・ソルーションズ・ジャパン株式会社 ソニックDVDサポートセンター 受付時間:10:00~12:00、13:00~17:00(土曜、祝祭日、 年末年始およびソニック・ソルーションズ・ジャパン株 式会社特別行事日を除く) E-Mail:dvdsupport@sonicjapan.co.jp URL:http://www.sonicjapan.co.jp/support/

Drag'n Drop CD+DVD for HITACHI 安心楽々引越しパック ノークリックバックアップ Auto-Grabber イージーシステムズジャパン株式会社 ESJカスタマーセンター 受付時間:オンラインにて24時間 オンラインサポート URL:http://www.ddcd.jp/dd3/ hitachi/cd/tosupport.html 17時30分まで受付分を当日回答、以降は翌営業日に回答 (回答は、土・日・祝日ならびに会社休業日を除きます)

BeatJam for HITACHI (OpenMG) 株式会社ジャストシステム 【ユーザー登録に関するお問い合わせ】 ユーザー登録ご相談窓口 受付時間:平日10:00~19:00、 土・日・祝日10:00~17:00(株式会社ジャストシステム 特別休業日を除く) 電話:03-5412-2624、06-6886-2624 URL:http://www.justsystem.co.jp/service/ 【製品の使い方に関するお問い合わせ】 ジャストシステムサポートセンター 受付時間:平日10:00~19:00、 土・日・祝日10:00~17:00(株式会社ジャストシステム 特別休業日を除く) 電話:03-5412-3980、06-6886-7160 URL:http://support.justsystem.co.jp/ お問い合わせには、お客様のUser IDおよび製品のシリアルナンバー が必要になります。 デジカメ Ninja2003 for HITACHI ホームページ Ninja2003 for HITACHI AI 囲碁 for HITACHI AI将棋 for HITACHI AI 麻雀 for HITACHI FlashMaker かんたんラベル王 for HITACHI 株式会社アイフォー ユーザーサポート 受付時間:10:00~12:00、13:00~17:00(土・日・祝祭 日を除く) 電話:03-3369-9581 電話:03-3369-8381(かんたんラベル王 for HITACHIの み) FAX:03-3369-9580 FAX:03-3369-8432(かんたんラベル王 for HITACHIのみ) E-Mail:hp-ninja@ifour.co.jp(ホームページNinja2003 for HITACHIのみ) オンラインラボ工房

コニカミノルタフォトソリューションズ株式会社 オンラインラボサポートセンター 受付時間:9:00 ~ 17:00(月 ~ 金) 電話:0120-201-990 E-Mail:info®konica-lab.net URL:http://onlinelab.jp

Norton Internet Security 2004 株式会社シマンテック 【技術的なお問い合わせ】 シマンテック コンシューマ テクニカルサポートセン ター 受付時間:10:00~17:00(土・日・祝日・年末年始を除く) 【電話・FAX】 本センターをご利用頂くためには、ユーザー登録が必要 です。また、ご利用期間は登録日から90日間となりま す。期間経過後のご利用は、有償サポートをご購入頂く か、またはパッケージ製品へのアップグレードをご検討 ください。 ユーザー登録ホームページ: http://www.symantec.com/region/jp/techsupp/regist/ oem/hitachi/ テクニカルサポートセンターの連絡先は、ご登録された電子メールア ドレス宛に通知いたします。 【ユーザー登録およびご購入前の一般的なご質問に関す るお問い合わせ】 シマンテック コンシューマ カスタマーサービスセン ター 受付時間:10:00~17:00(土・日・祝日・年末年始を除く) 電話:0570-054115 FAX:0570-054116 ナビダイヤルがご使用できない場合は下記番号をご利用 ください。 電話:03-5458-4730 FAX:03-5458-4762 URL:http://www.symantec.co.jp 【期限切れによる更新サービスの延長申し込みに関する お問い合わせ】 シマンテックストア 受付時間:10:00~17:00(土・日・祝日・年末年始を除く) 電話:0570-005557 FAX:0570-005558 ナビダイアルがご使用できない場合は下記番号をご利用 ください。 電話:03-3476-1192 FAX:03-5836-3871 URL: http://www.symantec.com/region/jp/techsupp/ regist/oem/hitachi/

筆ぐるめ Ver.11 for HITACHI 富士ソフトABC株式会社 富士ソフトABCインフォメーションセンター 受付時間:9:30 ~ 12:00、13:00 ~ 17:00 電話:03-5600-2551 FAX:03-5600-1322 E-Mail:users@fsi.co.jp URL:http://www.fsi.co.jp/product/

らくらく家計簿ゆとりちゃん5
株式会社コーパス
コーパスサポートセンター
受付時間:10:00 ~ 12:00、13:00 ~ 17:00(土日、祝日、
株式会社コーパス休業日は除く)
電話:03-5275-0538
FAX:03-5275-0535
E-Mail:support@corpus.co.jp
URL:http://www.corpus.co.jp/

#### 駅すぱあと

株式会社ヴァル研究所 ユーザーサポートセンター 受付時間:10:00 ~ 12:00、13:00 ~ 17:00(土・日・祝日 を除く) 電話:03-5373-3522 FAX:03-5373-3523 E-Mail:support@val.co.jp ユーザー登録されたお客様が対象となります。 URL:http://ekiworld.net/

### Super Mapple Digital Ver.4 for HITACHI 株式会社昭文社

ユーザーサポート係 受付時間:10:00 ~ 12:00、14:00 ~ 16:00(土・日曜、祝 日、年末年始など株式会社昭文社休業日を除く) 電話:03-3556-5972 FAX:03-3556-8881

E-Mail:smdv4h@mapple.co.jp サポートについての電話受付などは、ユーザー登録をされた方のみを 対象としています。ユーザー登録を行ってください。

### 時事通信社 家庭の医学 デジタル版

株式会社時事通信社 株式会社時事通信社 出版局 家庭の医学 デジタル版お 問い合わせ担当 受付時間:10:00~16:00 月~金(祝日を除く) 電話:03-3591-8690 URL:http://book.jiji.com/igaku/index2.htm

### タイピングドリーム アフロ犬

株式会社ホロン サポートセンター 受付時間:10:00 ~ 17:30(土・日・祝祭日を除く) 電話:03-5282-3277 FAX:03-5282-5105 E-Mail:support@holonsoft.co.jp URL:http://www.holonsoft.co.jp

#### @nifty

ニフティ株式会社 @niftyプロードバンド導入ご相談窓口 受付時間:9:00 ~ 21:00(365日受付。ただし、ビルの電源 工事などによりお休みさせていただく場合があります) 電話:0120-816-042(通話料無料) 携帯電話・PHS・海外:03-5753-2374(電話料金はお客様ご 負担) URL:http://www.nifty.com/support/madoguchi/

#### AOL

株式会社ドコモAOL AOLメンバーサポートセンター 受付時間:9:00 ~ 21:00(365日受付) 電話:0120-275-265 (通話料無料)

### BIGLOBE 日本電気株式会社 BIGLOBEカスタマーサポートインフォメーションデスク 受付時間:9:00 ~ 22:00(365日受付) 電話:0120-86-0962(通話料無料) 携帯電話・PHS・CATV電話:03-3947-0962 URL:http://support.biglobe.ne.jp/ E-Mail:フォームをご利用ください。 http://support.biglobe.ne.jp/ask.html

### DION

KDDI株式会社
KDDIカスタマーサービスセンター
受付時間:9:00 ~ 21:00(土・日・祝日も受付中)
【サービス内容に関するお問い合わせ】
電話:0077-7192(無料)
【接続・設定に関するお問い合わせ】
電話:0077-7084(無料)
ADSL各コースについては24時間受付中

「フレッツ・ADSL」コースについては、お問い合わせ内容によってお答えできない場合があります。

メールフォーム:http://cs119.kddi.com/dion

#### ODN

日本テレコム株式会社 【ダイヤルアップに関するお問い合わせ】 ODNサポートセンター 受付時間:9:00~18:00 (365日受付) 電話:0088-86(0DNサ-ビス案内、無料)、0088-85(0DN接 続サポート、無料) FAX:0088-218-586(24時間自動着信、無料) E-Mail:odn-support@odn.ad.ip (サービス案内)、 tech-support@odn.ad.jp (接続サポート) 【ADSLに関するお問い合わせ】 ODNサポートセンター ADSL担当デスク 受付時間:9:00~18:00(365日受付) 電話:0088-222-375(サービス案内、無料)、0088-228-325 (接続サポート、無料)、03-5606-5676 (サービス案内、 有料)、03-3640-6461 (接続サポート、有料) E-Mail:info-adsl@odn.ad.jp

#### So-net

ソニーコミュニケーションネットワーク株式会社 So-netインフォメーションデスク
受付時間:9:00 ~ 21:00 (365日受付)
電話:0570-00-1414
(全国一律どこからかけても 8.5円/3分)
FAX:03-3446-7557
E-Mail:info@so-net.ne.jp isao.net 株式会社ISAO isao.netサポートセンター 受付時間:10:00~21:00 月~金(年末年始など、株式会 社ISAO指定日を除く) 電話:0570-057-050(ナビダイヤル) URL:http://www.isao.net/

### OCN

NTTコミュニケーションズ株式会社 OCNスタートパックヘルプデスク 受付時間:9:00~21:00(月~金)、9:00~17:00(土・日・ 祝日) 年末・年始は休業とさせていただきます。 電話:0120-047-747 E-mail:info@ocn.ad.jp URL:http://www.ocn.ne.jp/

### 他社製品の登録商標および商標についてのお知らせ

このマニュアルにおいて説明されている各ソフトウェアは、ライセンスあるいはロイヤリティー契約の もとに供給されています。ソフトウェアおよびマニュアルは、そのソフトウェアライセンス契約に基づ き同意書記載の管理責任者の管理のもとでのみ使用することができます。 それ以外の場合は該当ソフトウェア供給会社の承諾なしに無断で使用することはできません。

・Microsoft、Windowsは、米国Microsoft Corp.の登録商標です。

・その他、各会社名、各製品名は、各社の商標または登録商標です。

## アプリケーションガイド

第2版 2003年12月

無断転載を禁止します。

落丁・乱丁の場合はお取り替えいたします。

# **②**株式会社 日立製作所

# インターネットプラットフォーム事業部

〒243-0435 神奈川県海老名市下今泉810番地 お問い合わせ先:安心コールセンタ 0120-8855-96

Copyright© Hitachi,Ltd. 2003. All rights reserved.

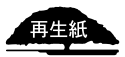

このマニュアルは再生紙を使用しています。

PR0H734P0-2

# マニュアルの使い方

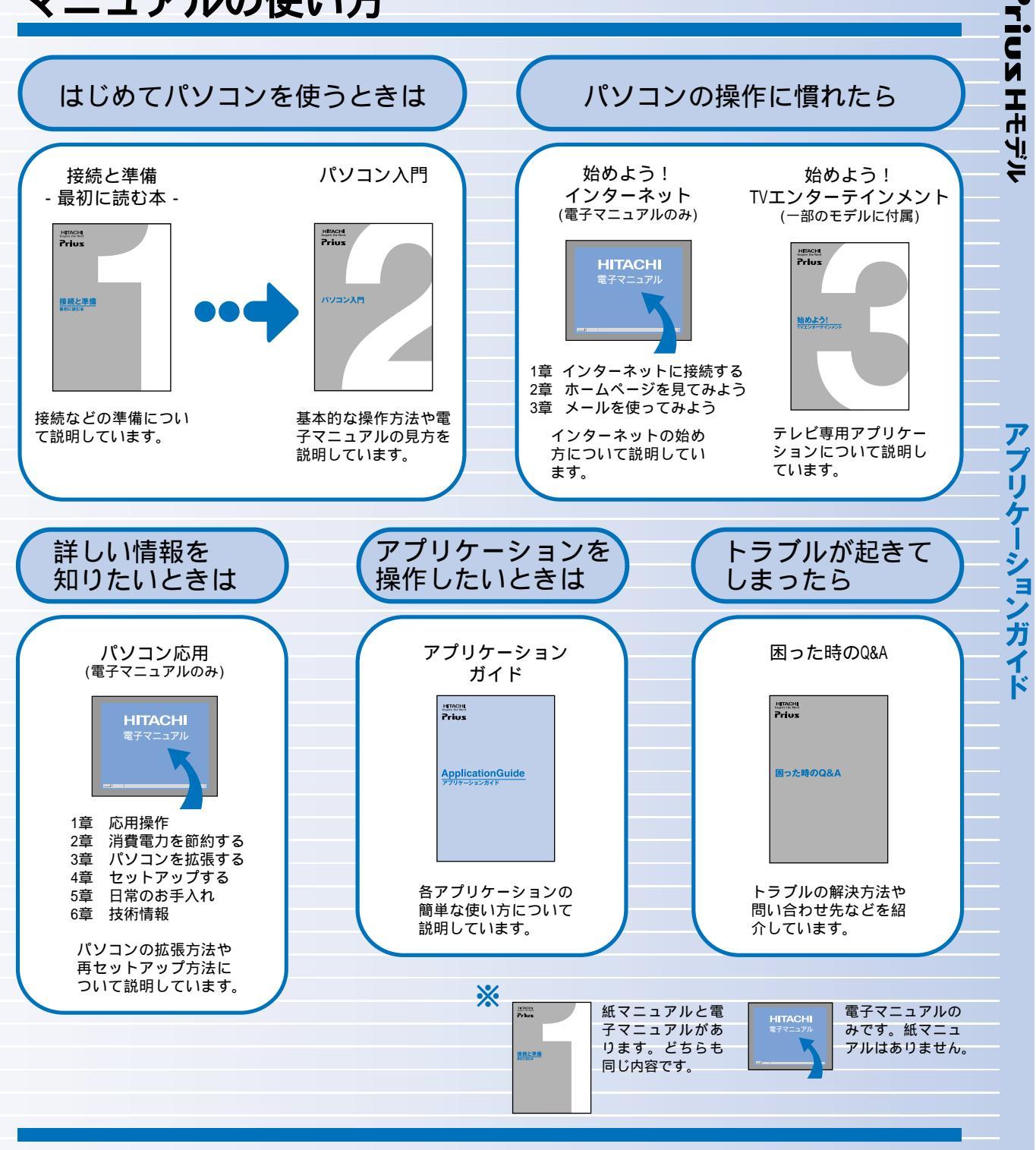

### 知りたい・困った・調べたい"を 「CyberSupport」で解決 (『パソコン入門』参照)

「CyberSupport」は、知りたいことや調べたいことが検索でき る、便利なアプリケーションです。調べたい言葉を入力する と、電子マニュアルやアプリケーションのヘルプの中から答 えを探し出してくれます。

### アプリケーションを使いこなすには 「Prius で楽しもう!」 (『アプリケーションガイド』参照)

電子マニュアル「Priusで楽しもう!」では、アプリケーショ ンの事例について詳しく説明しています。アプリケーション を使うときの参考にしてください。